# BLACKBOARD CE6 Guide Workshop Handout

# Table of Contents

| Why Blackboard                       | 1    |
|--------------------------------------|------|
| What's New in Blackboard             | 1    |
| What Happened to my Course in WebCT  | 2    |
| How Do I Request a New Course Shell  | 2    |
| How Do I Log Onto Blackboard         | 3    |
| My Blackboard                        | 3    |
| The Blackboard Interface             | 4    |
| Customizing My Blackboard            | 5    |
| My Settings                          | 5    |
| Course Interface                     | 6    |
| The Tab Structure                    | 7    |
| Course Menu                          | 7    |
| Course Tools                         | 8    |
| Course Content Map                   | 9    |
| Announcements                        | 10   |
| Create Announcements                 | 10   |
| Edit, Preview, Delete, Announcements | 13   |
| Assessments                          | . 14 |
| Edit Assessment Properties           | . 14 |
| Assessment Settings                  | 15   |
| Save Properties                      | 19   |
| What about Respondus                 | 19   |
| Assignments                          | 22   |

| Creating an Assignment             | .23  |
|------------------------------------|------|
| Collaboration Options              | .28  |
| Editing Assignments                | .29  |
| Grading Assignments                | .30  |
| Calendar                           | .32  |
| Add Calendar Entries               | .32  |
| Chat/Whiteboard                    | .35  |
| Viewing Chat Room Logs             | .37  |
| Creating Chat Rooms                | .38  |
| Facilitating Chat Sessions         | .40  |
| Discussion Board                   | . 41 |
| Creating Discussion Topics         | .42  |
| Discussion Grading                 | .43  |
| New Discussion Management          | .44  |
| Discussion Navigation              | .45  |
| Learning Modules                   | .47  |
| Creating Learning Modules          | .48  |
| Adding Content to Learning Modules | .49  |
| Organizing Learning Modules        | .50  |
| Mail                               | .52  |
| How to Access Mail                 | .52  |
| Mail Interface                     | .53  |
| Create Messages                    | .54  |
| Read Messages                      | .55  |
| Syllabus                           | .56  |

| Create a Syllabus                        | .56  |
|------------------------------------------|------|
| Import a Syllabus                        | .58  |
| Web Links                                | .59  |
| Creating Web Links                       | .59  |
| Editing Web Links                        | . 61 |
| Designer Tools/Instructor Tools/My Tools | .62  |
| Gradebook                                | .63  |
| Accessing the GradeBook                  | .63  |
| Enrolling Students, TA and Designers     | .64  |
| Creating Columns                         | .65  |
| Adding Columns                           | .66  |
| Grade Book Tabs                          | .69  |
| Group Manager                            | . 71 |
| Create a Custom Group                    | .72  |
| Create Multiple Groups                   | .74  |
| Create Sign-Up Sheets                    | .76  |
| Sending Mail to Groups                   | .77  |
| Creating Group Activities                | .77  |
| File Manager                             | .79  |
| Accessing the File Manager               | .79  |
| File Manager Interface                   | .80  |
| Upload Files From Your Computer          | .80  |
| Appendixa                                | pp1  |

# Why Blackboard?

The Blackboard and WebCT companies completed a merger in February, 2006 and Blackboard dropped the WebCT name. You can read more about the merger at

http://www.blackboard.com/webct

Mercer has decided to upgrade the current WebCT software with Blackboard CE (Campus Edition) 6. Blackboard will also be hosting our courses on their server.

### What is new in Blackboard CE6?

CE6 has a whole host of new features including things such as distinct designer and instructor roles, a true student view of the course, an announcement tool, discussion grading, group management tool, enhanced file management tools and a Who's Online tool. To see a list and explanation of the features in CE6, visit the following link.

http://webct.uni.edu/information/whatsnewCE6.htm

| Known as in WebCT 4.1 | Known as in Blackboard<br>CE6 |
|-----------------------|-------------------------------|
| Add Page or Tool      | Add Content Link              |
| Content Module        | Learning Module               |
| Organizer Page        | Content Folder                |
| URL                   | Web Link                      |
| Manage Files          | File Manager                  |
| Manage Students       | Grade Book                    |
| Quiz/Survey/Self-test | Assessment                    |

You will also encounter some new terminology in CE6.

| Upper Text block            | Header                    |
|-----------------------------|---------------------------|
| Lower Text block            | Footer                    |
| Single Page                 | Content File              |
| Glossary, Image Database,   | Media Library Collections |
| Audio and Video             |                           |
| Assignments, Student        | Assignments               |
| Homepages and Presentations |                           |

# What Happened to My Courses in WebCT?

Courses that were in WebCT for Summer 2007, Fall 2007 and those in the Special Purpose category were migrated to CE6. When you go into your migrated course, you will see a link on the Course Content Home screen to a file which will describe where your course content appears after it is imported. A sample of this report is in the Appendix.

Mail and Discussion messages and calendar entries do not migrate. The Index entries from the Index Tool do not migrate. Single pages migrate as files in the File Manager's tool.

# How Do I Request a New Course Shell?

The procedure for requesting a new course shell has not changed. You can go to the WebCT @ Mercer page and click WebCT Course Request Form under Faculty Help. The link for this page is

http://www.mercer.edu/webct/

You can go directly to the Course Request Form with the link.

http://www.mercer.edu/webct/webctreq.htm

# How Do I Log Onto Blackboard CE6?

To get to Blackboard CE6, go to the following link

#### http://mercer.blackboard.com

In the Log In box, enter your Mercer ID number as the User Name and your birth date in the format **YYYYMM** as the default Password.

When you first log in, you will see the MyMercerBlackboard screen.

# My Blackboard

My Blackboard provides a single point of access to your courses, It also allows you to:

- Access other tools like Calendar, Mail, File Manager, and Who's Online.
- Create personal to do list.
- Create personal bookmarks, access campus bookmarks, and read campus announcements.

# The My Blackboard Interface

The My Blackboard is similar for designers, instructors, and students.

| The demonstra                                                       | Logo Bar                                                                                                    |                          | Course List Ch                                                                 | annel       |
|---------------------------------------------------------------------|----------------------------------------------------------------------------------------------------|--------------------------|--------------------------------------------------------------------------------|-------------|
| The screen:                                                         |                                                                                                    | /                        |                                                                                |             |
| Blackboard Learning System Logo<br>My Mercer Blackboard Content Mar | ager User Manager                                                                                              | ol Bar                   | My Settings   Check Browser   Hel                                              | p   Log out |
| Welcome, Cecelia Taylor. Today is July                              | 26, 2007.                                                                                                    |                          | Channels Color Layout                                                          |             |
| Calendar Day 🎽                                                      | Course List                                                                                                    | Can                      | npus Announcements                                                             | <b>A</b>    |
| You currently have no entries for today.                            | Faculty Training - CE6 Faculty Orientation<br>Section Instructor: Cecelia Taylor, Sheila Newman, Jerome Gratig | yny, Kelly Carter, Terry | currently have no announcements.                                               |             |
| To Do List 🎽                                                        | Bickley, Kelly Jones, Lynda Shelton, Sherita Love                                                              | Per                      | sonal Bookmarks 🞽                                                              |             |
| You currently have no items.                                        | Practice Course - Taylor Workshop<br>Section Instructor: Cecelia Taylor                                        | Black                    | kboard<br>cer University                                                       |             |
| My Grades 🞽                                                         | <b>B</b> D                                                                                                    |                          |                                                                                |             |
| You currently have no new grades.                                   |                                                                                                    | Can                      | npus Bookmarks 🞽                                                               |             |
| T                                                                   | External Courses                                                                                               | Le book                  | currently have no campus marks.                                                |             |
|                                                                     | You currently have no external courses.                                                                        |                          |                                                                                |             |
|                                                                     | Calendar Week                                                                                                  | Who                      | o's Online 🞽                                                                   |             |
|                                                                     | You currently have no entries for this week.                                                                   | Facu<br>Orier            | <u>cer University</u> (2)<br>ulty Training - <u>CE6 Faculty</u><br>ntation (2) |             |
|                                                                     |                                                                                                    | Prac                     | tice Course - Taylor Workshop (1)                                              |             |
|                                                                     |                                                                                                    |                          |                                                                                |             |
| Content Channels                                                    |                                                                                                    |                          |                                                                                |             |
|                                                                     |                                                                                                    |                          |                                                                                |             |
|                                                                     |                                                                                                    |                          |                                                                                |             |
| 201                                                                 |                                                                                                    |                          |                                                                                | ×           |

- Logo Bar reflects the school's colors and logo. It is always present and contains links to Help and Log Out.
- Toolbar Contains icons for Mail, Calendar, and File manager.
- **Course List Channel** -Provides access to the courses in which the user is enrolled. Notification of new announcements, calendar entries, mail, discussions, assessments, and assignments for each course will appear here.
- **Content Channel** Each channel contains a category of content, such as My Grades. To Do List, Personal Bookmarks, and External Courses.

# Customizing My Blackboard

You can customize the look and feel of the My Blackboard page to suit your individual preferences by using the Channels, Color, and Layout links in the toolbar.

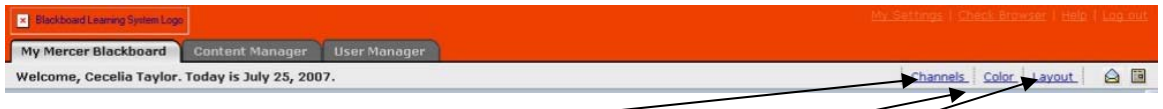

- Channels allow you to hide and reveal channels. All channels can be hidden with the exception of the Course List Channel.
- Color customizes background and table colors.
- Layout changes the order and location of the channels.

### My Settings

My Settings allows the user to access their personal user information.

- **My Profile** allows you to manage elements of your personal profile, which displays in the class Roster. You can also update your password from My Profile.
- **My Tool Options** allows you to specify default settings for certain tools. For example, you can select whether you want the default Calendar view to be daily, weekly, or monthly.
- My Roles identifies your role in each course you are enrolled in.

# <u>Course Interface</u>

Upon entering the course, you will notice that the interface is organized into three tabs: Build, Teach and Student View. Related tasks are grouped under each tab.

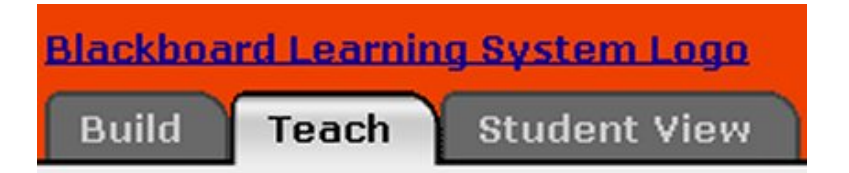

- Build Tab You can create, manage, and organize course content from this tab. You can change the way your course looks, add tools and create content items such as Assessments, or Discussion topics.
- Teach Tab You can review student work, manage grades, and or interact with students from the Teach tab. Access to instructor tools such as Assessment Manager, Assignment Dropbox, Grade Book, and Group Manager are found within this tab only.
- Student View Tab You can experience the course as a student, including assessment and assignment submission from this tab.

If all three tabs are visible in your course, you are enrolled as a designer, an instructor and as a Student. This is a combined role. Users can be enrolled in single roles.

- Users enrolled as designer see only the Build tab and the Student View tab.
- Users enrolled as instructors see only the Teach tab and the Student View tab.

## The Tab Structure

All three tab contain these elements:

- Logo Bar
- Course Home Page
- Course Menu

From any tab, you can access a link on the Home Page by clicking it. The view of the link and the privileges you have will vary depending on the tab from which you clicked the item. For example, if you click the Syllabus icon from the Build tab, you can both edit and preview the syllabus; from the Student View, you can only view the Syllabus.

### The Course Menu

The Course Menu is accessible from anywhere in the course. It contains:

- Course Tools
- Designer/Instructor/My Tools
- Course Content Map

#### Course Tools

Course Tools includes only the tools that have been added to the course by the designer. If a tool has not been added it is not accessible by any user. In the Student View, only tools that are available (not hidden) appear.

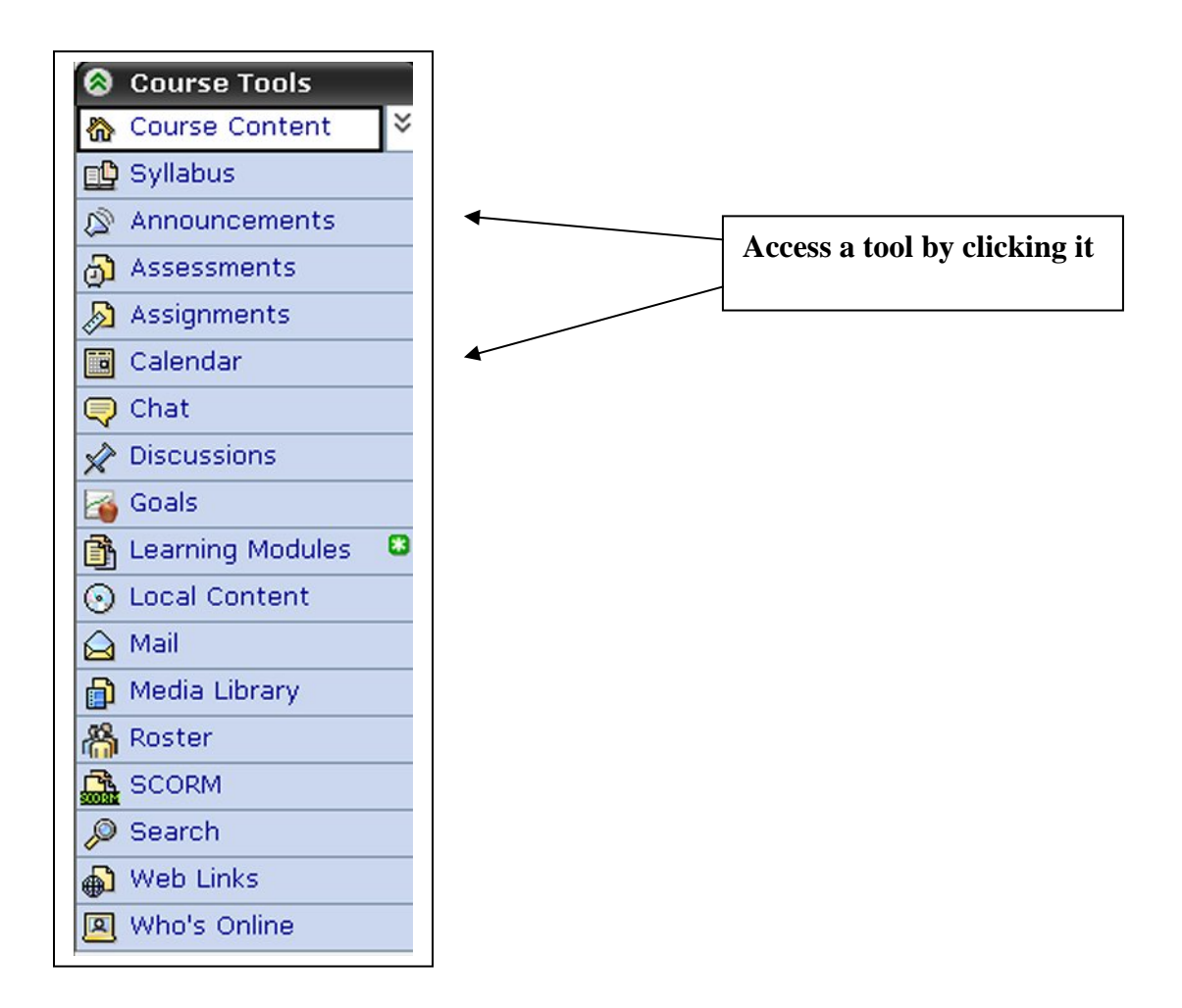

#### The Course Content Map

The Course Content Map presents content items in outline form. Links to all content itms in the course are provided. Folders can be expanded to reveal links to their content as well.

> To view the Course Map, click the double down arrows next to the Course Content.

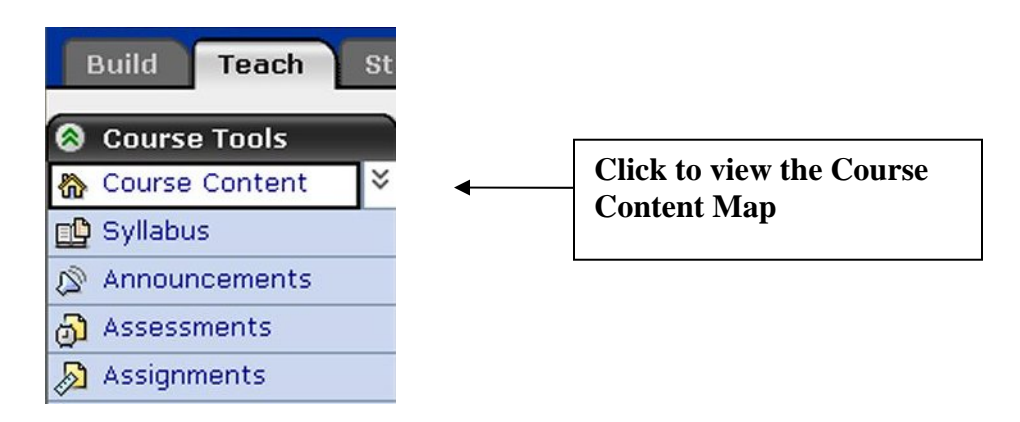

Once the Course Map is expanded it will look like this:

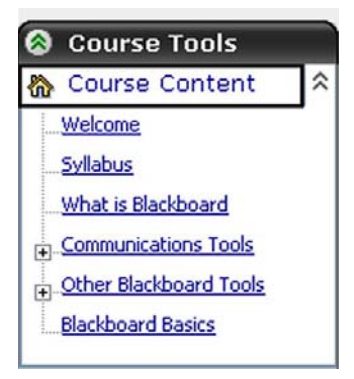

#### Announcements

The Announcements tool is a new feature in Blackboard CE6 that allows course wide notices and announcements to be sent. You can create announcements that can be accessed from the course menu or as a pop-up message.

#### How to Create Announcements

Announcements can be created, previewed, edited and deleted from the Build Tab or the Teach Tab. You can manage when the announcements will be delivered, who will receive the announcements and if you want the announcement to be delivered as a pop-up.

Create Announcements

1. In the Build tab or Teach tab select Announcements from the Course Tools.

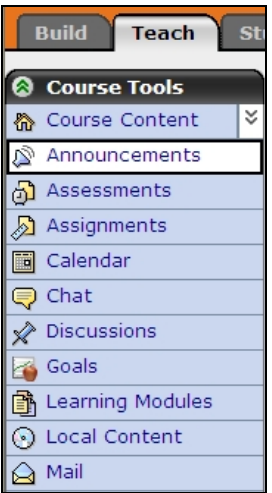

2. Click the Create Announcement button.

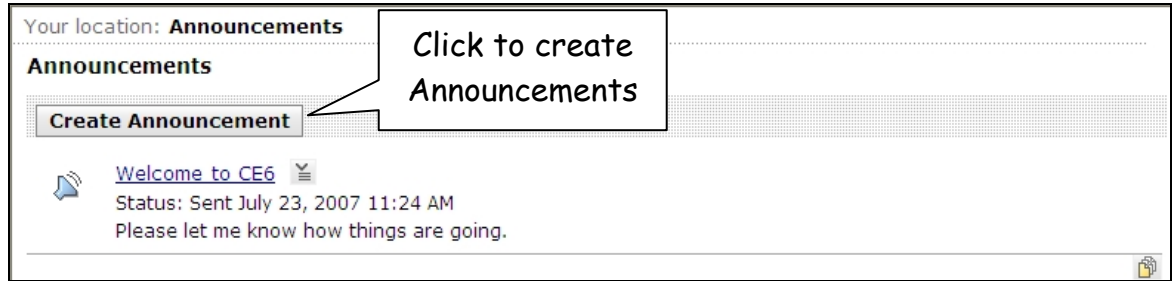

- 3. In the title bar create an appropriate title for your announcement
- 4. Create your message in the Message text area. You can click the Use HTML box and select the Enable HTML Creator button to use the HTML editor.

| Your location: <u>Announcements</u> > Create Announcement |                     |  |  |  |
|-----------------------------------------------------------|---------------------|--|--|--|
| Create Anno                                               | uncement            |  |  |  |
| To:                                                       | JGWorkshop          |  |  |  |
| *Title:                                                   |                     |  |  |  |
| *Message:                                                 | Enable HTML Creator |  |  |  |
|                                                           |                     |  |  |  |
|                                                           |                     |  |  |  |
|                                                           |                     |  |  |  |
|                                                           |                     |  |  |  |
|                                                           |                     |  |  |  |

5. In the **Recipients** section select who will receive the announcement by clicking the check box next to roles of whom you want to send the announcement. You can click the Select All Roles box to send to everyone in the course. The instructor and designer and selected by default.

| Recipients                                                    |  |  |  |
|---------------------------------------------------------------|--|--|--|
| *Select the user types that should receive this announcement. |  |  |  |
| Select All Roles                                              |  |  |  |
| Section level                                                 |  |  |  |
| Section Instructor                                            |  |  |  |
| Section Designer                                              |  |  |  |
| Teaching Assistant                                            |  |  |  |
| Student                                                       |  |  |  |
| Auditor                                                       |  |  |  |
|                                                               |  |  |  |

6. Choose the **Delivery Dates** section to assign the start and stop date and time of when you want to deliver the announcement. You can click on the calendar icon to assign a date or type the date in the text box.

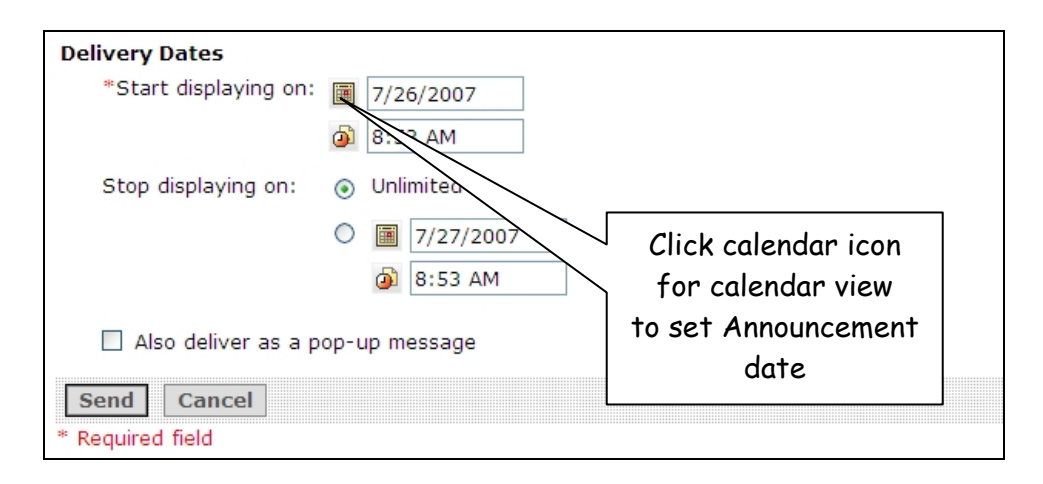

7. If you want to send the message as a **Pop-Up**, click the checkbox next to the **Also deliver as a pop-up message** tool.

|                    | 1 | 7/26/2007   |                     |
|--------------------|---|-------------|---------------------|
|                    | ڻ | 8:53 AM     |                     |
| too displaying on: | 0 | Unimited    | Click the check box |
|                    | 0 | J/27/2007   | to deliver as a     |
|                    |   | (1) 8:53 AM | Pop-Up              |

8. Click the Send button to send out your announcement

Announcements that are sent with a date later than the date sent will be delivered at the date and time scheduled.

#### Edit, Preview, Delete and read Announcements

Announcements are either delivered as Pop-ups when logging on to the course or by the announcements tool in the Course Tools. Pop-ups will only be shown once after logging in. The Announcement will still be available to view in the Course Tools.

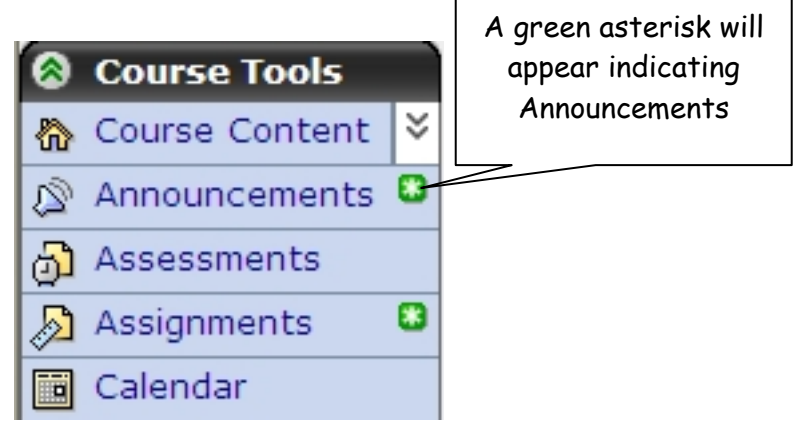

- 1. Click the Announcements button in the Course Tools to read Announcements
- 2. Click the Hyperlink for the Announcement to read announcements

| <u>o</u> | rder 🗘     | Title                 | Post Date              | <u>Status</u> |  |
|----------|------------|-----------------------|------------------------|---------------|--|
| 1        | SE         | 🗌 🔊 <u>Test</u> 🎽     | July 26, 2007 8:53 AM  | Sent          |  |
| 2        | SE         | 🗌 🔊 Assignments Due 🎽 | July 27, 2007 11:24 AM | Ready         |  |
| 3        | SE         | 🗌 🔊 Welcome to CE6    | July 23, 2007 11:24 AM | Sent          |  |
| N        | 🗷 😥 Delete |                       |                        |               |  |

Announcements Action links allow you to edit, preview or delete announcements. Note: Edits can only be performed to announcements that have not been sent.

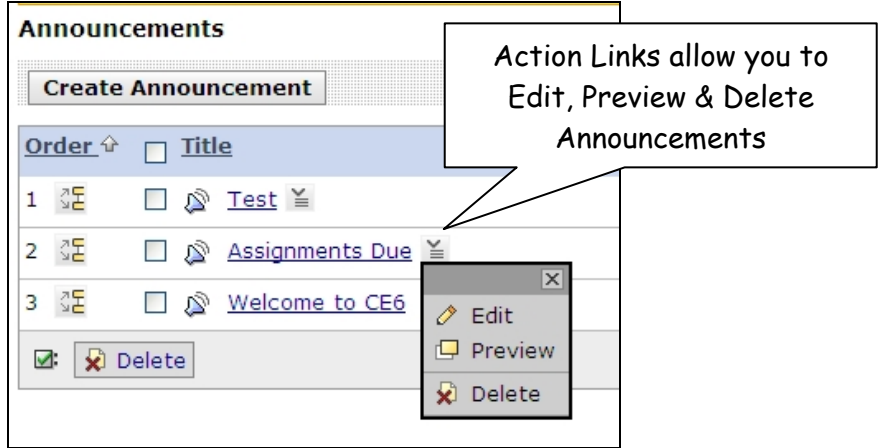

# Assessments

All quizzes and surveys that were in your course on WebCT 4.1 were migrated and can be found by clicking on Assessments under either the Build Tab or the Teach tab.

#### Edit Assessment Properties

- 1. To access the Assessment Properties, click Assessments under the Course Tools.
- 2. Click the Action Link next to the quiz you are working on.

| Course Tools         | Your location: Assessments                |                         |              |               |
|----------------------|-------------------------------------------|-------------------------|--------------|---------------|
| Ŋ Course Content 🛛 🎽 | Assessments                               |                         |              |               |
| Announcements        |                                           |                         |              |               |
| Assessments          | Create Assessment Go to Question Databas  | e                       |              |               |
| Assignments          | Order 🗘 🗖 Title                           | Туре                    | Duration_    | <u>Points</u> |
| Calendar             | 1 25 Module 8 Chapter 10 Reading Quiz X   | Ouiz                    | 25 Minute(s) | 100           |
| Chat                 |                                           | Quiz                    | 20 Minute(3) | 100           |
| Discussions          | 2 32 Module 7 Chapter 8 Reading Quiz      | Go to Assessment        | 25 Minute(s) | 100           |
| Goals                | 3 💯 🔄 Module 6 Chapter 7 Reading Quiz 🗎 🖉 | Edit Properties         | 25 Minute(s) | 100           |
| Learning Modules     | 4 🕃 🕅 Module 5 Chapter 6 Reading Quiz     | Preview                 | 25 Minute(s) | 100           |
| ) Local Content      |                                           | Hide Item               |              |               |
| Mail                 | 5 Action Link                             | View Links to this Item | 25 Minute(s) | 100           |
| Media Library        |                                           | Set Release Criteria    | 25 Minute(s) | 100           |
| Roster               | 7 3 ☐ Chapter 1 Reading Quiz ≚            | Export                  | 25 Minute(s) | 100           |
| SCORM                | ×                                         | Delete                  |              |               |
| Search               | 8 ⊈ □ Practice Quiz ≌                     | Quiz                    | 10 Minute(s) | 0             |
| ) Syllabus           | 🗹 Create Link on: 🗕 Select -              | 🖌 Delete 🗟 Export       |              |               |
| Web Links            |                                           |                         |              |               |

- 3. Click on the Edit Properties action item. The Edit Assessment Properties screen will appear. The properties define how a quiz will be delivered to students and how the results will be released to them. Properties are grouped into
  - a. Settings
  - b. Dates Available
  - c. Results Properties
  - d. Submission Properties
  - e. Security Properties
  - f. Custom Instructions

<u>Settings</u>

- 1. Under settings, you can
  - a. edit the Title, Description, Item Visibility and Grade Book Column name.
  - b. specify how questions should be delivered to the student.
  - c. choose how the assessment is to be displayed, and specify the duration of the assessment.
  - d. update the Attempts information if multiple attempts are allowed.
  - e. specify how scrores are to be released to students and if statistics are to be released to students.
  - f. click on the arrows to access the other properties.

| - | < Your location:           | Assessments > Edit Assessment Properties                                  | ^ |  |  |  |  |
|---|----------------------------|---------------------------------------------------------------------------|---|--|--|--|--|
|   | Edit Assessment Properties |                                                                           |   |  |  |  |  |
|   | *Title:                    | Module 1 Exam 1                                                           |   |  |  |  |  |
|   | Description:               |                                                                           |   |  |  |  |  |
|   |                            |                                                                           |   |  |  |  |  |
| = |                            |                                                                           |   |  |  |  |  |
|   |                            |                                                                           |   |  |  |  |  |
|   |                            | ~                                                                         |   |  |  |  |  |
|   | Item Visibility:           | ⊙ Show Item                                                               |   |  |  |  |  |
|   |                            | O Hide Item                                                               |   |  |  |  |  |
| - | *Grade Book colu           | mn name                                                                   |   |  |  |  |  |
|   | Mod1 Exam 1                |                                                                           |   |  |  |  |  |
|   | The Grade Book             | column name appears in Grade Book as a column header for this assessment. |   |  |  |  |  |
|   | Question delivery          | ,                                                                         |   |  |  |  |  |
|   | 🔘 Deliver que:             | stions all at once.                                                       |   |  |  |  |  |
|   | 💿 Deliver que:             | stions one at a time and allow questions to be revisited.                 |   |  |  |  |  |
|   | 🔘 Deliver que:             | stions one at a time and do not allow questions to be revisited.          |   |  |  |  |  |
| - | 🔲 Display que              | stion titles.                                                             | ~ |  |  |  |  |
|   |                            |                                                                           |   |  |  |  |  |

| Display Assessment                                                                                                    | ~ |  |  |  |  |  |
|----------------------------------------------------------------------------------------------------|---|--|--|--|--|--|
| In the same browser window                                                                                                    | _ |  |  |  |  |  |
| ⊙ In a new browser window                                                                                                    |   |  |  |  |  |  |
| Duration                                                                                                    |   |  |  |  |  |  |
| Unlimited                                                                                                    |   |  |  |  |  |  |
| ⊙ Time: 25 Units: Minute(s) 🕶                                                                                                    |   |  |  |  |  |  |
| Disallow answer submission if time has expired.                                                                                                    |   |  |  |  |  |  |
| *Attempts                                                                                                    |   |  |  |  |  |  |
| Allowed attempts: 1                                                                                                    |   |  |  |  |  |  |
| Randomize questions in a question set for each attempt                                                                                                    |   |  |  |  |  |  |
| Minimum attempt time: 0 Units: Minute(s) 🕶                                                                                                    |   |  |  |  |  |  |
| Student seen                                                                                                    | - |  |  |  |  |  |
| Release the searce once the assessment has been submitted                                                                                                    |   |  |  |  |  |  |
| Release the score once the assessment has been submitted,      Release the score once the assessment has been submitted,      Release the score once the assessment has been submitted, |   |  |  |  |  |  |
| Release the score once the assessment has been submitted and all of the questions have been graded.                                                                                     |   |  |  |  |  |  |
| If multiple attempts are allowed, display the score of the following attempt as the Student's grade:                                                                                    |   |  |  |  |  |  |
| First 💌                                                                                                    |   |  |  |  |  |  |
| Statistics release                                                                                                    |   |  |  |  |  |  |
| Release statistics to Students after releasing the score.                                                                                                    |   |  |  |  |  |  |
| More Options (Click on the arrow icons to expand or collapse these optional settings.)                                                                                                  |   |  |  |  |  |  |
| ③ Dates Available                                                                                                    |   |  |  |  |  |  |
| 8 Results Properties                                                                                                    |   |  |  |  |  |  |
| Submission Properties                                                                                                    |   |  |  |  |  |  |
| Security Properties                                                                                                    |   |  |  |  |  |  |
| Section Instructions                                                                                                    |   |  |  |  |  |  |
| Save Cancel                                                                                                    |   |  |  |  |  |  |
| *Required fields                                                                                                    |   |  |  |  |  |  |

#### Dates Available

- To access the dates available, click on the arrow icons under More Options at the bottom of the Edit Assessment Properties screen.
- Enter the start and end time for the assessment.
   Click on the calendar icon to choose the date and

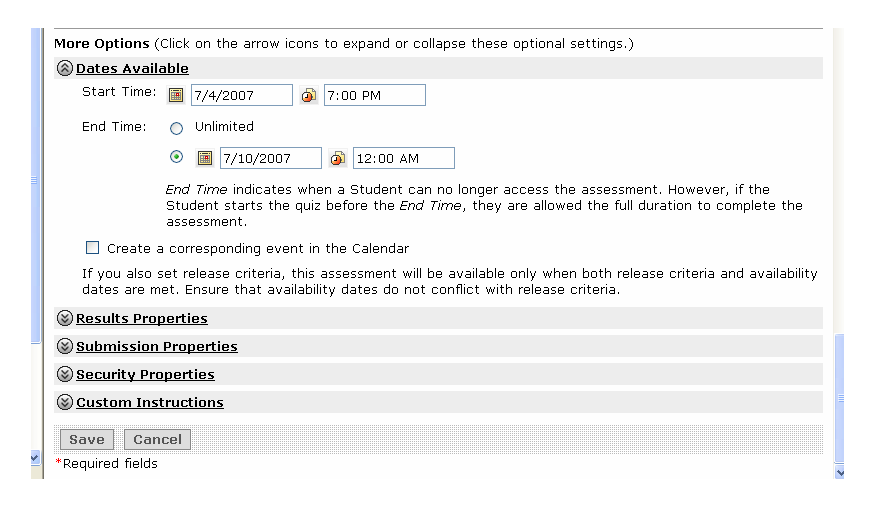

the clock icon to choose the time.

- 3. If you would like to have an event put on the calendar for the assessment, click the check box.
- 4. To collapse the Dates Available, click the arrow.

#### **Results Properties**

- To access the results properties, click on the arrow icons under More Options at the bottom of the Edit Assessment Properties screen.
- 2. Edit the way results are displayed to a student.
- 3. You can have a copy of student's results sent to

| =                                                                                                    |                              |                                                                  |  |
|----------------------------------------------------------------------------------------------------|------------------------------|------------------------------------------------------------------|--|
|                                                                                                    | Results Properties           |                                                                  |  |
|                                                                                                    | ☑ 1. Show the question text. |                                                                  |  |
|                                                                                                    |                              | a) Show the Student's response for each question.                |  |
|                                                                                                    |                              | $\bigcirc$ i) Show the percentage value of the Student's answer. |  |
| <ul> <li>ii) Show the correct answer.</li> </ul>                                                                                   |                              | ○ ii) Show the correct answer.                                   |  |
| <ul> <li>iii) Show the correct answer and the percentage value of the Stu<br/>answer.</li> </ul>                                   |                              |                                                                  |  |
| 2. Show the feedback for each question.                                                                                            |                              | 2. Show the feedback for each question.                          |  |
|                                                                                                    |                              | 3. Show the Student's score for each question.                   |  |
| <ul> <li>4. Show the Student's total score for the assessment.</li> <li>5. Show the grader comments for the assessment.</li> </ul> |                              | ✓ 4. Show the Student's total score for the assessment.          |  |
|                                                                                                    |                              | ☑ 5. Show the grader comments for the assessment.                |  |
|                                                                                                    | E-mail results to:           |                                                                  |  |
|                                                                                                    | Submission Properti          | ies                                                              |  |
|                                                                                                    |                              |                                                                  |  |
|                                                                                                    | Scustom Instructions         | 5                                                                |  |
| ~                                                                                                    | Save Cancel                  |                                                                  |  |

your external email address by entering your email address.

4. To collapse the Results Properties, click the arrow.

#### Submission Properties

 To access the submission properties, click on the arrow icons under More

Submission Properties
 Submission message:
 E-mail submissions:
 Send a copy of each Student's submission via e-mail to:

Options at the bottom of the Edit Assessment Properties screen.

- 2. You may enter a message to be displayed to the student when they submit their assessment.
- 3. Enter your email address if you would like to receive a copy of each student's submission.
- 4. To collapse the Submissions Properties, click the arrow.

#### Security Properties

 To access the security properties, click on the arrow icons under More Options at the bottom of the Edit Assessment Properties screen.

| Security Properties |                                                                                                    |
|---------------------|----------------------------------------------------------------------------------------------------|
| Proctor password:   |                                                                                                    |
|                     | A Student must enter this password to access the assessment.                                                                                                    |
| IP address:         |                                                                                                    |
| IP address mask:    |                                                                                                    |
|                     | If Students' machines must match portions of the specified IP address, in the<br>corresponding IP address mask text boxes, enter 255. If Students' machines do not<br>need to match portions of the specified IP address, in the corresponding IP address<br>mask text boxes, enter 0. |
| <u> </u>            |                                                                                                    |

- 2. If you want to require students to enter a password to take the assessment, enter the password in the Proctor password field.
- 3. If you want students to complete the assessment using specific computers, you can enter the IP address of the computer or an IP address mask.
- 4. To collapse the Security Properties, click the arrow.

#### Custom Instructions

 To access the custom instructions, click on the arrow icons under More Options at the bottom of the Edit

| iono wiii appear ac | Enable HTML Cre | ator |  |
|---------------------|-----------------|------|--|
|                     |                 |      |  |
|                     |                 |      |  |
|                     |                 | *    |  |

Assessment Properties screen.

- 2. Enter the instructions that you would like to have appear at the top of the assessment.
- 3. If you want to display the custom instructions on every question when they are delivered one at a time, check the box
- 4. To collapse the Custom Instructions, click the arrow.

#### Save Properties

1. When you have finished making changes to the properties, click **Save** at the bottom of the Edit Assessment Properties

|          | S Dates Available                                                                         |  |  |  |  |  |
|----------|-------------------------------------------------------------------------------------------|--|--|--|--|--|
|          | <u>Results Properties</u>                                                                 |  |  |  |  |  |
|          | Submission Properties                                                                     |  |  |  |  |  |
|          | Security Properties                                                                       |  |  |  |  |  |
|          | <u>Custom Instructions</u>                                                                |  |  |  |  |  |
| =        | Custom instructions will appear at the top of the assessment and be visible to all users. |  |  |  |  |  |
|          | Enable HTML Creator                                                                       |  |  |  |  |  |
|          |                                                                                           |  |  |  |  |  |
|          | Don't forget to                                                                           |  |  |  |  |  |
|          | Sava                                                                                      |  |  |  |  |  |
|          | Save<br>structions on every question when questions are delivered one at a time.          |  |  |  |  |  |
|          | Save Cancel                                                                               |  |  |  |  |  |
| <b>×</b> | *Required fields                                                                          |  |  |  |  |  |

#### What about Respondus?

There are just a few changes that you will need to make to Respondus to use it with CE6.

1. On the Start page, click the drop down box for Current Personality and choose WebCT6/Vista 4.

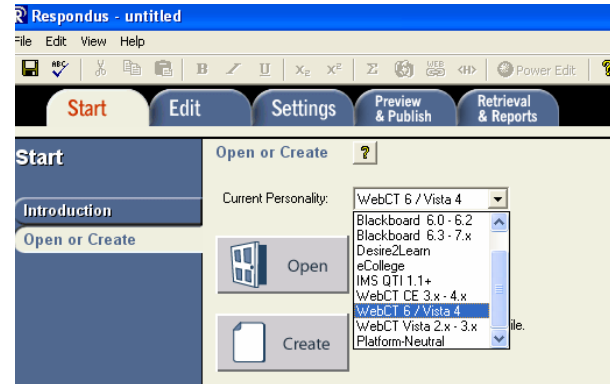

2. If you open a file that was created with the previous WebCT personality, you will receive a message to this effect. Click OK to continue.

| Current Personality: WebCT 6 / Vista 4                                                                                                    |
|----------------------------------------------------------------------------------------------------|
| Open a Respondus file.                                                                                                    |
| Create a new Respondus file.                                                                                                    |
| Respondus 🔀                                                                                                    |
| The file you selected was created for use with a different course management system. Click OK to continue with the conversion of this file (the converted file will not overwrite your existing file unless specified in a later step). |
|                                                                                                    |
| Questions                                                                                                    |

3. When you are ready to publish for the **first time** with the new personality, click Publish Wizard and in Step 2 on the Publish Wizard screen, click the drop down box and choose -**add new** server-.

| Preview &<br>Publish<br>Preview<br>Publish to WebCT<br>Update Settings<br>Print Options | Public     Publish Wizard       I     Type of Publish - Single Course or Batch Publishing       Image: Publish to single course     Image: Publish to single course       Image: Publish to single course     Image: Publish to single course </th |
|-----------------------------------------------------------------------------------------|----------------------------------------------------------------------------------------------------|
|                                                                                         | 3. Press [Next] to connect to server                                                                                                    |

- When the Add New Server Settings screen appears, keep the Yes, check for preconfigured server settings button selected and click Next.
- 5. On the Auto Server Settings Wizard screen, enter a name to describe the server. (This can be any name you want.) Enter your username and password information and check if you want

the username and password saved. Make sure the Run Connection Test button is selected and click Next.

| սքա | si wizarii                                                                                 |  |
|-----|--------------------------------------------------------------------------------------------|--|
|     | Auto Server Settings Wizard                                                                |  |
| 1.  |                                                                                            |  |
|     | Success! The server settings have been downloaded for:                                     |  |
|     | Mercer University                                                                          |  |
|     | <ol> <li>Enter a name to describe this WebCT CE6 server (e.g. My WebCT Courses)</li> </ol> |  |
| 2   |                                                                                            |  |
|     |                                                                                            |  |
|     | 2. Enter your login information for this WebCT CE6 server                                  |  |
|     | User name Password                                                                         |  |
|     | Save my User Name and Password on this computer.                                           |  |
|     | (If this is a shared computer, don't select this box!)                                     |  |
|     | 3. Respondus can run a connection test using the above settings                            |  |
|     | to make sure it can communicate with your online course                                    |  |
|     | <ul> <li>Run connection test</li> </ul>                                                    |  |
|     | C Skip connection test                                                                     |  |
| З.  |                                                                                            |  |
|     |                                                                                            |  |
|     |                                                                                            |  |
|     |                                                                                            |  |
|     | <back next=""> Cancel Help</back>                                                          |  |

6. The status window for the connection test will appear. If the test completes successfully, click Next.

| 1 | Publi | sh Wizard                                                                                            | $\mathbf{X}$ |  |  |  |  |
|---|-------|----------------------------------------------------------------------------------------------------|--------------|--|--|--|--|
| - |       | Auto Server Settings Wizard 🛛 🔀                                                                      |              |  |  |  |  |
| ľ | 1.    | The status window below will update after each step of the connection process:                       |              |  |  |  |  |
|   |       | Server Connection Test                                                                               |              |  |  |  |  |
|   |       | Mercer University                                                                                    |              |  |  |  |  |
|   | 2.    | Server: mercer.blackboard.com<br>Institution: Mercer University<br>Server Port 80<br>User: shelton_f |              |  |  |  |  |
|   |       | Secure Server: No                                                                                    |              |  |  |  |  |
|   |       | Retrieve Course List completed                                                                       |              |  |  |  |  |
|   |       | Connection Test: Completed Successfully.<br>Click [Next] to continue.                                |              |  |  |  |  |
|   |       |                                                                                                    |              |  |  |  |  |
|   | 3.    |                                                                                                    |              |  |  |  |  |
|   |       |                                                                                                    |              |  |  |  |  |
|   |       |                                                                                                    |              |  |  |  |  |
|   |       | < Back Next > Cancel Help                                                                            |              |  |  |  |  |
|   |       |                                                                                                    |              |  |  |  |  |

7. All other activities in Respondus remain the same.

#### The Assignments Tool

The Assignments Tool allows you to create and distribute course assignments to your students, and download, evaluates, and assign a grade to the completed work. Assignments can include attachments that the students can then download, modify, and then upload for submission. When an assignment is created, a new column appears in the "Manage Students" section of the course and when the assignment is graded, that grade is automatically entered into the correct cell.

#### Adding this tool to your Home Page

- In the Build tab, go down to Designer Tools and click Manage Course
- 1
- Click on the **Tools** option at the top of the list of icons
- Under Student Learning Activities select Assignments
- Click Save at the bottom of the page
- You will now see this tool and icon on your Course Content menu

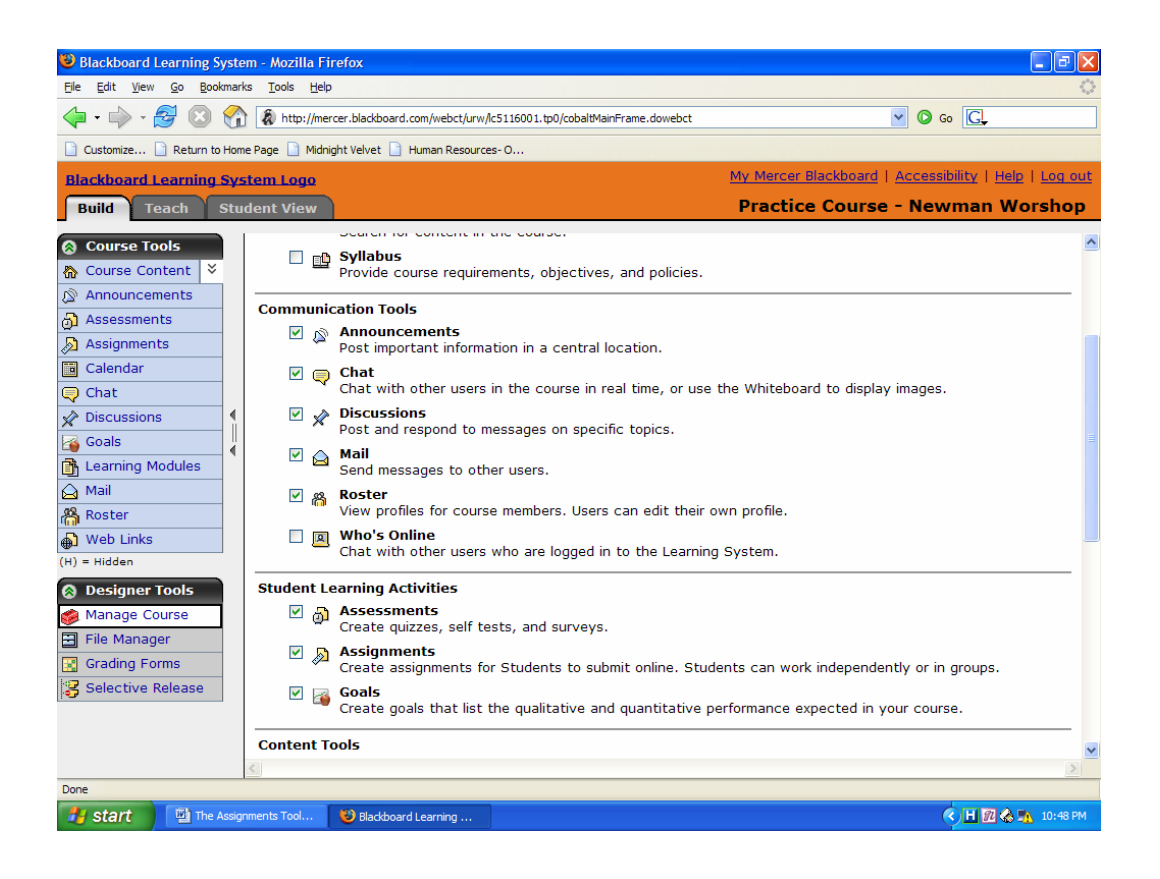

#### Creating An Assignment

There are two types of assignments that you can add. **Text with attachments: A Text with attachments** assignment requires students to submit their assignment by entering text in the Assignments tool by attaching files. **Web site**: **A Web site** assignment requires students to submit a ZIP file containing linked HTML files that create a web site. Students specify an entry point for their web site and use relative links to link all pages.

|  | inform students of the length of the essay and any other         |
|--|------------------------------------------------------------------|
|  | requirements. Students would then upload their essays and attach |
|  | them to their submissions                                        |

| requirements of the assignment, such as the HTML tags you want<br>students to use, and provide an attached HTML file as an<br>example. Students would then upload a zipped collection of their<br>HTML files and attach them to their submissions. |
|----------------------------------------------------------------------------------------------------|
|----------------------------------------------------------------------------------------------------|

Click on the Assignments icon under the Course Content menu, click
 Create Assignment and the following screen appears

| 🕲 Blackboard Learning System - Mozilla Firefox                                                                                                    |                                                           |                  |            |                                                                  |                                             |  |
|----------------------------------------------------------------------------------------------------|-----------------------------------------------------------|------------------|------------|------------------------------------------------------------------|---------------------------------------------|--|
| Ele Edit View Go Bookmarks Tools Help                                                                                                    |                                                           |                  |            |                                                                  |                                             |  |
| 🖕 🗸 🍦 - 🍰 🔇 🏠 http://mercer.bladdboard.com/webct/urw/lc5116001.tp0/cobaltMainFrame.dowebct 🔽 📀 Go 💽                                                                                                    |                                                           |                  |            |                                                                  |                                             |  |
| 🗋 Customize 🗋 Ret                                                                                                    | urn to Ho                                                 | ome Page 📄 Midni | ght Velvet | Human Resources- O                                               |                                             |  |
| Blackboard Learn                                                                                                    | ing Sy                                                    | /stem Logo       |            | My Mercer                                                        | Blackboard   Accessibility   Help   Log out |  |
| Build Teach                                                                                                    | Build Teach Student View Practice Course - Newman Worshop |                  |            |                                                                  |                                             |  |
| Course Tools                                                                                                    |                                                           | < Your l         | ocation:   | Assignments > Create Assignment                                  | <u>^</u>                                    |  |
| Course Content                                                                                                    | ×                                                         | Create As        | signme     | nt                                                               |                                             |  |
| Assessments                                                                                                    |                                                           | *Title:          |            |                                                                  |                                             |  |
| Assignments                                                                                                    |                                                           | Descrip          | otion:     |                                                                  |                                             |  |
| Calendar                                                                                                    |                                                           |                  |            |                                                                  |                                             |  |
| 🤤 Chat                                                                                                    |                                                           |                  |            |                                                                  |                                             |  |
| A Discussions                                                                                                    |                                                           | [                |            |                                                                  |                                             |  |
| 🔏 Goals                                                                                                    |                                                           | t                |            |                                                                  |                                             |  |
| Learning Module                                                                                                    | s                                                         | Itom V           | isibility: | O Shaw Itam                                                      |                                             |  |
| Mail                                                                                                    |                                                           | Teen v           | ioiDility. | Show Item     Hide Item                                          |                                             |  |
| Roster                                                                                                    |                                                           |                  |            | (This item cannot be made visible until it is assigned to an inc | dividual or group of Students)              |  |
| Web Links                                                                                                    |                                                           | Instruc          | tions:     | Enable HTML Creator                                              |                                             |  |
| (H) = Hidden                                                                                                    |                                                           |                  |            |                                                                  |                                             |  |
| Designer Tools                                                                                                    |                                                           |                  |            |                                                                  |                                             |  |
| Manage Course                                                                                                    |                                                           |                  |            |                                                                  |                                             |  |
| File Manager                                                                                                    |                                                           |                  |            |                                                                  |                                             |  |
| Grading Forms                                                                                                    |                                                           |                  |            |                                                                  |                                             |  |
| Selective Release                                                                                                    | se                                                        |                  |            |                                                                  |                                             |  |
|                                                                                                    |                                                           | Attach           | monte      | Add Attachments                                                  |                                             |  |
|                                                                                                    | Actornients. Add Actornients                              |                  |            |                                                                  |                                             |  |
| hites (leases black                                                                                                    | and hugh                                                  | <                | - 1703700  |                                                                  | >                                           |  |
| 1149-//mici Ce. Nachool in Chull McPricha McPriz Tool 10 1/23 (20 1/20 Sedenti Tool Educition Education Education |                                                           |                  |            |                                                                  |                                             |  |
| 🦉 start 📲                                                                                                    | The Ass                                                   | ignments Tool    | 1 Blackt   | oard Learning                                                    | H 10:49 PM                                  |  |

- Enter the assignment's Title and Description and select whether you want to Show or Hide the assignment.
- Enter the Instructions. If you want to attach a file with additional instructions, click Add Attachment, and locate and select your file.
- Under Student submissions

If you want the assignment due date to appear in students' calendars, select "Create a corresponding event in the Calendar tool."

 Under Grading, select Allow the assignment to be graded and select whether you want the assignment to have a Numeric grade, an Alphanumeric grade, or to be graded based on a Grading Form. For numeric grades, enter the maximum grade.

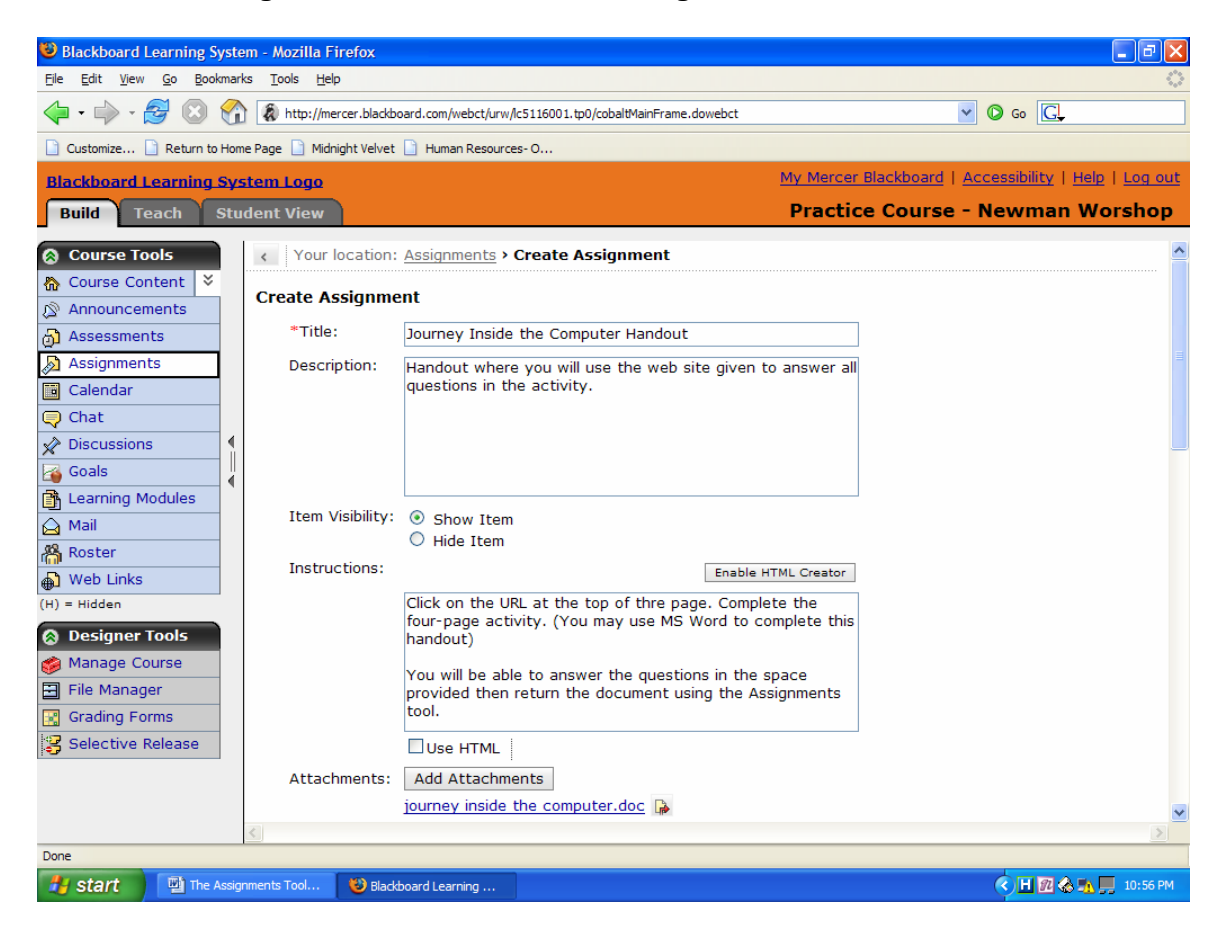

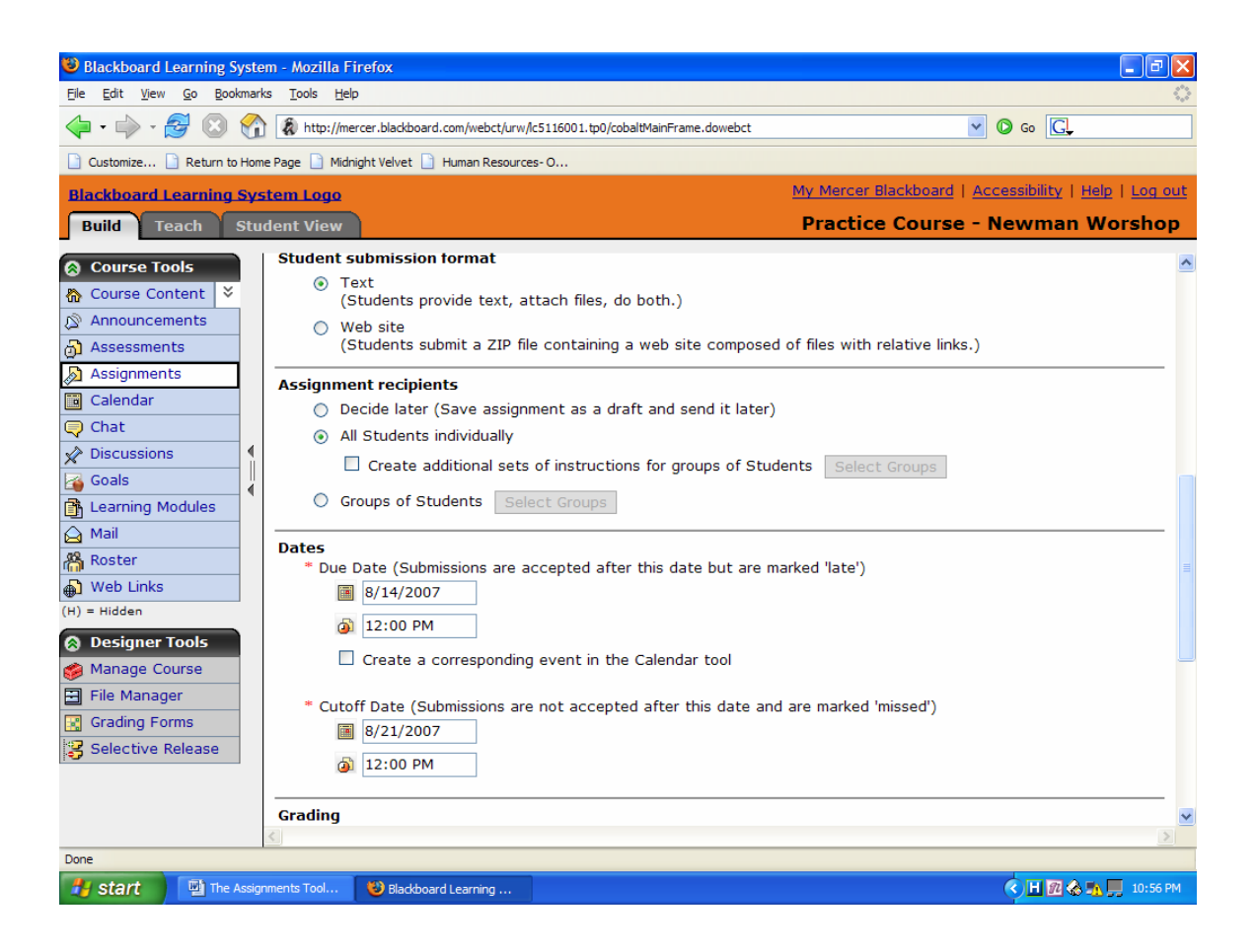

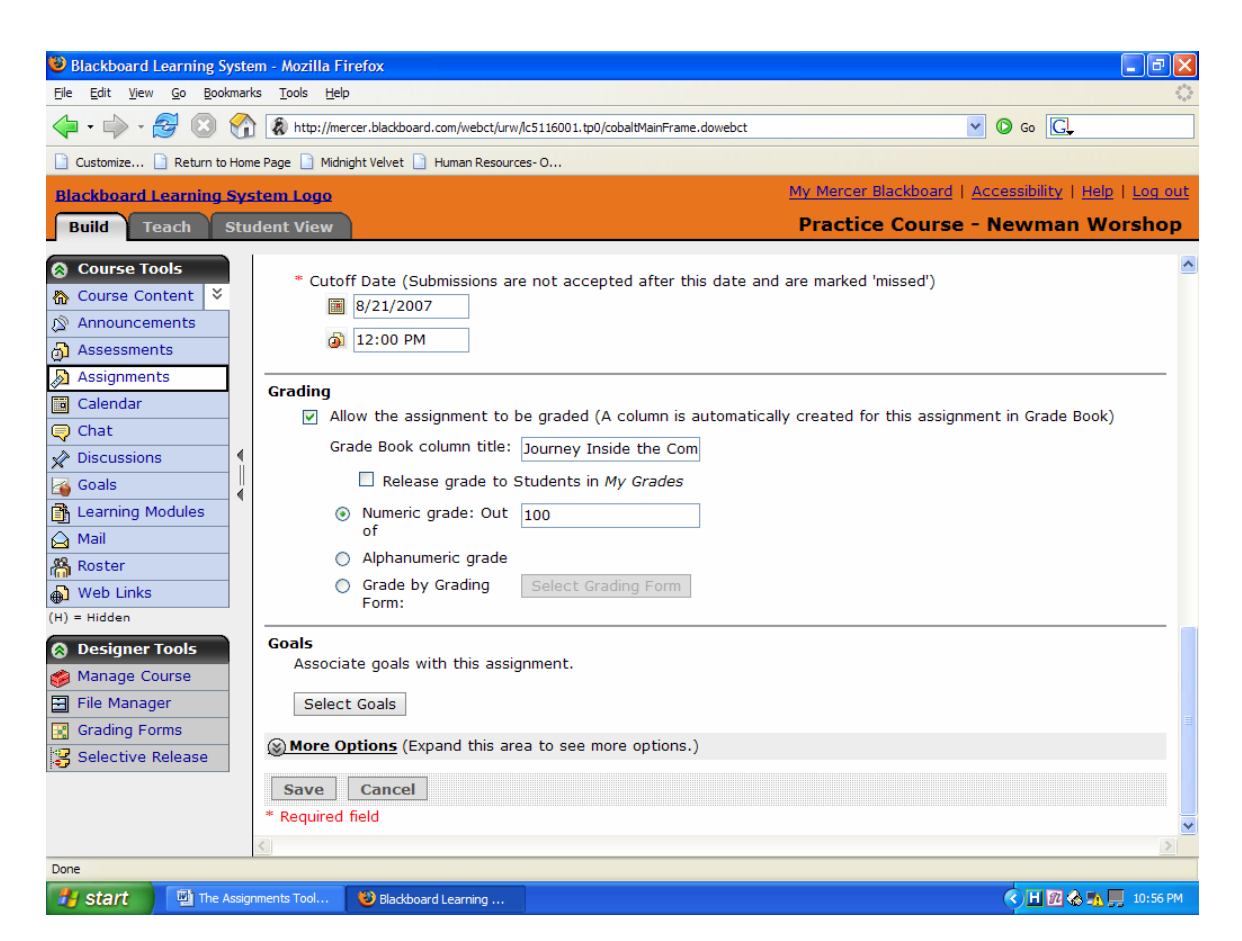

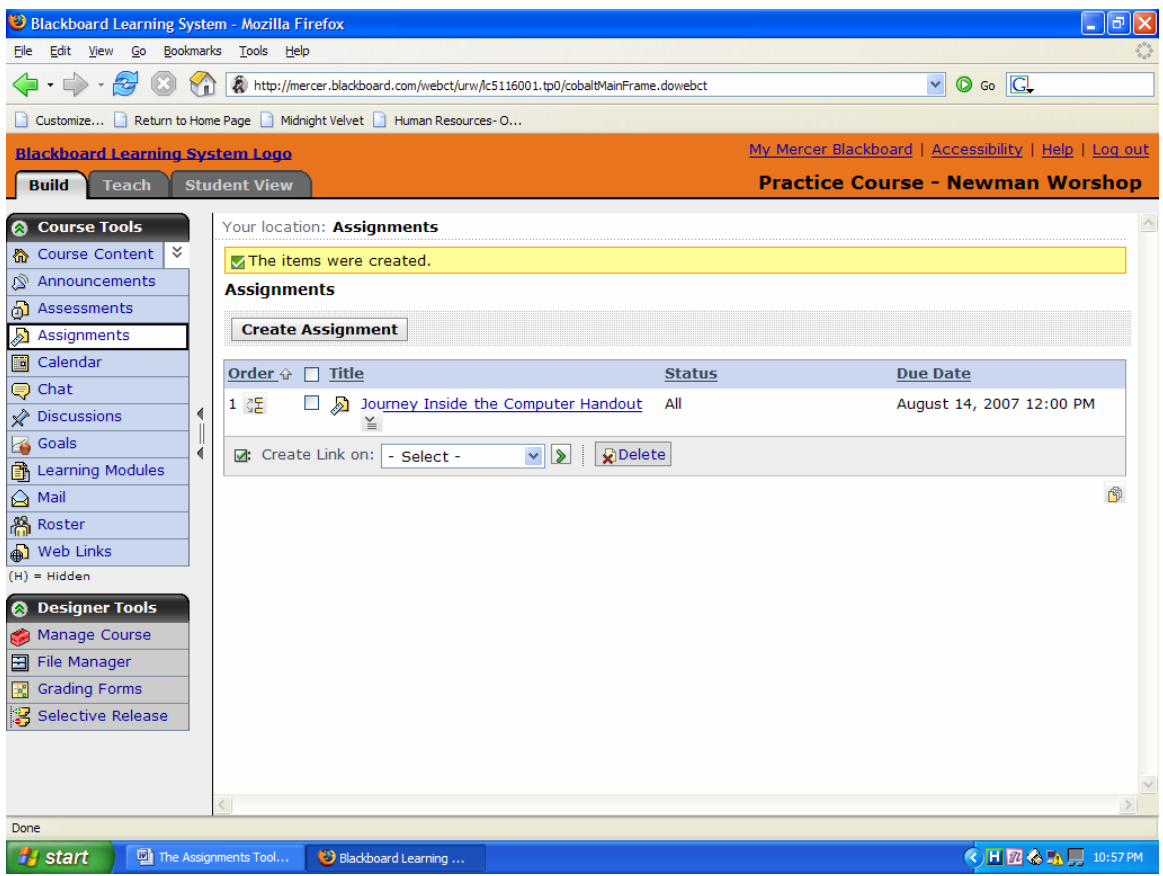

#### **Collaboration Options**

Assignments can be used for individuals or groups. Select an option based on your goals for the assignment.

| If | you want                                                                                                    | select this option                                                                                                | Example                                                                                                    |
|----|----------------------------------------------------------------------------------------------------|----------------------------------------------------------------------------------------------------|----------------------------------------------------------------------------------------------------|
| -  | students to work<br>and be graded<br>individually<br>all students to<br>receive the same<br>instructions                                                                | All Students<br>individually                                                                                      | For an Education course, create a<br>gradable text-with-attachment<br>assignment instructing students to<br>submit a lesson plan based on a favorite<br>children's book. All students receive<br>the same instructions and submit<br>individual lesson plans for grading.                                                                                                    |
| •  | students to work<br>and be graded<br>individually<br>groups of<br>students to<br>receive different<br>sets of<br>instructions                                           | All Students<br>Individually with Create<br>additional sets of<br>instructions for groups<br>of Students selected | For a Biology course, you create a text-<br>with-attachments assignment for a<br>research paper on one of five different<br>topics. Students can sign up for the<br>group that is based on the topic that<br>they are most interested in, but students<br>work individually, submit their own<br>research papers, and receive their own<br>grades.                                                                                                  |
| •  | students to work<br>in groups and be<br>graded as a<br>group<br>groups to<br>receive the same<br>instructions or<br>receive<br>additional<br>customized<br>instructions | Groups of<br>Students                                                                                             | For an Art History course, create a<br>website assignment called "Artists of<br>the Renaissance" and assign it to<br>groups of students. In the assignment<br>instructions, outline the basic<br>requirements, such as the amount and<br>type of information.<br>Assign each group a different artist and<br>give each group unique instruction.<br>Each group submits one website, and<br>all students within one group receive<br>the same grade. |

#### **Editing Assignments**

You can edit assignments from either the Build tab or the Teach tab.

If the assignment has not yet been viewed by students, you can edit all the assignment properties, including title, description, type, and grading.

If the assignment has been viewed, you cannot

- edit the assignment type (text-with-attachments or web site).
- Change the students assigned to it

#### <u>To edit assignments</u>

• In the Assignments screen, locate the assignment that you want to edit and click the linked title. The Edit Assignment screen appears.

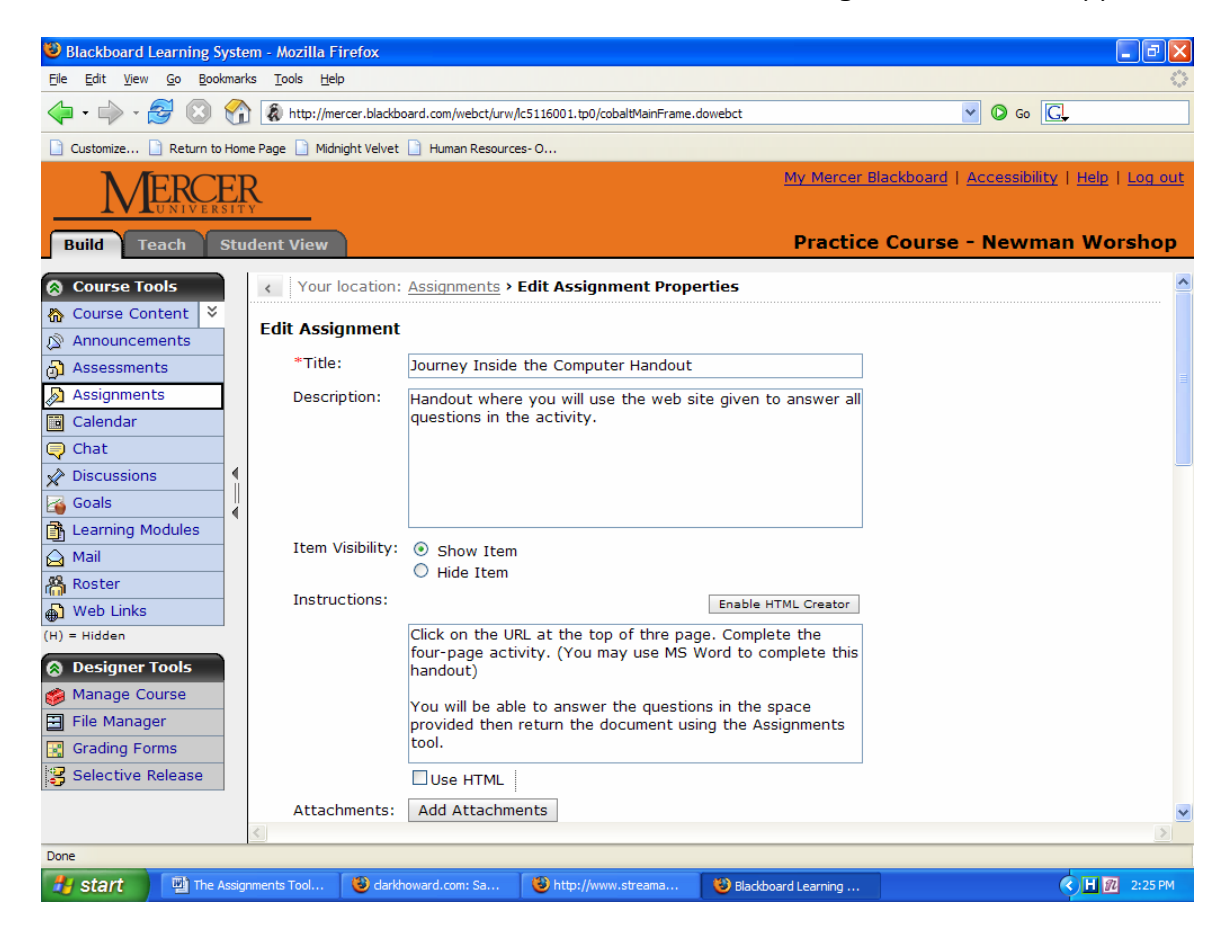

 Edit the assignment and click Save. The Assignments screen appears and the assignment is saved.

#### **Grading Assignments**

You can view, grade, and publish assignments from the Assignment Dropbox in the Teach tab. The Assignment Dropbox provides five tabs that follow the progress of an assignment

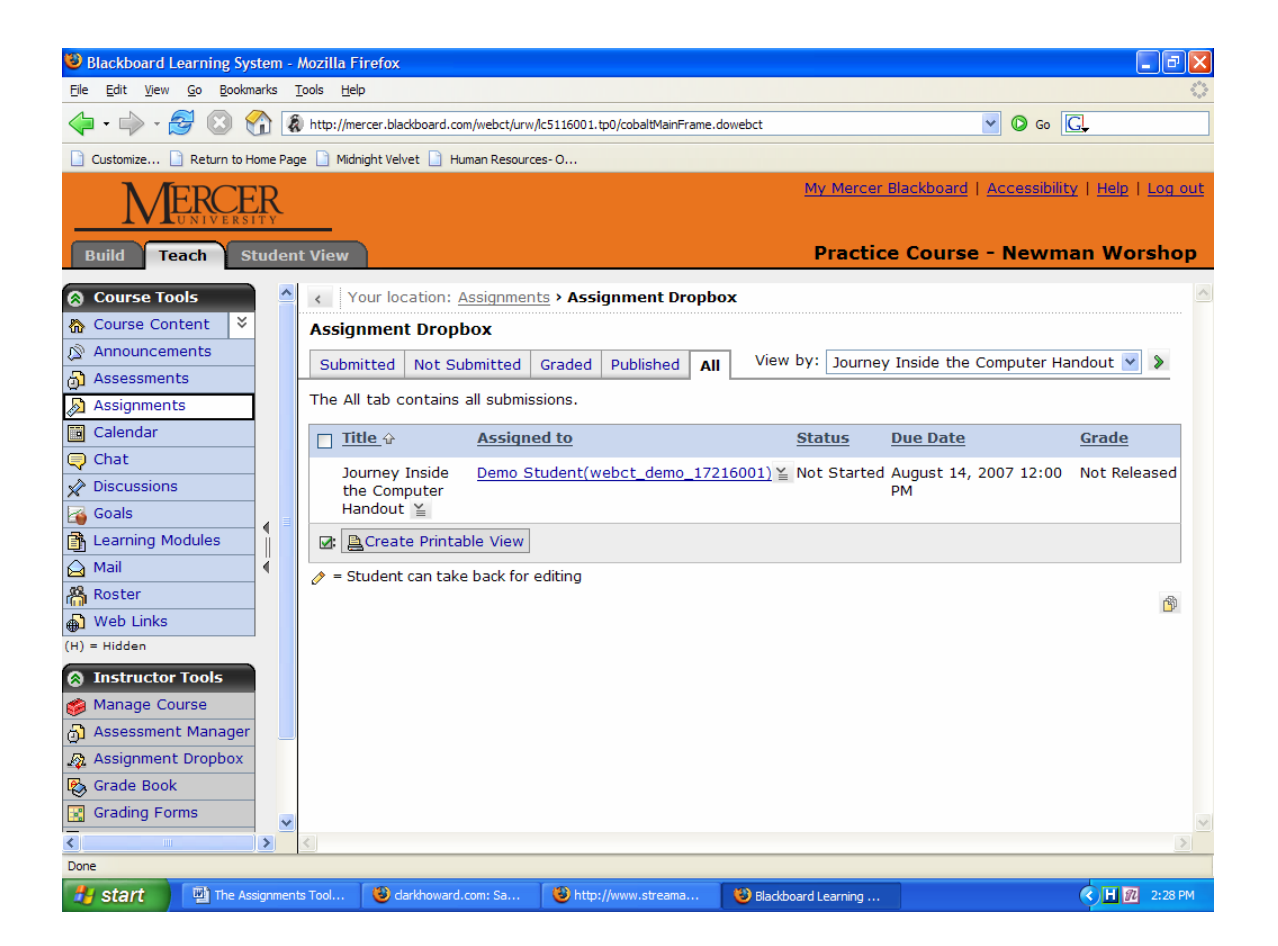

| This tab      | displays                                                                                                    |
|---------------|----------------------------------------------------------------------------------------------------|
| Submitted     | assignments that have been submitted by students. You can grade or publish the assignments.                                                              |
| Not Submitted | assignments that have been assigned to students and not yet returned to you, or that have been submitted and that you have returned back to the student. |
| Graded        | assignments that have been graded. Non-graded assignments can also be marked as completed.                                                               |
| Published     | any assignment that has been published to the entire class, either by you or the student.                                                                |
| All           | all assignments regardless of the submission status. The list can also be viewed by individual assignments.                                              |

#### To grade an assignment

- From the Teach tab, under Instructor tools, click Assignment
   Dropbox. The Assignment Dropbox screen appears.
- Click the **Submitted** tab. The list of submitted assignments appear

#### Calendar

The course calendar allows Designers and Teachers the ability to create calendar notices of important dates including assignment due dates, tests and changes to regular class schedules. The calendar also allows users to view monthly, weekly and daily schedules.

| Build Teach Student Vi | iew                      |                            |           |                        | Practice        | Course - 2 | JGWorkshop |
|------------------------|--------------------------|----------------------------|-----------|------------------------|-----------------|------------|------------|
| 🗟 Course Tools 🔷 🧹     | Your location: <u>Ca</u> | alendar > View Mon         | th        |                        |                 |            |            |
| Course Content Cal     | endar                    |                            |           |                        |                 |            |            |
| Assessments            | dd Entry Creat           | ntry Create Printable View |           | Calendar Settings Disp |                 | Delete All | ]          |
| Assignments            | elete a Range            |                            |           |                        |                 |            |            |
| Calendar               | onth Week Day            | v                          |           | View                   | : This course + | Personal   | × >        |
| Chat                   | July 2007 🧠              |                            |           |                        |                 |            |            |
| Goals Jul              | ly 🖌 , 200               | 17 💌 🔰                     |           |                        |                 |            |            |
|                        | Sun                      | Mon                        | Tue       | Wed                    | Thu             | Fri        | Sat        |
| Click the              | 1                        | 2                          | 3         | 4                      | 5               | 5          | Z          |
| 🔒 Calendar button      | 8                        | 9                          | 10        | 11                     | 12              | 13         | 14         |
| 🐐 in the Course        | 15                       | 16                         | 17        | 18                     | <u>19</u>       | 20         | 21         |
| Tools to view          | 22                       | 23                         | <u>24</u> | 25                     | 26 Today        | 27         | 28         |
| 🚡 Calendar             | 29                       | 30                         | 31        | 1                      | 2 C             | 3          | 4          |
| Who's Online  Entr     | ries in italic are pri   | ivate entries.             |           |                        |                 |            |            |

#### Add Entries

The Build and Teach tabs allow entries to be made.

1. Click the Add Entry button

|          | Add En                                                                                                    | try Create                                  | Printable View | Calendar Set | ttings I  | Display New Entrie     | s Delete All |           |  |  |
|----------|----------------------------------------------------------------------------------------------------|---------------------------------------------|----------------|--------------|-----------|------------------------|--------------|-----------|--|--|
|          | Delete a Range                                                                                                    |                                             |                |              |           |                        |              |           |  |  |
| dd Entry | Month                                                                                                    | Month Week Day View: This course + Personal |                |              |           |                        |              |           |  |  |
| Burron   | ↓         ↓         ↓         ↓         ↓         ↓         ↓         ↓         ↓         ↓         ↓         ↓         ↓         ↓         ↓         ↓         ↓         ↓         ↓         ↓         ↓         ↓         ↓         ↓         ↓         ↓         ↓         ↓         ↓         ↓         ↓         ↓         ↓         ↓         ↓         ↓         ↓         ↓         ↓         ↓         ↓         ↓         ↓         ↓         ↓         ↓         ↓         ↓         ↓         ↓         ↓         ↓         ↓         ↓         ↓         ↓         ↓         ↓         ↓         ↓         ↓         ↓         ↓         ↓         ↓         ↓         ↓         ↓         ↓         ↓         ↓         ↓         ↓         ↓         ↓         ↓         ↓         ↓         ↓         ↓         ↓         ↓         ↓         ↓         ↓         ↓         ↓         ↓         ↓         ↓         ↓         ↓         ↓         ↓         ↓         ↓         ↓         ↓         ↓         ↓         ↓         ↓         ↓         ↓         ↓         ↓         ↓ |                                             |                |              |           |                        |              |           |  |  |
|          |                                                                                                    | Sun                                         | Mon            | Tue          | Wed       | Thu                    | Fri          | Sat       |  |  |
|          | <u>View</u><br><u>Week</u>                                                                                                    | 1                                           | 2              | 3            | 4         | 5                      | <u>6</u>     | Z         |  |  |
|          | <u>View</u><br><u>Week</u>                                                                                                    | 8                                           | 9              | <u>10</u>    | <u>11</u> | 12                     | <u>13</u>    | <u>14</u> |  |  |
|          | <u>View</u><br><u>Week</u>                                                                                                    | <u>15</u>                                   | <u>16</u>      | <u>17</u>    | <u>18</u> | <u>19</u>              | 20           | 21        |  |  |
|          | <u>View</u><br>Week                                                                                                    | 22                                          | 23             | <u>24</u>    | 25        | 26 Today<br>Final Exam | 27           | 28        |  |  |
|          | View<br>Week                                                                                                    | <u>29</u>                                   | 30             | <u>31</u>    | 1         | 2                      | 3            | 4         |  |  |

2. Enter the title and description
| Add Entry    |                                                                                                    |
|--------------|----------------------------------------------------------------------------------------------------|
| *Title:      | Final Exam Review                                                                                                  |
| Description: | Enable HTML Creator                                                                                                |
|              | We will have a final exam review at Wednesday's class meeting time. Prepare any questions that you want to review. |
|              |                                                                                                    |

#### HTML can be used by clicking the Enable HTML Creator

3. Select activity start and end date

| Dates         |             |                       |
|---------------|-------------|-----------------------|
| * Start Date: | 7/26/2007   |                       |
| Start Time:   | HH:mm AM/PM | Click on the icon for |
| End Date:     | M/d/yyyy    | calendar view         |
| End Time:     | HH:mm AM/PM |                       |

4. Select the Entry Type

Choose who you want to view the calendar posting. If you select **Course** all students and designers will be able to view or you can make **Personal** calendar postings only viewable by you.

| Entry Type                                                                  |  |  |  |  |  |  |  |
|-----------------------------------------------------------------------------|--|--|--|--|--|--|--|
| <ul> <li>Personal (Only you can see this entry.)</li> </ul>                 |  |  |  |  |  |  |  |
| <ul> <li>Course (Allows you to link to content in this course.)</li> </ul>  |  |  |  |  |  |  |  |
| Access: <ul> <li>Public (All course members can see this entry.)</li> </ul> |  |  |  |  |  |  |  |
| <ul> <li>Private (Only you can see this entry.)</li> </ul>                  |  |  |  |  |  |  |  |
| More Options (Expand this area to see more options.)                        |  |  |  |  |  |  |  |
|                                                                             |  |  |  |  |  |  |  |

5. More Options

By clicking the **More Options** button you will be able to create links to course files or Internet links. You can also choose the recurrence of the calendar event postings.

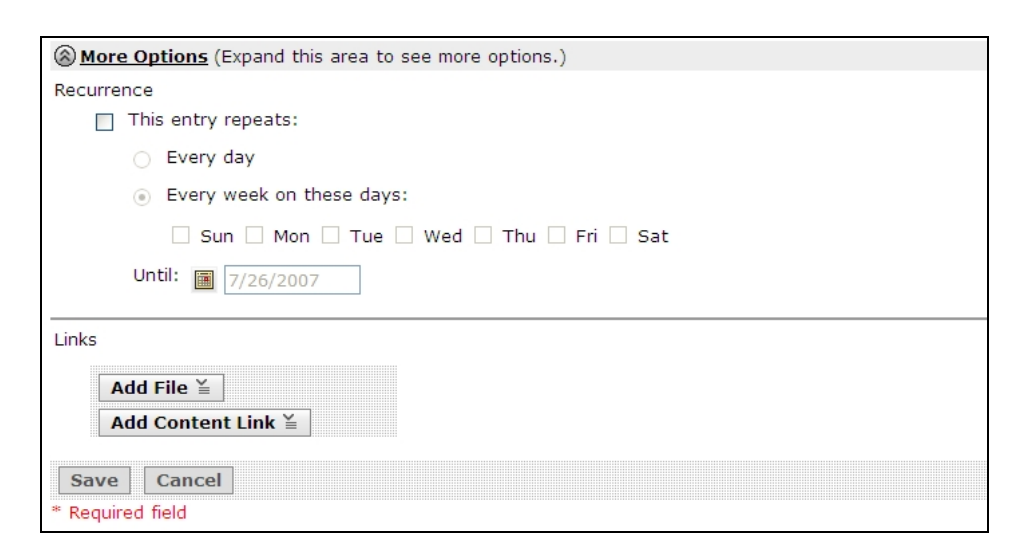

6. Click the Save button to save calendar entry

You can view the calendar in the Monthly view, Weekly view or Daily view. Calendars can be printed by clicking the **Printable** view button. You can also choose the calendar view by selecting the **View** dropdown menu including course, personal, institutional and custom view.

| Build Teach                       | Stude | ent View            | location: <u>Cale</u> | Printab        | le view    |            | Practi            | ce Course · | Dele<br>All en | ete<br>tries |
|-----------------------------------|-------|---------------------|-----------------------|----------------|------------|------------|-------------------|-------------|----------------|--------------|
| ☆ Course Content ¥                |       | Calenda             | r                     | 7/             |            |            |                   |             | 7/-            |              |
| Announcements                     |       | Add En              | try Create            | Printable View | Calendar S | ettings Di | isplay New Entri  | es Delete A |                | View         |
| Assessments                       |       | Delete              | a Range               |                |            | stangs   5 | opia y nen enan   |             |                | VIEW         |
| Calendar                          |       |                     |                       | 1              |            |            |                   |             |                | options      |
| Chat                              |       | Month               | Week Day              |                |            | V          | /iew: This course | + Personal  | ✓ >            |              |
| R Discussions                     |       | 🖗 July              | 2007 🥵                |                |            |            |                   |             |                |              |
| Goals                             |       | July                | ✓ , 2007              | ✓ >            |            |            |                   |             |                |              |
| 🔒 Learning Modules                |       |                     | Sun                   | Mon            | Tue        | Wed        | Thu               | Fri         | Sat            |              |
| <ul> <li>Local Content</li> </ul> |       | <u>View</u><br>Week | 1                     | 2              | 3          | <u>4</u>   | 5                 | <u>6</u>    | Z              |              |
| 🛕 Mail                            | Ĩ.    | View                | 8                     | 9              | 10         | 11         | 12                | 13          | 14             |              |
| 🔒 Media Library                   |       | Week                |                       |                |            |            |                   |             |                |              |
| 🔏 Roster                          |       | <u>View</u>         | <u>15</u>             | <u>16</u>      | <u>17</u>  | <u>18</u>  | <u>19</u>         | 20          | 21             |              |
| SCORM                             |       | View                | 22                    | 23             | 24         | 25         | 26 Today          | 27          | 28             | -            |
| 🔎 Search                          |       | Week                | 22                    | 20             | 27         | 20         | Final Exam        | 21          | 20             |              |
| Syllabus                          |       | <u>View</u><br>Week | 29                    | 30             | 31         | 1          | 2                 | 3           | 4              |              |
| Who's Online                      |       | Entries in          | italic are priva      | ate entries.   | 1          |            |                   |             |                |              |

#### Chat Tool (and Whiteboard)

Chat allows members to communicate and collaborate with each other in real time by sending text messages, creating drawings, and sharing images. Chat rooms can contain both chat and whiteboard functions or be limited to just one or the other.

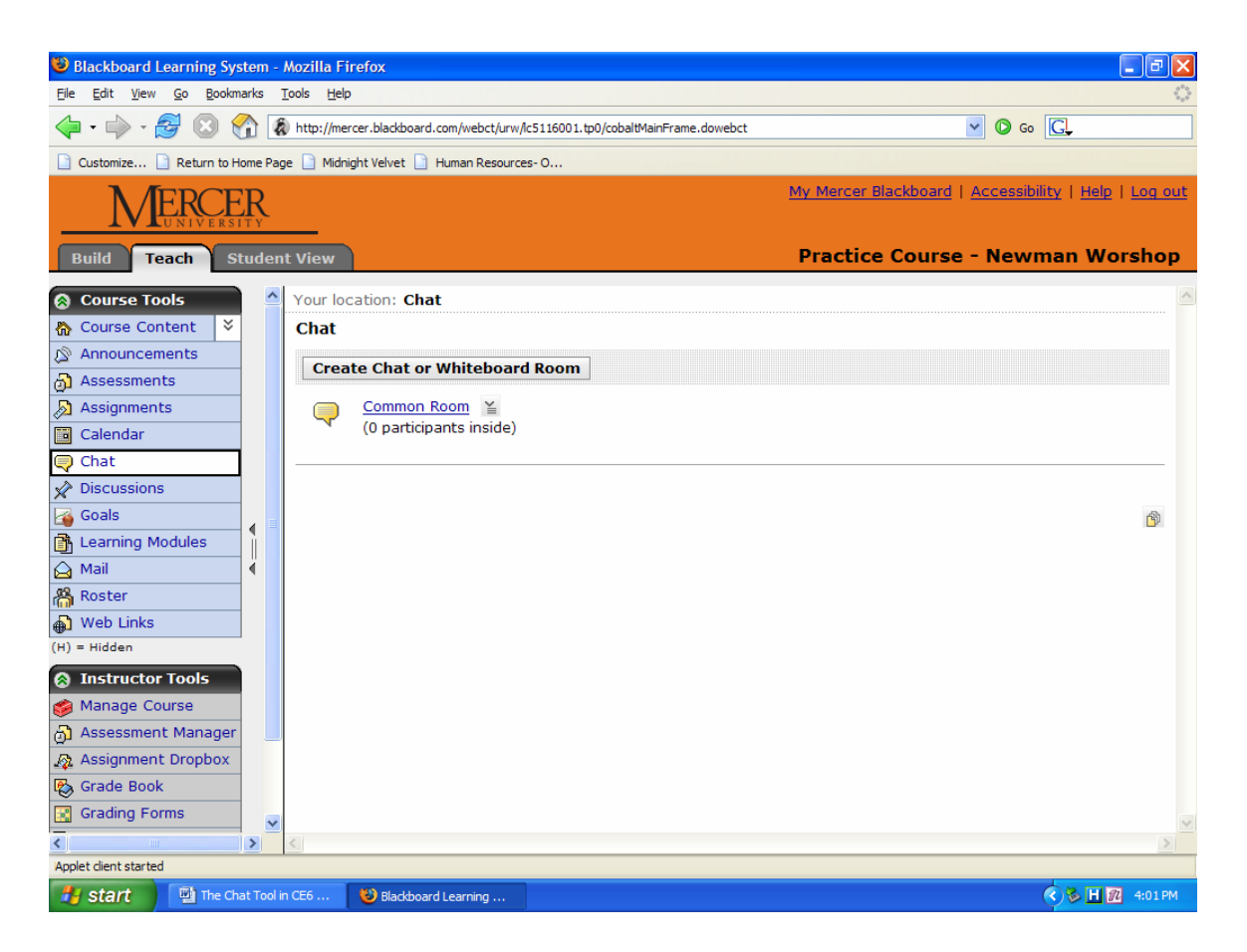

You can use the Chat tool to hold online office hours, exam reviews, and study groups. You can also use the whiteboard to display images, draw, and present slide shows. From the Build or Teach Tab, next to the chat room link, click on the Action links icon. "Go to Chat Room" (If you click it from the student tab, you will enter as a demo student.)

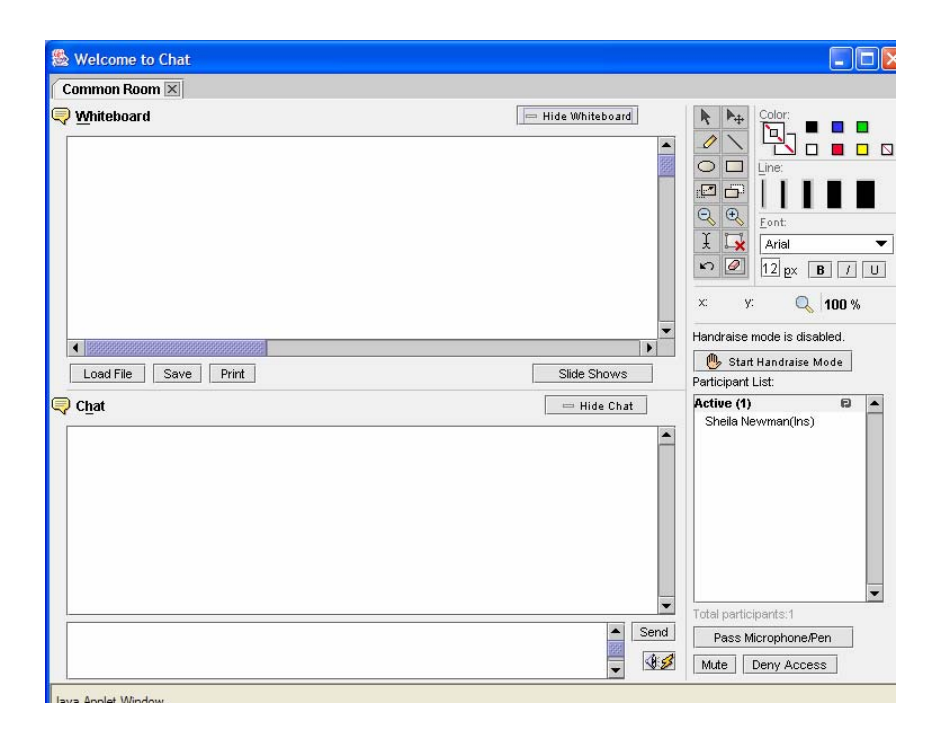

Type your message in the white message box at the bottom of the window; then press the Enter key. Notice that the sender's name appears at the beginning of each message. To send a private message, double-click on the name of the person (in the Participant List), a popup chat will appear to enter the message and press the Enter Key.

To use the Whiteboard, select from the tools at the top right. Click into the Whiteboard and begin to use that tool. All of your actions will be seen by everyone in the chat as you are doing them. If you would like to save the whiteboard, click "Save." The file will be saved in your "My Files" - Chat\_Whiteboard\_Folder. You can add this file to a page in your course.

#### Viewing Chat Room Logs

Next to the chat room link, click on the Action links icon, then "View Log"

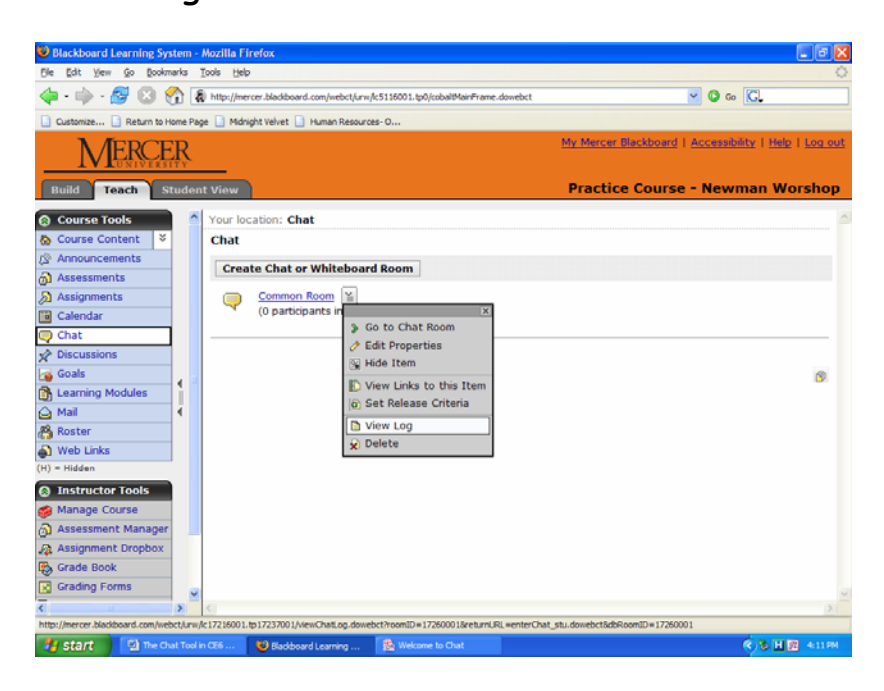

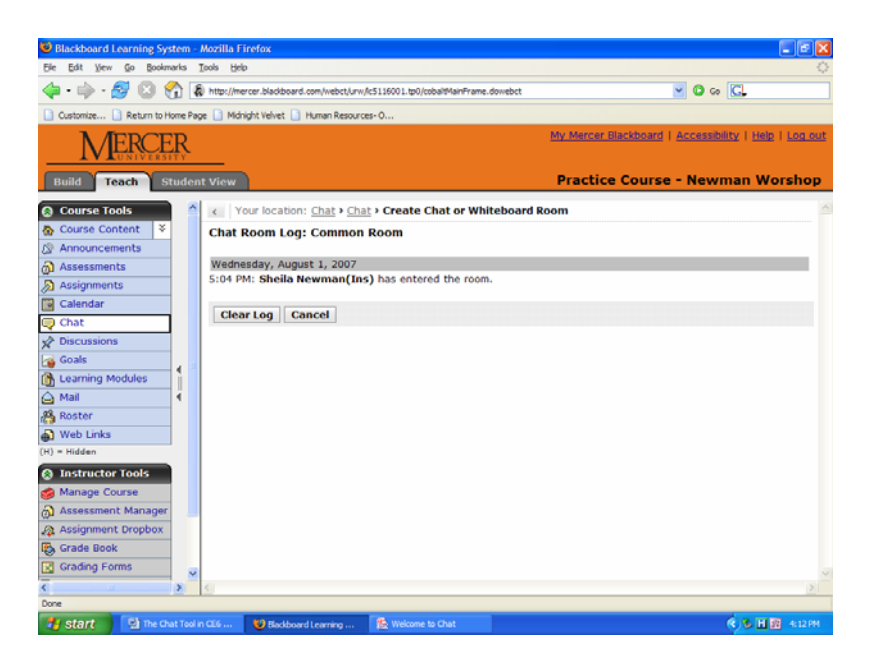

You also have an option to clear the log if you press the Clear Log button.

| Chat Terms    |                                                                                                    |
|---------------|----------------------------------------------------------------------------------------------------|
| Room type     | <ul> <li>The Chat tool has three room types:</li> <li>Chat and Whiteboard – displays features for both chatting and drawing</li> <li>Chat only – displays features for chatting only</li> <li>Whiteboard only – displays drawing features only</li> </ul> |
| Chat Room Log | You can maintain a text file that logs chat room conversations                                                                                                    |
| Alias         | You can allow members to use an alias while chatting to conceal their identities                                                                                                    |
| Lobby         | The Chat home page is referred to as the lobby                                                                                                    |

#### **Creating Chat Rooms**

To create a chat or whiteboard room:

- Under Course Tools, click Chat. The Chat screen appears
- Click Create Chat or Whiteboard Room
- Enter the Title and Description and select whether to Show or Hide the room
- Select the room type: Chat and Whiteboard, Chat only, or Whiteboard only.
- Enter the Maximum users tat you wish to access the room at one time

| 🐸 Blackboard Learning Sys                               | tem -   | Mozilla Firefox               |                                 |                                    |                                                             |
|---------------------------------------------------------|---------|-------------------------------|---------------------------------|------------------------------------|-------------------------------------------------------------|
| <u>File E</u> dit <u>V</u> iew <u>G</u> o <u>B</u> ookm | arks    | Tools Help                    |                                 |                                    | 0                                                           |
| 🔷 • 🍦 • 🚭 😣 🗧                                           | 1       | http://mercer.blackboard.com/ | /webct/urw/lc5116001.tp0/cobalt | MainFrame.dowebct                  | ✓ ○ 60 C.                                                   |
| 🗋 Customize 🗋 Return to He                              | ome Pa  | ge 📄 Midnight Velvet 📄 Hum    | an Resources- O                 |                                    |                                                             |
|                                                         | R       |                               |                                 | My Mercer Blackb                   | ooard   <u>Accessibility</u>   <u>Help</u>   <u>Log out</u> |
| Build Teach St                                          | uder    | nt View                       |                                 | Practice Co                        | urse - Newman Worshop                                       |
| Course Tools                                            | ^       | Your location: Ch             | nat > Create Chat or Wi         | hiteboard Room                     |                                                             |
| Course Content                                          |         | Create Chat or Whi            | iteboard Room                   |                                    |                                                             |
| Announcements                                           |         | *Title:                       | Office Hours                    |                                    |                                                             |
| Assignments                                             |         | Description:                  |                                 |                                    |                                                             |
| Calendar                                                |         |                               |                                 |                                    |                                                             |
| 🤤 Chat                                                  |         |                               |                                 |                                    |                                                             |
| 🖈 Discussions                                           |         |                               |                                 |                                    |                                                             |
| 搔 Goals                                                 |         |                               |                                 |                                    |                                                             |
| Learning Modules                                        | ì       |                               | Use HTML                        |                                    |                                                             |
| 🛕 Mail                                                  | ۹.      | Item Visibility:              | Show Item                       |                                    |                                                             |
| 👫 Roster                                                |         |                               | O Hide Item                     |                                    |                                                             |
| 🚯 Web Links                                             |         | *Maximum users:               |                                 | Maximum users allowed by Server Ad | dministrator is 1,000                                       |
| (H) = Hidden                                            |         |                               |                                 | ,<br>,                             | ·                                                           |
| Instructor Tools                                        |         | Type                          | haand                           |                                    |                                                             |
| 🍘 Manage Course                                         |         | Chat and white     Chat and   | board                           |                                    |                                                             |
| 👌 Assessment Manager                                    |         | Whiteboard only               |                                 |                                    |                                                             |
| 👰 Assignment Dropbox                                    |         | O whiteboard only             | y                               |                                    |                                                             |
| Grade Book                                              |         | ( <u>()</u> More Options (Exp | band this area to see mo        | pre options.)                      |                                                             |
| Grading Forms                                           | ¥       | Save Cancel                   | Save and Create                 | Another                            |                                                             |
|                                                         | >       | <                             |                                 |                                    |                                                             |
| Done                                                    |         |                               |                                 |                                    |                                                             |
| 🛃 start 🔛 The Cha                                       | at Tool | in CE6 🛛 🕙 Blackboard Lea     | arning                          |                                    | H 22 4:42 PM                                                |

Expand More Options. Select the settings and click Save

| ıs<br>1odules                         | •     | =     | Type<br>© Chat and Whiteboard<br>© Chat only<br>© Whiteboard only                                                                       | -     |
|---------------------------------------|-------|-------|----------------------------------------------------------------------------------------------------|-------|
|                                       | ¥     |       | More Options (Expand this area to see more options.) User Permissions Allow users to hide or show Chat or Whiteboard in a combined room |       |
| <b>r Tools</b><br>ourse<br>nt Manager |       |       | □ Allow private Chat messages<br>□ Allow alias<br>Enable logging<br>☑ Maintain Chat room log                                            | -     |
| k<br>k<br>prms                        | >     | •     | Save Cancel Save and Create Another * Required field                                                                                    | ×     |
| The Cha                               | at To | ol in | n CE6 😻 Bladdboard Learning                                                                                                    | 43 PM |

### Facilitating Chat Sessions

Monitoring chat rooms ensures good information flow. The following

features facilitate chat sessions:

| Use                        | to:                                                                                                    |
|----------------------------|----------------------------------------------------------------------------------------------------|
| Chime Preferences          | play a sound, flash the screen, or both as an entry chime to<br>notify members that another participant has entered the<br>room. This helps maintain group awareness. |
| Handraise Mode             | require students to "raise their hand." You must call on<br>them before they can contribute to the chat conversation.                                                 |
| Pass the Microphone        | allow only the student who has "raised" their hand to speak                                                                                                    |
| Mute                       | prevent a member from contributing to the conversation                                                                                                    |
| Deny Access                | remove a member from a room. You can allow them to join again later                                                                                                   |
| Enable Private<br>Messages | allow members in the same room to exchange messages<br>among themselves without others seeing the messages or<br>being aware that they have been sent                 |
| Enable Logging             | record conversations in a text file which can be reviewed                                                                                                    |

#### The Discussion Board in CE6

#### Discussion Types

The three types of discussions used to interact with students are: threaded, blog, and journal. The type you select depends on the nature of the assignment and the desired result.

- Threaded: Traditional online discussion
- Blob: Collaborative chronological entries; add comments to any entry
- Journal: Place for student's own writing; private between student and instructor or shared with class

Threaded discussions are more traditional and what we are most familiar with in the previous version of WebCT. They encourage reflective thought as it permits deeper consideration of the ideas under discussion.

Class participants post and reply to messages at their leisure time. For example, a student may prefer posting in the evening, where someone else may want to reply or post in the morning hours.

To select the type of discussion used in your course, do the following:

- From the Build or Teach tab, select Discussions in the Course Tools panel
- Click on the Create Discussion Topic. The screen below will be displayed
- Select the type of topic you want to use in your course

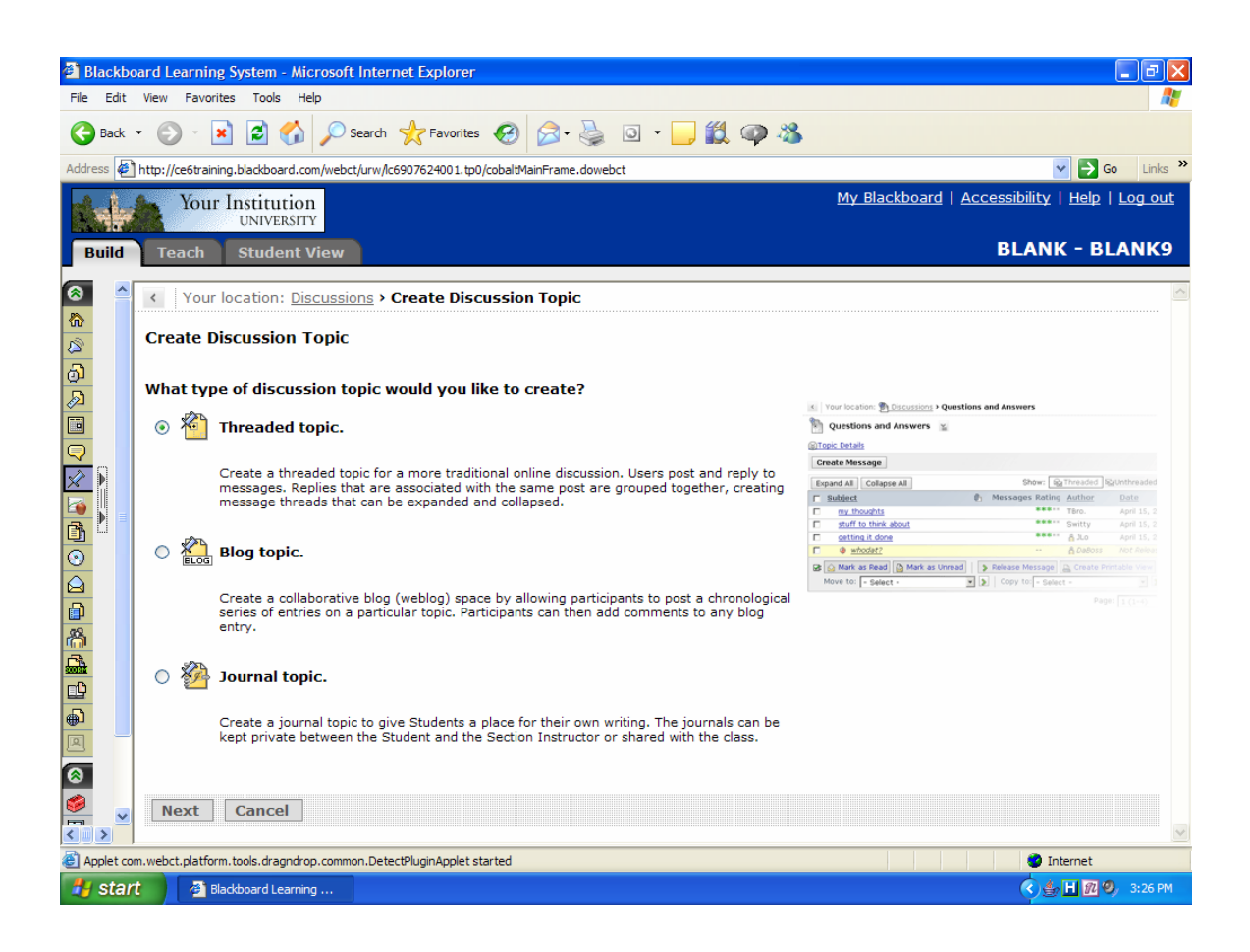

#### Creating the Discussion Topic

- Type the title of the Subject and the Message as shown below
- Click the Post button after you have completed the Message

| Blackboard Learning System   | m - Mozilla Fir   | refox                                    |                                                                                                    | 💶 e 🔀                     |
|------------------------------|-------------------|------------------------------------------|----------------------------------------------------------------------------------------------------|---------------------------|
| Ele Edit View Go Bookmarko   | s Iools Help      |                                          |                                                                                                    | 0                         |
| 💠 · 🕸 · 🔂 🔞 🏠                | & http://mer      | cer.blackboard.com/webct/un              | n/lc5116001.tp0/cobaltMainFrame.dowebct                                                                        | 🛛 🛈 😳 🔀                   |
| 🗋 Customize 🗋 Return to Home | Page 🔝 Midnig     | ght Velvet 📋 Human Resour                | ces-0                                                                                                    |                           |
| Blackboard Learnin           | tp://mercer.t     | Hackboard.com - Creat                    | e Message - Mozilla Firefox                                                                                    | E E Kity   Help   Log out |
| Build Teach Cre              | ate Messa         | je                                       |                                                                                                    | nan Worshop               |
| Course Tools                 | ubject:           | Windows XP                               |                                                                                                    | 0                         |
| Course Content Me            | ssage:            |                                          | Enable HTML Creator                                                                                            |                           |
| Announcements                |                   | Describe the purpos                      | se of WINDOWS on a microcomputer                                                                               |                           |
| Assessments                  |                   | 1.010.000.000.000.000.000                |                                                                                                    |                           |
| Assignments                  |                   |                                          |                                                                                                    |                           |
| Calendar                     |                   |                                          |                                                                                                    |                           |
| 🧔 Chat                       |                   |                                          |                                                                                                    | id reply                  |
| Discussions                  |                   |                                          | the second second second second second second second second second second second second second second second s |                           |
| 👩 Goals                      |                   |                                          | rt equation: New 💌 🔉                                                                                           | View Drafts               |
| Att                          | achments:         | Add Attachments                          |                                                                                                    |                           |
| 🖨 Mail                       | lost Pre          | view Cancel                              | Save as Draft                                                                                                  |                           |
| 👸 Roster 💦 👘                 | equired field     | 1.1.1.1.1.1.1.1.1.1.1.1.1.1.1.1.1.1.1.1. |                                                                                                    |                           |
| Web Links                    | a que a una trata |                                          |                                                                                                    |                           |
| (H) = Hidden                 |                   |                                          |                                                                                                    |                           |
| Instructor Tools             |                   |                                          |                                                                                                    |                           |
| 🕵 Manage Course              |                   |                                          |                                                                                                    |                           |
| Assessment Manag             |                   |                                          |                                                                                                    |                           |
| Assignment Dropbo            |                   |                                          |                                                                                                    |                           |
| Grade Book                   |                   |                                          |                                                                                                    |                           |
| Grading Forms Done           |                   |                                          |                                                                                                    |                           |
| Group Manager                |                   |                                          |                                                                                                    |                           |
| 2- · · · ·                   | × .               |                                          |                                                                                                    |                           |
| javascript:addMessage()      |                   |                                          |                                                                                                    |                           |
| Start Start                  | Learning          | Whtp://mercer.bladb                      | The Discussion Board                                                                                           | (4) (4) 日前間合新用 10:24 PM   |

#### **Discussion Grading**

CE6 adds a central grading area to the Discussions tool. Instructors can assemble and review a student's posted messages, review total participation versus the class average, and assign a grade to each student that is automatically recorded to the Grade Book. This saves instructors time and lets them efficiently evaluate participation in class discussions.

This option is set up when the topic is created, or can be changed at any time using the "Edit Preferences" menu from the ActionLink menu for the topic. Entering the grades must be done using the "Instructor" role, i.e. using the "Teach" tab for the course. When in that mode, click on the ActionLink menu for the topic and choose "Grade Topic."

- In the Grading Section, click on the Numeric grade button (Indicate the number of points given for this particular Discussion
- Choose to release the grade in the Grade Book

#### Another way to grade a Discussion topic:

- Click on the Discussion Tool
- Click the ActionLink drop-down for the particular topic
- Select Grade Topic

| 🕲 Blackboard Learning Sy                               | /stem -   | Mozilla Fi                 | irefox              |                 |                      |                  |                     |                    |                |                   | _ 7     | ×                 |
|--------------------------------------------------------|-----------|----------------------------|---------------------|-----------------|----------------------|------------------|---------------------|--------------------|----------------|-------------------|---------|-------------------|
| <u>File E</u> dit <u>V</u> iew <u>G</u> o <u>B</u> ook | marks     | <u>T</u> ools <u>H</u> elp | p                   |                 |                      |                  |                     |                    |                |                   |         | $\langle \rangle$ |
| 🔶 • 🏟 • 🛃 🔞                                            | <u> 1</u> | 🖏 http://me                | ercer.blackboard.co | om/webct/urw/lo | c5116001.tp0/cobaltN | lainFrame.dowebo | t                   | ~                  | 🔘 Go           | C,                |         |                   |
| 🗋 Customize 🗋 Return to                                | Home Pa   | ge 📄 Midn                  | night Velvet 🗋 H    | uman Resources  | s- 0                 |                  |                     |                    |                |                   |         |                   |
| Blackboard Learning                                    | Syster    | n Logo                     |                     |                 |                      |                  | My Mercer Bla       | ckboard   <u>4</u> | ccessibili     | ity   <u>Help</u> | Log o   | ut                |
| Build Teach                                            | Studer    | nt View                    |                     |                 |                      |                  | Practice            | Course -           | Newn           | nan Wo            | rshoj   | р                 |
|                                                        |           | Edit T                     | onic Drono          | tioc            |                      |                  |                     |                    |                |                   |         | ~                 |
| Course Tools                                           |           |                            | opic Proper         | ues             |                      |                  |                     | -                  |                |                   |         | -                 |
| America Content                                        |           | *T                         | Fitle:              | Microsoft W     | Vindows              |                  |                     |                    |                |                   |         |                   |
| S Announcements                                        |           | De                         | escription:         |                 |                      |                  | Enable HTML Creator |                    |                |                   |         |                   |
| Assessments                                            | - 1       |                            |                     |                 |                      |                  |                     | 1                  |                |                   |         |                   |
| Assignments                                            | -         |                            |                     |                 |                      |                  |                     |                    |                |                   |         |                   |
|                                                        |           |                            |                     |                 |                      |                  |                     |                    |                |                   |         |                   |
|                                                        |           |                            |                     |                 |                      |                  |                     |                    |                |                   |         |                   |
| Caple                                                  | 4         |                            |                     |                 |                      |                  |                     |                    |                |                   |         |                   |
|                                                        | 4         |                            |                     |                 | . :                  |                  |                     |                    |                |                   |         |                   |
|                                                        | - Ì -     |                            |                     | Use HIM         | 1                    |                  |                     |                    |                |                   |         |                   |
|                                                        | - X       | Ite                        | em Visibility:      | Show It         | tem                  |                  |                     |                    |                |                   |         |                   |
| Web Links                                              | -         |                            |                     | U Hide Ite      | em                   |                  |                     |                    |                |                   |         |                   |
| (H) = Hidden                                           |           | Gradir                     | ng                  |                 |                      |                  |                     |                    |                |                   |         |                   |
| Instructor Tools                                       |           | 0                          | Topic is not        | gradable        |                      |                  |                     |                    |                |                   |         |                   |
| Manage Course                                          |           | All                        | ow the topic        | to be grade     | ed                   |                  |                     |                    |                |                   |         |                   |
| Assessment Manage                                      | r         |                            | Numeric gra         | de: Out of      | 10.0                 |                  |                     |                    |                |                   |         |                   |
| Assignment Dropbox                                     | -         | 0                          | Alphanumer          | c grade         |                      |                  |                     |                    |                |                   |         |                   |
| 😥 Grade Book                                           |           | A                          | column is aut       | omatically c    | created for this     | topic in Grade   | e Book              |                    |                |                   |         |                   |
| Grading Forms                                          | -         |                            | Grade Book          | column title    | e: Microsoft Wir     | ndows            |                     |                    |                |                   |         |                   |
| S Group Manager                                        |           |                            | 🗹 Release           | grade to St     | tudents in My G      | rades            |                     |                    |                |                   |         |                   |
|                                                        | ×         | -                          |                     |                 |                      |                  |                     |                    |                |                   |         | <b>~</b>          |
| Done                                                   |           |                            |                     |                 |                      |                  |                     |                    |                |                   |         | 9                 |
| 🐉 start 🛛 😻 Blackt                                     | board Lea | arning                     | The Discuss         | on Board        |                      |                  |                     | ¢\$                | (4) <b>H</b> = | n 🗞 🐝 🗖           | 10:26 P | РМ                |

#### New Discussion Management

CE6 includes new discussion management options, including the ability to add instructions for each discussion topic, edit postings, and re-order discussion topics and categories.

This is the view that instructor or designers see. Students do not see the options for creating or deleting topics or categories. To see the actual discussion messages, click on the topic.

| 🕲 Blackboard Learning Syste                                                                                                    | em - Mozilla F                     | refox                                                                                                    |                                                              |
|----------------------------------------------------------------------------------------------------|------------------------------------|----------------------------------------------------------------------------------------------------|--------------------------------------------------------------|
| <u>File E</u> dit <u>V</u> iew <u>G</u> o <u>B</u> ookmar                                                                                                    | rks <u>T</u> ools <u>H</u> el      | )                                                                                                    | $\diamond$                                                   |
| 🔷 • 🔿 - 🎯 🔞 😚                                                                                                    | 👔 http://me                        | rcer.blackboard.com/webct/urw/lc5116001.tp0/cobaltMainFrame.dow                                                                                                    | ebct 🕑 🚱 💽                                                   |
| 🗋 Customize 📄 Return to Hon                                                                                                    | me Page 📄 Midr                     | ight Velvet 📄 Human Resources- O                                                                                                    |                                                              |
|                                                                                                    | Ŗ                                  |                                                                                                    | <u>My Mercer Blackboard   Accessibility   Help   Log out</u> |
| Build Teach Stu                                                                                                    | udent View                         |                                                                                                    | Practice Course - Newman Worshop                             |
| Course Tools <sup>™</sup> Course Content <sup>™</sup> Announcements <sup>™</sup> Assessments                                                                                                    | Your locati<br>Discussio<br>Create | on: Discussions<br>Ins<br>Topic Create Category                                                                                                    | Reorder Categories                                           |
| Assignments                                                                                                    |                                    | All Topics ( 5 Messages )                                                                                                    | All My Posts ( 5 Messages )                                  |
| <ul> <li>Chat</li> <li>Chat</li> <li>Discussions</li> <li>Goals</li> <li>Learning Modules</li> <li>Mail</li> <li>Roster</li> <li>Web Links</li> <li>(H) = Hidden</li> <li>Designer Tools</li> <li>Manage Course</li> <li>File Manager</li> <li>Grading Forms</li> <li>Selective Release</li> </ul> |                                    | Default Topic ¥       (0 Messages )         Microsoft Windows ¥       (1 Messages )         Microsoft Word ¥       (1 Messages )         Microsoft Excel ¥       (1 Messages )         Microsoft PowerPoint ¥       (1 Messages )         Microsoft Access ¥       (1 Messages )         e Link on:       - Select - |                                                              |
| -                                                                                                    | <                                  |                                                                                                    |                                                              |
| Done                                                                                                    |                                    |                                                                                                    |                                                              |
| 🐉 start 🔛 The Discu                                                                                                    | ussion Board                       | 🕲 Blackboard Learning                                                                                                    | 12:15 PM                                                     |

#### Easier Discussion Navigation

Discussions are easier to navigate than ever before, making it simple for students and faculty alike to communicate and find the information they are looking for. Users have the ability to sort any discussion topic by message subject, author, or date and can "expand all" to view all posts within a topic. Once a user makes a post, the list of discussion postings is automatically updated.

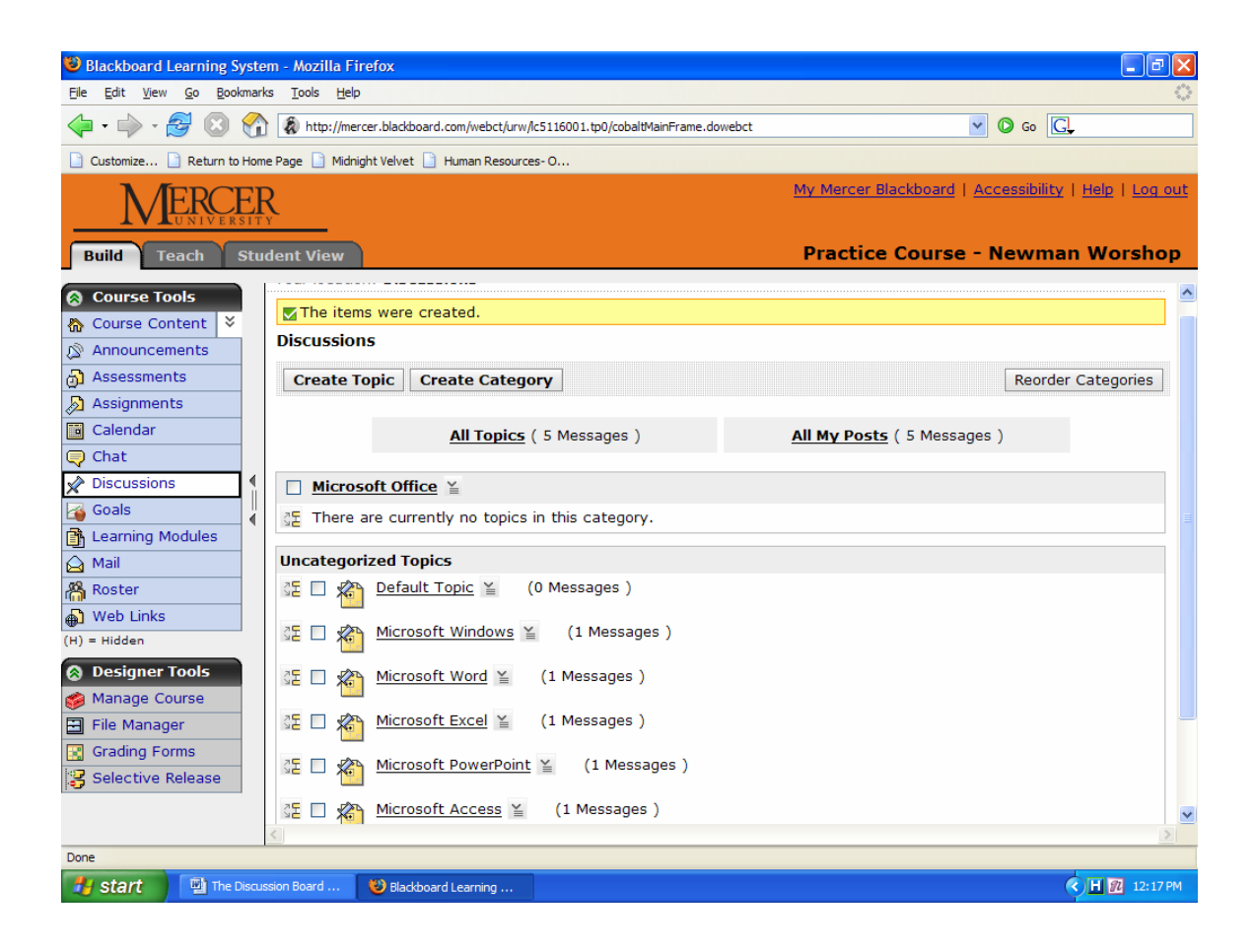

# Learning Modules

A learning module is a collection of content items and files, arranged sequentially and organized by a Table of Contents. It includes built-in navigation links and optional interactive tools.

Because they are linear in nature learning modules can be compared to an online book or the chapter in a book. It is important to remember that learning modules can bring together many different types of learning items and present them in a cohesive unit.

You can include the following types of items in a learning module:

- assessments
- assignments
- chat and whiteboard rooms
- content files
- discussion categories and topics
- media library collections

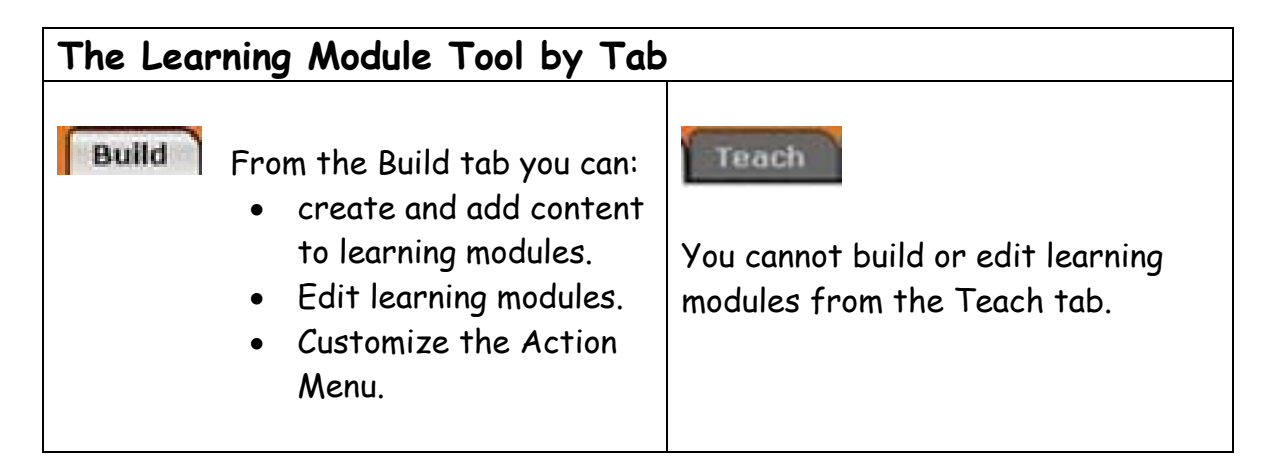

## **Creating Learning Modules**

Create an organized environment for students by building learning modules to organize and deliver course content. You first create a learning module, access it, and then add content to it.

- > To create a learning Module:
  - From the Build tab, under Course Tools, click Learning Modules. From the right frame, click Create Learning Module. The Create Learning Module screen appears.
  - 2. Enter the required title and optionally, a description.
  - 3. Next to the *Item visibility*, select whether to show or hide the item.
  - 4. Complete the Table of Contents section:
    - a. From the Numbering drop-down list, select whether to display the table of contents in a separate pane on the left.
    - b. Under *Display Table of Contents*, select whether to display the table of contents in a separate pane on the left.
  - 5. Under *First page of the Learning Module should be*. Select whether to display the table of contents as the first page of the Learning module.
  - 6. To associate the learning module with a goal, click **Select Goals** and select one or more goals from the list. Click **Add Selected**
  - 7. Click Save or Save and Create Another.

## Adding Content to the Learning Module

After creating the framework of the learning module, you access it, and then add content items and files to the Table of Contents.

- > To add a content link:
  - 1. From the Learning Module screen, click a learning module link to access it.
  - 2. Click Add Content Link. A menu appears
  - 3. Select the tool for the type of content you want to add. For example, to add a quiz, select Assessments. The menu option expands.
  - 4. Select an item from the inventory and click Add Selected. The item is added to the end of the table of contents.

**Note**: You can also create new content items and add them to the learning module at this point. For example, from the Assessments option in the context menu, click **Create Assessment**.

- > To add a file:
  - From the learning module to which you want to add a file, click Add file. A drop-down menu appears.
  - 2. Select one of the following:
    - To create a content file, select *Create File*.
    - To add an existing file, select *Browse for Files*. You may select a file from:
      - My Files personal files you have already uploaded
      - Class Files files that already exist in the class

- My Computer files that exist locally on your computer that you can browse for, upload, and select
- 3. To associate the file with a goal, click **Select Goals** and select one or more goals from the list. Click **Add Selected**.

You can add multiple files or content items of the same type simultaneously. Hold the Ctrl key (Windows users) or the Command key (Mac users) while selecting the items.

### Organizing Learning Modules

You can organize your table of contents by creating headings and grouping items under headings by indenting them. You can easily re-arrange items in the table of contents.

> To create a heading:

Tip:

- 1. Access the learning module you want to add content to and click **Create Heading**.
- 2. Enter the title for the heading and click **Save**. The heading is added to the end of the table of contents. You now need to indent or outdent items and move them under this heading.
- > To indent or outdent headings:
  - 1. From the learning module that you are organizing, select the content items you want to indent or outdent.
  - 2. Select the items you want to indent or outdent and do one of the following:
    - To decrease or increase the selected items by one level, click **Indent** or **Outdent**. The selected items are indented or outdented and renumbered accordingly.

- To move the selected items to the first level, click **Outdent All**. The selected items appear at the highest level and are renumbered accordingly.
- > To change the order of items in a learning module:
  - 1. From the learning module that you are organizing, select the heading or content item you want to move.
  - 2. Do one of the following:
    - To move the selected items anywhere except the end of the learning module, locate the item above which you want to insert the item. In the Move column on the left, click *Move Selected Items Above*.
    - To move the selected items to the end of the learning module, click Move Selected Items to Bottom of List.

#### Tip:

To move content items under a new heading, select the items and move them to the bottom of the list.

## Mail

Mail provides faculty and students a way to communicate within the Blackboard CE6 environment. You will need to be logged in to your course to read, send and receive mail.

#### How to access Your Blackboard Mail

My Blackboard allows you to access mail for all of your courses from the My Blackboard main interface.

1. Click the Mail icon in the toolbar to access mail for all of your courses.

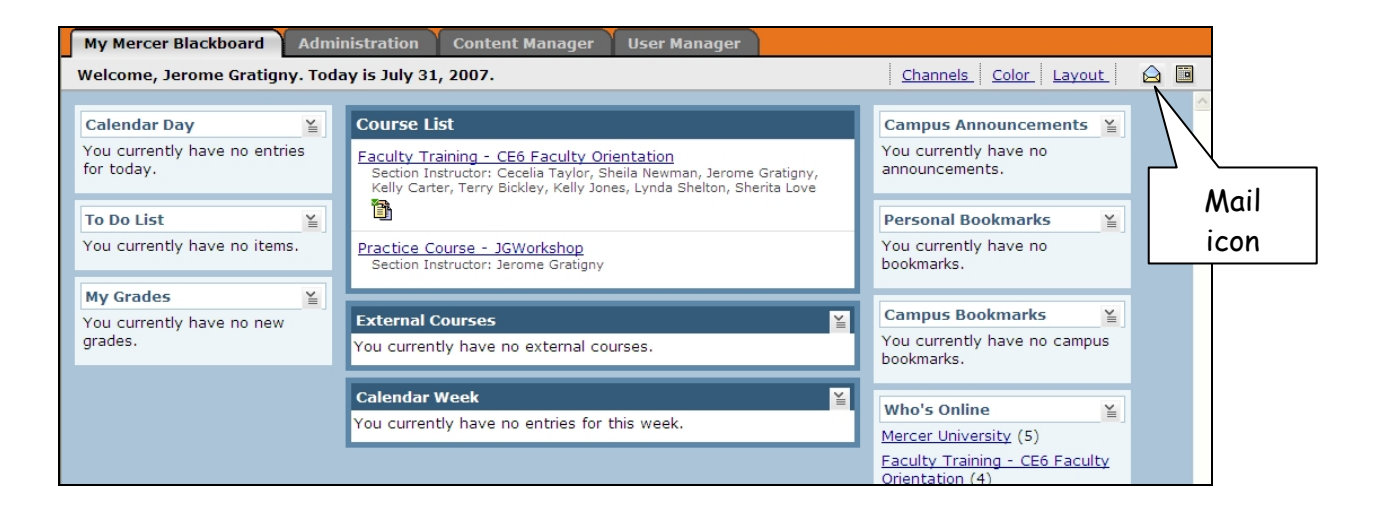

2. Click on the hyperlink of a course to view mail. The Mail toolbar will indicate messages and unread mail that you have received.

| Your location: Mail     |          |        |
|-------------------------|----------|--------|
| Name 🌣                  | Messages | Unread |
| CE6 Faculty Orientation | (0)      | 0      |
| SGWorkshop              | (0)      | 0      |

You can also access your Mail for each course while logged into a course.

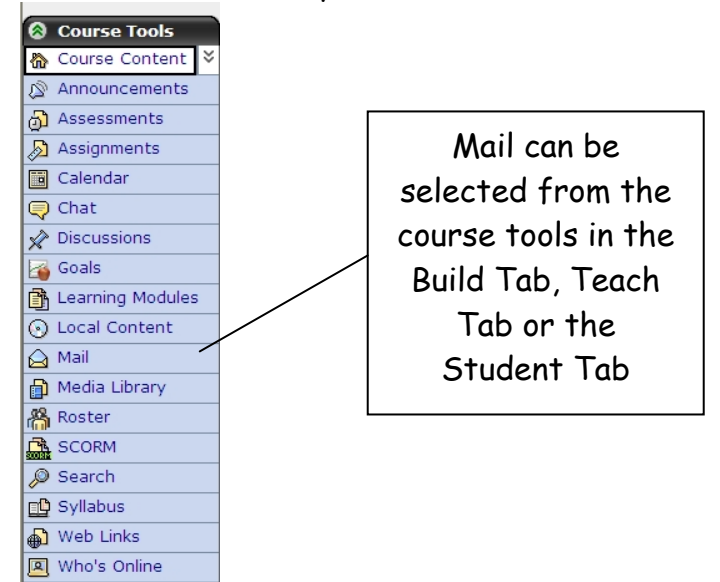

#### Blackboard Mail Interface

The Mail interface allows users to create messages, read messages and create folders to store messages.

| Your location: Mail |                                                 |                   |                          |
|---------------------|-------------------------------------------------|-------------------|--------------------------|
| Folders:            |                                                 |                   |                          |
| Create Folder       | Mail: Inbox                                     |                   |                          |
| 🗎 <u>Inbox</u> 0(1) | Create Message                                  |                   | Auto-refresh Refresh now |
| Discrete Mail 0 (0  | Mark all as: Read Unread                        |                   | Show: 🛱 All 😼 Unread     |
| Drafts 0 (1)        | Subject                                         | ! 🕒 <u>Author</u> | <u>Date</u> ↔            |
| Deleted Mail 0      | 🔲 🙆 Guess What?? 🎽                              | Terry Bickley 🎽   | July 25, 2007 2:41 PM    |
|                     | 🗷 🗎 Create Printable View 🖌 Delete              |                   |                          |
|                     | Move to: - Select - 💌 🔊 Copy to: - Select - 💌 🔊 | ]                 |                          |

How to Create a Folder

- 1. Click on the Create Folder button
- 2. Name the folder
- 3. Click Create

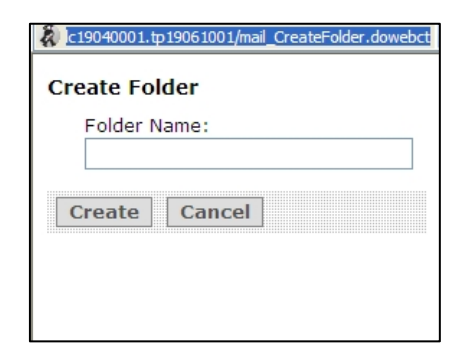

Create a Message

Messages can be sent to faculty and students who are enrolled into the course. Mail cannot send messages outside of the Blackboard environment such as to a student@mercer.edu mail account.

| Create Messa                                       | ge                                | <u>Help</u> |  |  |  |  |
|----------------------------------------------------|-----------------------------------|-------------|--|--|--|--|
|                                                    | Browse for Recipients             |             |  |  |  |  |
| *То:                                               |                                   |             |  |  |  |  |
| CC:                                                |                                   |             |  |  |  |  |
| BCC:                                               |                                   |             |  |  |  |  |
| *Subject:                                          |                                   |             |  |  |  |  |
| *Message:                                          | High priority                     |             |  |  |  |  |
|                                                    | Enable HTML Creator               |             |  |  |  |  |
|                                                    | <u>^</u>                          |             |  |  |  |  |
|                                                    |                                   |             |  |  |  |  |
|                                                    |                                   |             |  |  |  |  |
|                                                    |                                   |             |  |  |  |  |
|                                                    | Use HTML Insert equation: New 🖌 🔊 |             |  |  |  |  |
| Attachments:                                       | Add Attachments                   |             |  |  |  |  |
| Send Preview Cancel Save as Draft * Required field |                                   |             |  |  |  |  |

The Browse for Recipients button allows you to view faculty and students in the course.

The message can be created in HTML by checking the Use HTML box. You can write the code or you can use the HTML editor by clicking the Enable HTML Creator button.

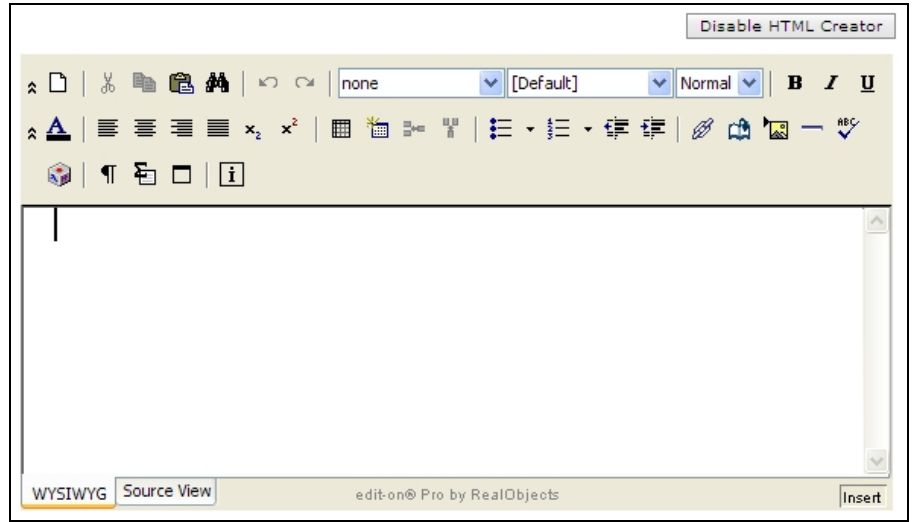

#### **Read Messages**

The Inbox folder indicates the number of messages you have. The total messages in your inbox are in the parenthesis. To read your mail click the Inbox folder if it is not already open and click on the message hyperlink or the Action Link to view or delete messages.

| Build   | Те       | ach Student View                    |                          |                       |        | Faculty Training - CE | 6 Faculty Orientation    |
|---------|----------|-------------------------------------|--------------------------|-----------------------|--------|-----------------------|--------------------------|
| 8<br>8  | Your     | location: Mail > CE6 Fa<br>Folders: | culty Oriei              | Inbox Fo              | older  |                       |                          |
| 2       | Cr       | eate Folder                         | Mail                     |                       |        |                       | ~                        |
|         | 6        | <sup>™</sup> Inbox 0 (1)            |                          | e Message             |        |                       | Auto-refresh Refresh now |
|         | <b>C</b> | Sent Mail 0 (1) Drafts 0 (0)        | Mark all as: Read Unread |                       |        |                       | Show: 🛱 All 😼 Unread     |
| <b></b> | <b>C</b> |                                     | 🔲 <u>Subj</u>            | ject                  |        | ! 🕅 <u>Author</u>     | <u>Date</u> ↔            |
| ×<br>3  |          | Deleted Mail 0 (0)                  |                          | Suess What??          |        | Terry Bickley         | July 25, 2007 2:41<br>PM |
|         |          |                                     | Move                     | Create Printable View | Delete | - Select - 💙 📎        |                          |
|         |          | Message                             |                          |                       | Massaa |                       | <br>ති                   |
| 8       |          | Hyperlink                           |                          |                       | Action | e                     | <b></b>                  |
|         |          |                                     |                          |                       | ACTION |                       |                          |
|         |          |                                     |                          |                       | Link   |                       |                          |
|         |          |                                     |                          |                       |        |                       |                          |

#### Messages can be organized in folders.

- 1. The Inbox, Sent Mail, Drafts and Deleted Mail folders are created automatically.
- 2. Click the Create Folder button to create a new folder.
- 3. You can move messages to a new folder by selecting the checkbox next to the message then click the dropdown menu in the **Move to:** menu and the click the folder where you want to store the message.

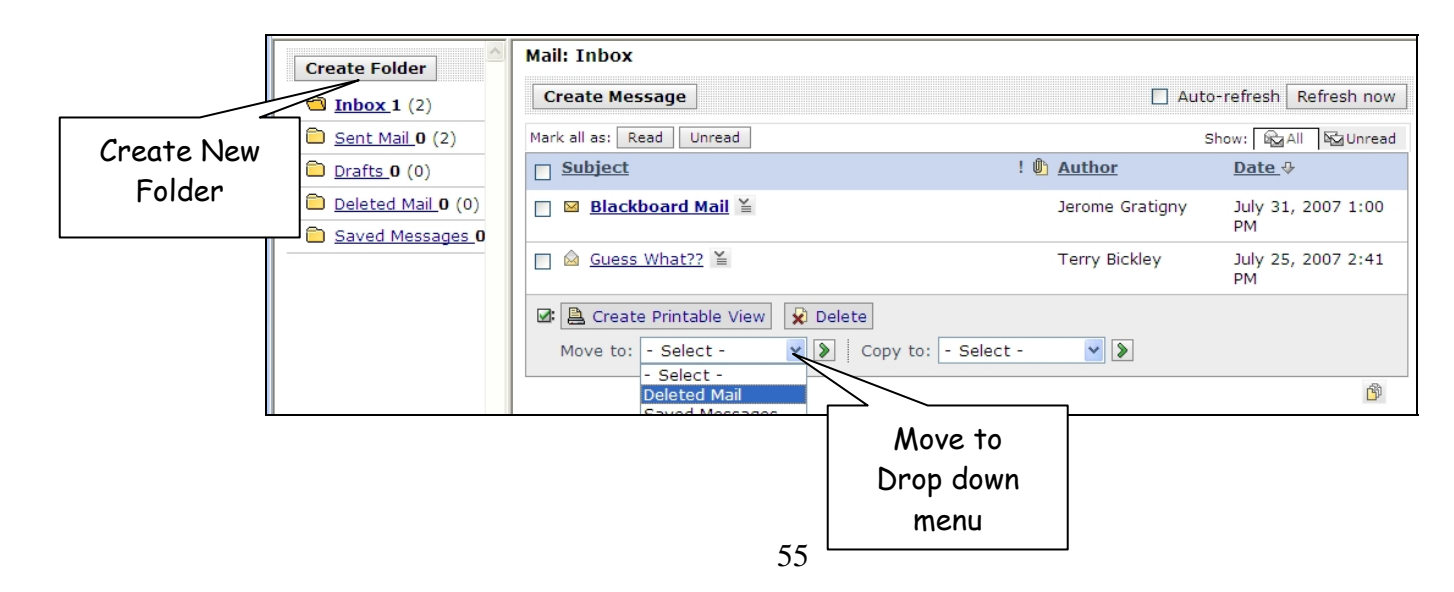

### Syllabus

The Syllabus allows faculty and designers to:

- 1. List contact information
- 2. Office hours
- 3. Class goals and objectives
- 4. Textbook information
- 5. Outline and class schedule
- 6. Class and University policies

The syllabus tool can be selected from the Course Tools in the Build Tab or the Teach tab to be created or modified. You can view syllabus in the Student View.

#### Syllabus Interface

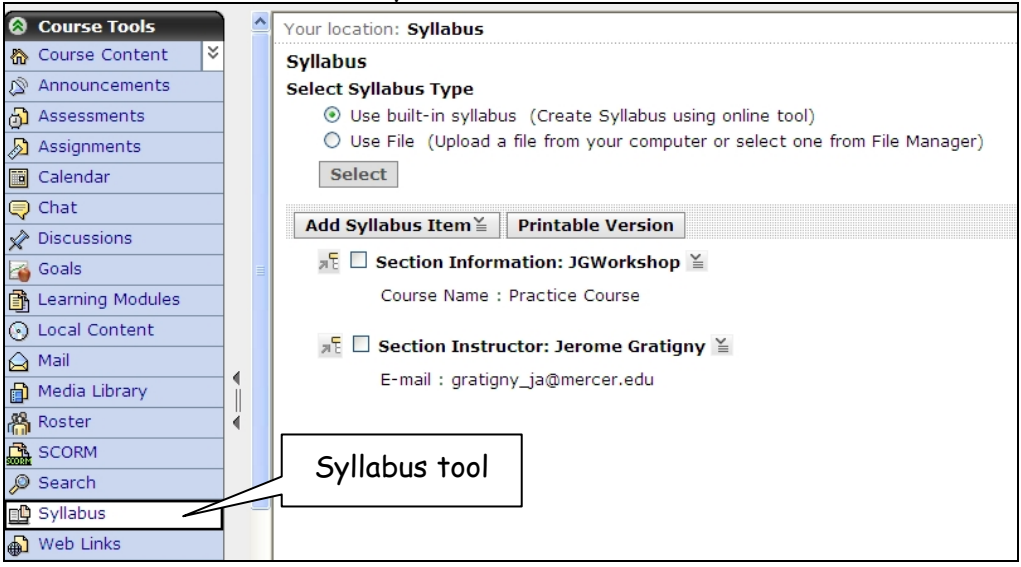

#### Create a Syllabus

You can choose Use built-in syllabus or Use File from the Select Syllabus Type radio button. Or choose Use File to import a syllabus.

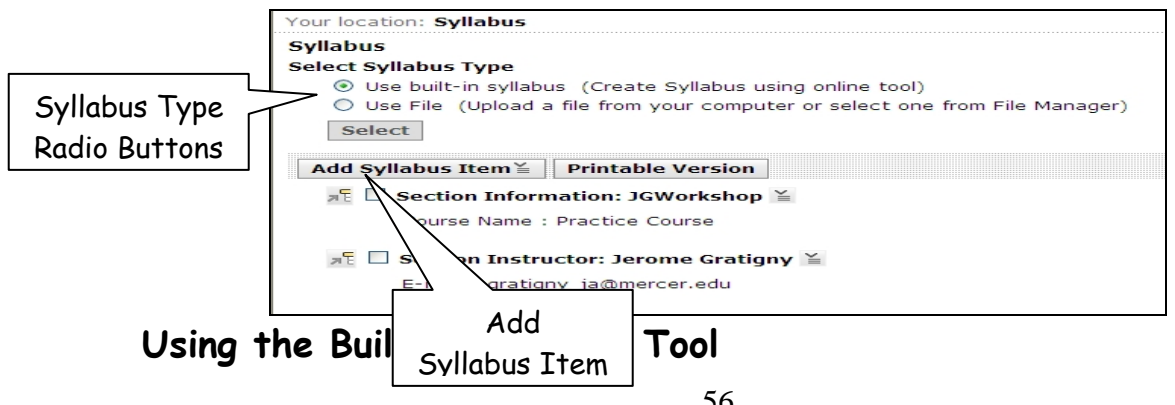

- 1. Select the Use built in syllabus radio button
- 2. Click the Add Syllabus Item button
- 3. Select item type

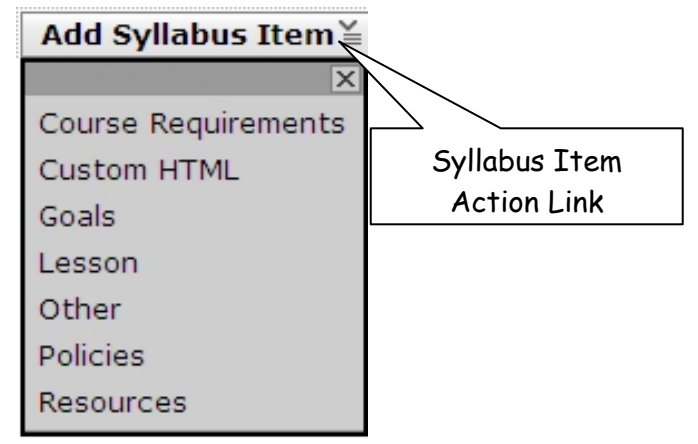

- 4. Create heading and content. Select the Use HTML checkbox to format in HTML.
- 5. Click the Save button

|              | Add Course Requirements |                              |   |  |  |  |  |  |  |  |
|--------------|-------------------------|------------------------------|---|--|--|--|--|--|--|--|
|              | *Heading:               | Course Requirements          |   |  |  |  |  |  |  |  |
|              | Introduction:           | Welcome to Blackboard 101    | < |  |  |  |  |  |  |  |
|              |                         |                              | ~ |  |  |  |  |  |  |  |
|              | Requirements:           | Computer and Internet access | ~ |  |  |  |  |  |  |  |
| Save<br>Item |                         |                              | ~ |  |  |  |  |  |  |  |
|              |                         |                              |   |  |  |  |  |  |  |  |
|              | Save Cancel             |                              |   |  |  |  |  |  |  |  |
|              | * Required field        |                              |   |  |  |  |  |  |  |  |

Syllabus Items can be moved, edited or deleted. You can also hide a syllabus item if you are still working on the item.

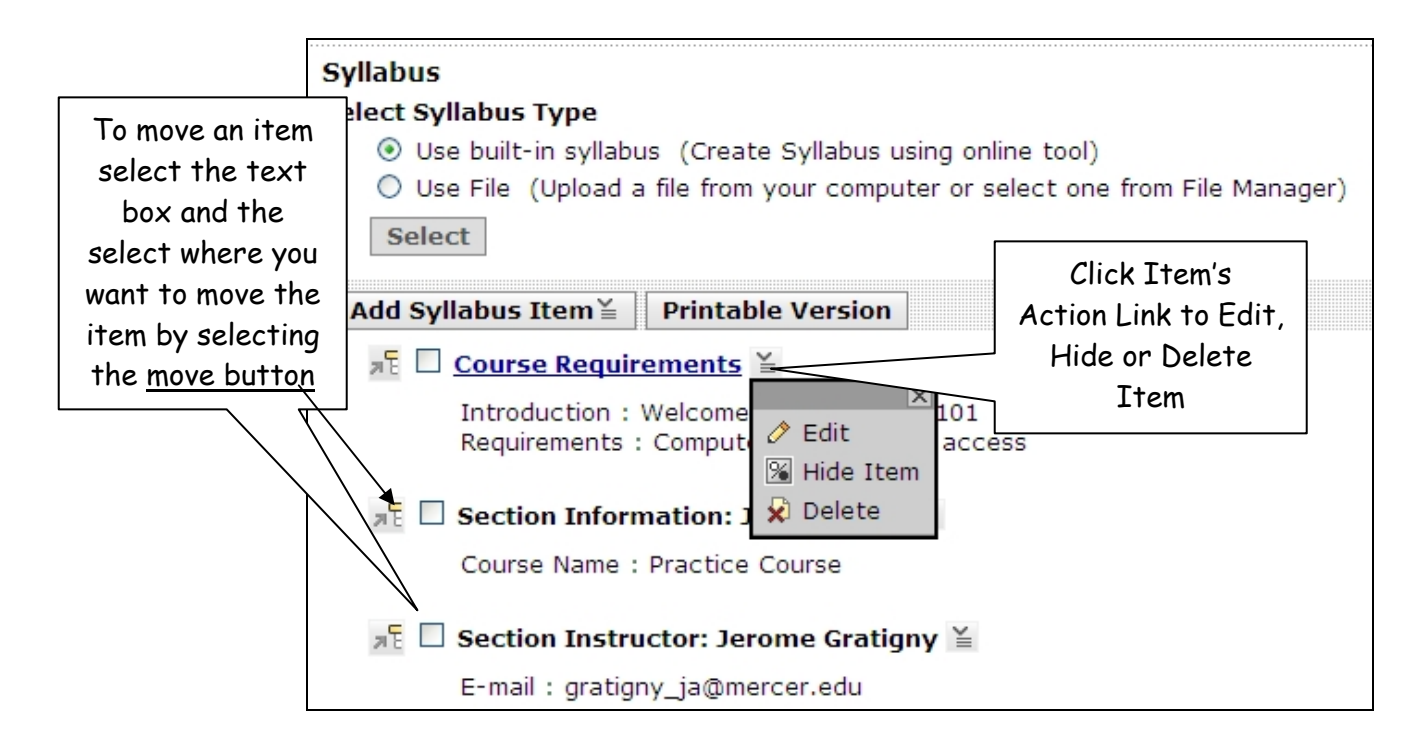

#### Import Syllabus

- 1. Select the Use File radio button
- 2. Click the Select button
- 3. Click the **Browse** button (Files can be selected from My Files, Class Files or from My Computer)
- 4. Select the file radio button and click OK

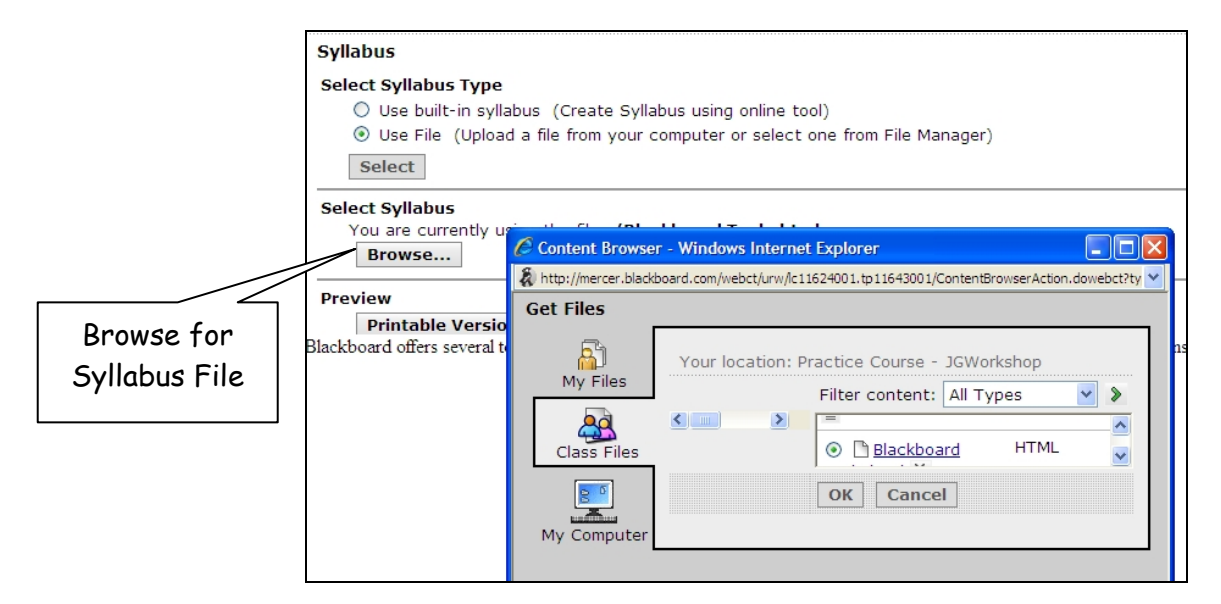

### Web Links

Web Links allow you to create links to external websites. This allows your students the ability to view websites within the Blackboard environment. In order to create Web Links you will need to be in the **Build Tab**.

| Build Teach          | Stud | lent View                            | Create                 | Practice Course - JGV                  |
|----------------------|------|--------------------------------------|------------------------|----------------------------------------|
| Course Tools         |      | Your location: Web Link<br>Web Links | ) Web Link<br>1 button |                                        |
| Announcements        |      | Create Web Link Create               | Category               | Reorder C                              |
| Assignments Calendar |      | 조 🗆 📓 Blackboard 🎽                   |                        | http://www.blackboard.com              |
| Chat                 |      | Mercer University                    | ¥                      | http://www.mercer.edu                  |
| Goals                |      | Digital Storytelling                 | <u>1</u> ≚             | http://faculty.mercer.edu/gratigny_ja/ |
| Learning Modules     | •    | Create Link on: - Select -           | 🖌 🔊                    | lete                                   |
| Mail                 | •    |                                      |                        |                                        |
| Roster               |      |                                      |                        |                                        |
| SCORM                |      | Web Links                            |                        |                                        |
| Syllabus             |      | in<br>Course Tools                   |                        |                                        |
| Web LINKS            | 4    |                                      |                        |                                        |

#### **Creating Web Links**

- 1. Click the Web Links in the Build Tab Course Tools
- 2. Click the Create Web Link button
- 3. Give web link a title and a description
- 4. Choose to make link visible by using the **Item Visibility** buttons (designers may want to create web links and hide them until a later date. Note: You will have to edit the properties to Show Item to make visible.)
- 5. Include the URL Web Address with the http:// protocol i.e. http://www.mercer.edu
- 6. If you have created categories you can Select a Category
- 7. Click the Save button

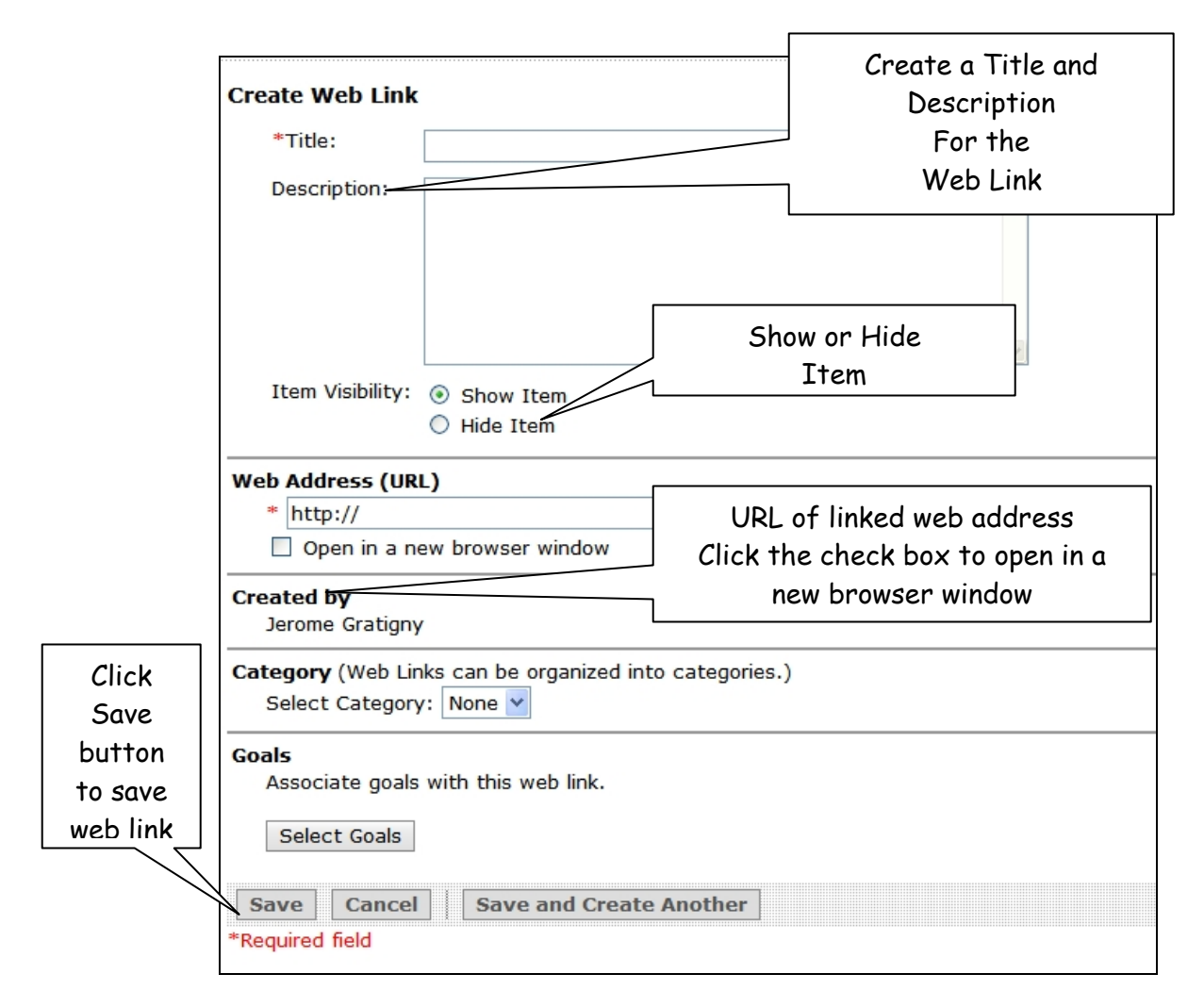

Adding Web Links as a content link in a Learning Module by clicking the Add Content Link and selecting Web Link and follow the steps for Creating Web Links

| Blackboard C    | E6 ≚                                 | Click to Add a |       |             |
|-----------------|--------------------------------------|----------------|-------|-------------|
| lescription 🛞   |                                      | Web Linl       | k     |             |
|                 |                                      |                |       | 1           |
| Add File 🛓      | Add Content Link                     | Create He      | ading | Action Menu |
| Move 🔲 Title    | න් Assessments »                     |                |       |             |
| 카 D 1 Weld      | Assignments »                        |                |       |             |
| 저 1.1 0         | 🤜 Chat »                             |                |       |             |
| ≫ि <u>1.2</u> 0 | 🖉 Discussions »                      |                |       |             |
| 개탄 🔲 1.3 A      | Media Library Coll<br>SCORM Module » | ection »       |       |             |
| 🕫 🗌 2 Blac      | Web Link »                           |                |       |             |
| a E 🗖 3 Merc    | cer Universitv ≚                     |                |       |             |

#### Editing Web Links

You can edit web link properties, hide items, view and delete Web Links using the Web Link Action Link.

- 1. Click the selected web link action link
- 2. Select the action and make corrections

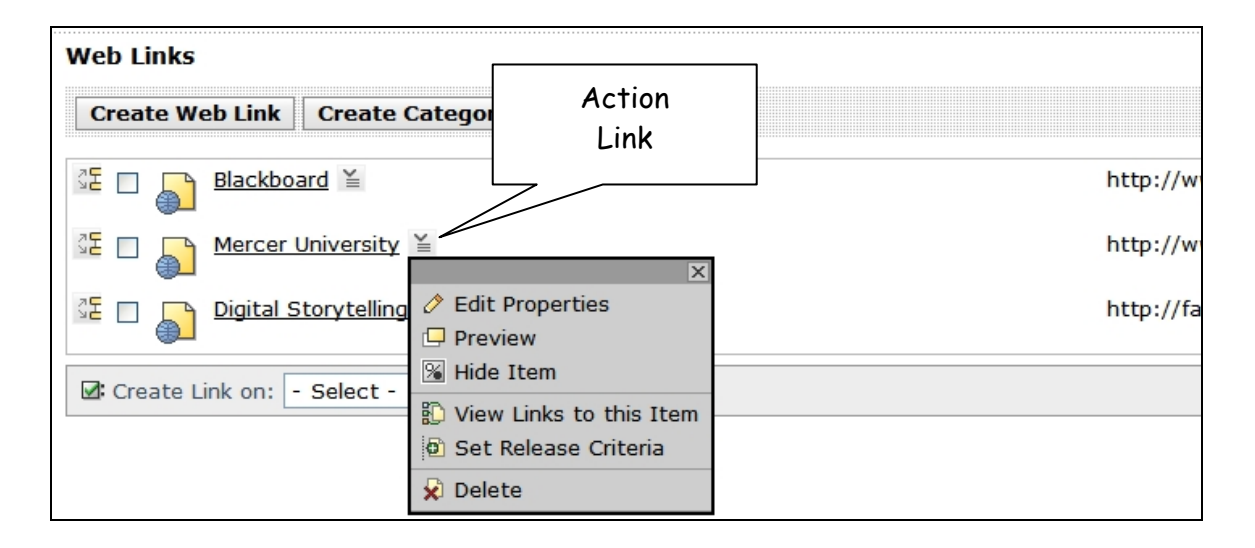

Moving Web Links

- 1. Select the web link checkbox
- 2. Click the move link to move the hierarchy of the links

You can also create a category and the click the Select drop down menu to place the web link in the selected category.

| Move | Your location: Web Link         |          |                     | 1                       |
|------|---------------------------------|----------|---------------------|-------------------------|
|      | Web Links                       | Select ( | Checkbox to         |                         |
|      | Create Web Link Create Category | move     |                     | Reorder Categories      |
| ·    | Blackboard 🞽                    |          | http://www.blackboa | ard.com                 |
|      | SE Mercer myersity              | Select   | nttp://www.mercer.e | edu                     |
|      | 32 □ Digital Storytelling ¥     | Category | ttp://faculty.merce | r.edu/gratigny_ja/dsdl/ |
|      | Create Link on: - Select -      | Delete   |                     |                         |

#### Designer Tools/Instructor Tools/My Tools

The content of the lower section of the Course Menu is dependent upon the current tab. Build tab contains Designer Tools, Teach tab contains

Instructor Tools, and the Student View tab has My Tools.

The Build tab contains **Designer Tools**. Designer Tools help you to manage and create the course by adding and removing tools and changing course settings. You

can also access File Manager, Selective Release, and Grading Forms from the Designer Tools

The Teach tab contains **Instructor Tools**. Instructor Tools provide you with the utilities needed to view and grade assignments, manage grades, and handle other instructional tasks

The Student View tab contains **My Tools**. My tools provide students with access to My Grades, My files, My Progress, and Notes tools. The course Designer controls the availability of these tools.

| 8 | My Tools    |
|---|-------------|
| A | My Grades   |
| - | My Files    |
| × | My Progress |
| 1 | Notes       |

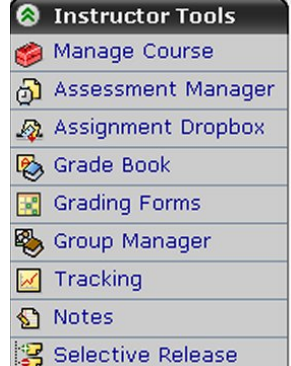

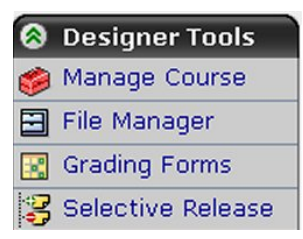

#### The Gradebook in CE6

Instructors can access the Grade Book with a single click from anywhere in a course. The Grade Book provides spreadsheet-style ease for organizing and managing information. For example, students' first and last names are frozen into place as an instructor scrolls through the Grade Book, making it easier to locate and view specific grades. Instructors also have easy access to key statistics for each column in the Grade Book (including average, median, maximum, minimum, and standard deviation), which offers a quick snapshot of class performance on a particular item.

Instructors can override any grade recorded in the Grade Book, including quiz grades. When a grade is changed, it is automatically marked as such, creating an audit history of grade changes. Instructors can also add notes or comments to explain grade changes as necessary

#### Accessing the Grade Book

You access the grade book by clicking on the **TEACH** tab. It is located under the **Instructor Tools** at the bottom of the left-hand menu. Click on the **Grade Book** icon. The following screen appears

| 🚰 Black                                      | Blackboard Learning System - Microsoft Internet Explorer  |             |                       |                                  |                                                    |                                  |                               |                                |                              |                                                                                                    |                           |
|----------------------------------------------|-----------------------------------------------------------|-------------|-----------------------|----------------------------------|----------------------------------------------------|----------------------------------|-------------------------------|--------------------------------|------------------------------|----------------------------------------------------------------------------------------------------|---------------------------|
| File Edi                                     | le Edit View Favorites Tools Help                         |             |                       |                                  |                                                    |                                  |                               |                                |                              |                                                                                                    |                           |
| G Bad                                        | 😋 Back 🝷 🕑 🐇 🛃 🐔 🔎 Search 🤺 Favorites 🤣 😥 - 🌺 🔟 - 📙 🎇 💷 🦓 |             |                       |                                  |                                                    |                                  |                               |                                |                              |                                                                                                    |                           |
| Address (                                    | 🎒 h                                                       | ttp://o     | ce6trainir            | ng.blackboard.co                 | m/webct/urw/lc690762400                            | 1.tp0/cobaltMainFrame.           | dowebct                       |                                |                              | Image: A start of the start of the start | Go Links »                |
|                                              | My Blackboard   Accessibility   Help   Log out            |             |                       |                                  |                                                    |                                  |                               |                                |                              |                                                                                                    |                           |
|                                              |                                                           | T-          |                       | UNIVERSIT                        | r -                                                |                                  |                               |                                |                              | BLANK -                                                                                                    |                           |
| Build                                        |                                                           | le          | ach                   | Student \                        | /iew                                               |                                  |                               |                                |                              | BLANK - I                                                                                                    | BLANKS                    |
|                                              | <b>`</b>                                                  | Your        | locati                | on: Grade B                      | look                                               |                                  |                               |                                |                              |                                                                                                    |                           |
| <u> </u>                                     |                                                           | Gra         | de Bo                 | ok                               |                                                    |                                  |                               |                                |                              |                                                                                                    |                           |
|                                              |                                                           | Cı          | eate                  | Column≚                          | Enroll Members                                     | Import from S                    | preadsheet                    | Reorder Columns                |                              | Grade Book Optio                                                                                                    | ns≚                       |
|                                              |                                                           | Cr          | adoc                  | Members                          | View All Custom                                    | View SCORM Gra                   | des                           |                                |                              |                                                                                                    |                           |
|                                              |                                                           |             | ≚ <u>La</u><br>Alphan | ist Name<br>umeric 分             | ¥ <u>First Name</u><br>Alphanumeric                | ≚ <u>User ID</u><br>Alphanumeric | ¥ <u>Role</u><br>Alphanumeric | ≦ <u>Midterm</u><br>Calculated | ≚ <u>Final</u><br>Calculated | ≚ <u>Discussions</u><br>Alphanumeric                                                                                                    | ¥ <u>Unit</u><br>Alphanum |
|                                              |                                                           |             |                       | ≚ <u>8</u>                       | Workshop                                           | workshop8                        | Student                       |                                |                              |                                                                                                    | 100                       |
|                                              |                                                           |             |                       | ¥ <u>9</u>                       | Workshop                                           | workshop9                        | Section Designe               | 31                             |                              |                                                                                                    |                           |
| 8                                            |                                                           |             | ¥                     | <u>Student</u>                   | Demo                                               | webct_demo_69                    | Student                       |                                |                              |                                                                                                    | <u></u>                   |
| <u>/////////////////////////////////////</u> |                                                           |             |                       |                                  |                                                    |                                  |                               |                                |                              |                                                                                                    | =                         |
|                                              |                                                           |             |                       |                                  |                                                    |                                  |                               |                                |                              |                                                                                                    |                           |
|                                              |                                                           |             |                       |                                  |                                                    |                                  |                               |                                |                              |                                                                                                    |                           |
|                                              |                                                           |             |                       |                                  |                                                    | - 1r                             |                               |                                |                              |                                                                                                    | ~                         |
| ₽                                            |                                                           |             |                       |                                  |                                                    | <                                |                               |                                |                              |                                                                                                    | >                         |
|                                              |                                                           |             | ⊠ S                   | end Mail                         | Export to Spread                                   | sheet 🛛 🖁 Grant                  | Access 💾 De                   | ny Access 🛛 🕼 Un               | enroll                       |                                                                                                    |                           |
|                                              |                                                           | (XX)<br>^XX | - Indic<br>- Indic    | ates a grade t<br>ates a grade t | hat is partial or not co<br>hat has been overridde | mplete<br>en                     |                               |                                |                              |                                                                                                    |                           |
|                                              | ~                                                         |             |                       |                                  |                                                    |                                  |                               |                                |                              |                                                                                                    | 🔊 🚽                       |
| E Applet                                     | com.                                                      | webct       | t.platforr            | n.tools.dragndro                 | p.common.DetectPluginApp                           | olet started                     |                               |                                |                              | 🌍 Internet                                                                                                    |                           |
| 🛃 sta                                        | art                                                       |             | 🔄 Th                  | e Gradebook in C                 | E 🏼 🍘 Blackboard L                                 | .earning                         |                               |                                | (                            | <>>▲∎⇔₽₽₽5                                                                                                    | 📜 12:04 PM                |

#### Enrolling Students, TAs and Designers

Click on **Enroll Members** at the top of the screen. The following window appears:

In User Name, type the (MUID), select the role and click Enroll. You can keep doing that if you have more than one person to ad. Then click on Save.

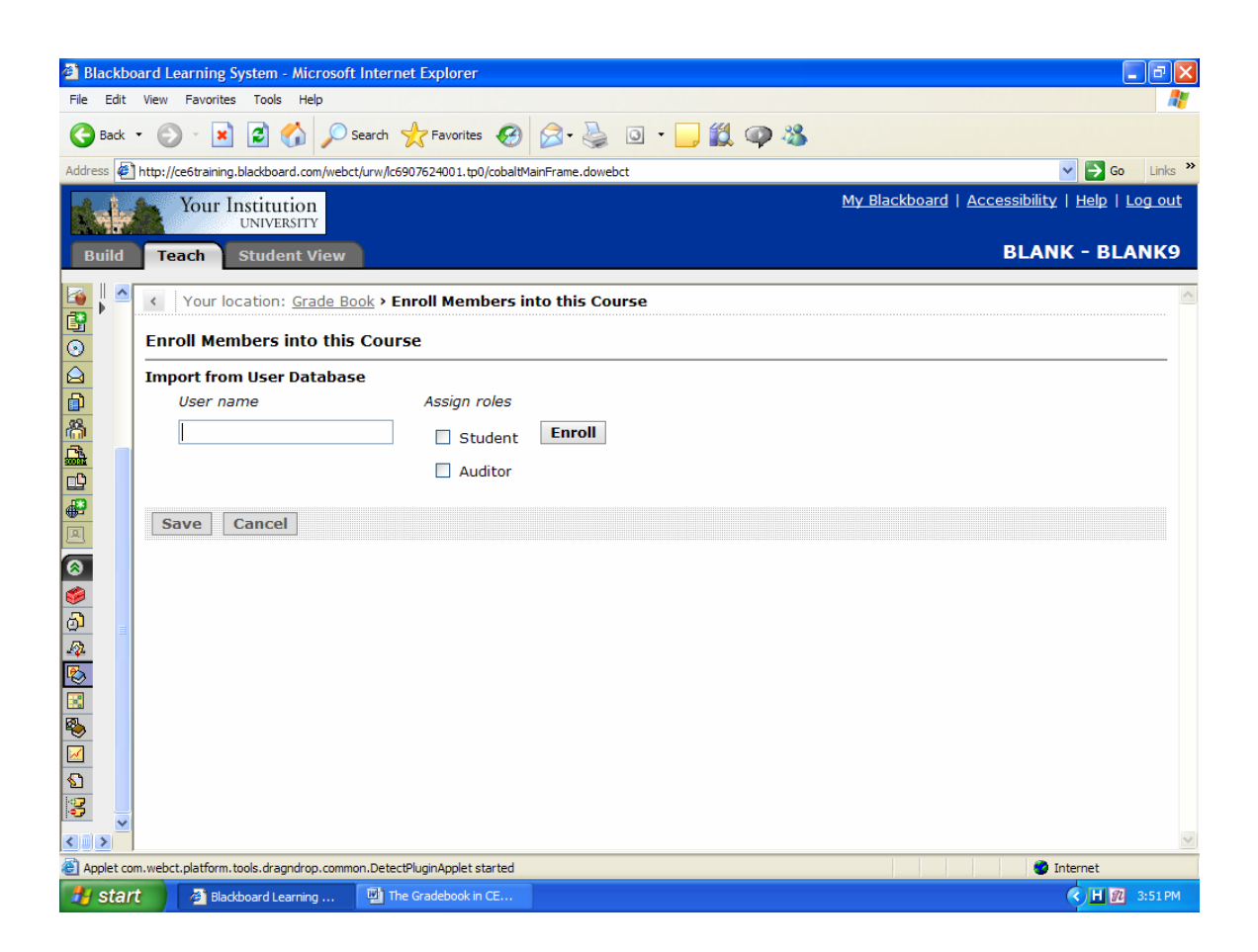

#### **Creating Columns**

These columns are system-created:

- user-related: Last Name, First Name, User Name, and Role. These columns pull their information
   From the member's user/enrollment record and cannot be modified in Grade Book. See your Administrator to make edits to values in these columns
- grade-related: Midterm and Final. These columns cannot be deleted and are used to calculate a Student's midterm and final grade. These two columns are, by default, calculated columns, but you can change the column type to something else.

 quiz, assignment, and discussion topic columns: if there are any quizzes, assignments, or gradable discussion topics created in the course, a corresponding grade-related column will be automatically created in the Grade Book. Creation of a survey also creates a column in the Grade Book, contents indicating whether the survey has been completed or not

#### You can create columns of the following types:

- text columns: allow you to enter text only (You could use a text column to add comments about each member or to track member data.)
- numeric columns: allow you to enter numbers only (You could use a numeric column to insert grades for an offline assignment and other interim grades.)
- calculated columns: allow you to specify a formula (that can include other numeric columns) to come up with a numeric value (You could use a calculated column to calculate an interim grade.)
- selection list columns: allow you to specify one or more text values that can then be selected (You could use a selection list column to describe a Student's overall term effort (fair, good, excellent).
- letter grade columns: to calculate a letter grade based on the numeric values of another column

#### Adding Columns

To create a column, click the **ActionLink** for **Create Column** at the top of the page. From the list, select the type of column you want to create. The **Column Settings** window will then open for that specific column type, allowing you to choose which settings you want. Click **Save** when you are done. A column will now be added to the end. If you wish to add columns in a

particular order, first select the box above the column you wish it to go before and then click the **ActionLink** for **Create Column**.

| 🗿 Blackboard Learning System - Microsoft Internet Explorer 🛛 🗐 🔀 |                                                                                                    |                            |                |                                          |                                  |                               |                                |                              |                                                                                                    |                          |          |
|------------------------------------------------------------------|----------------------------------------------------------------------------------------------------|----------------------------|----------------|------------------------------------------|----------------------------------|-------------------------------|--------------------------------|------------------------------|----------------------------------------------------------------------------------------------------|--------------------------|----------|
| File Edit                                                        | File Edit View Favorites Tools Help                                                                          |                            |                |                                          |                                  |                               |                                |                              |                                                                                                    |                          |          |
| G Back                                                           | • (                                                                                                    | ک 😦 🕤                      |                | 🔎 Search   trave                         | orites 🚱 🔗 -                     | 🎍 🖸 • 🗾                       | 🇱 🗭 🚳                          |                              |                                                                                                    |                          |          |
| Address 🧔                                                        | http                                                                                                    | ://ce6training.blackb      | oard.co        | n/webct/urw/lc690762400                  | 1.tp0/cobaltMainFrame.           | dowebct                       |                                |                              | ✓ →                                                                                                    | Go                       | inks »   |
|                                                                  | Your Institution<br>UNIVERSITY Your Institution                                                              |                            |                |                                          |                                  |                               |                                |                              |                                                                                                    |                          |          |
| Build                                                            |                                                                                                    | Teach Stud                 | lent V         | liew                                     |                                  |                               |                                |                              | BLANK - I                                                                                                    | BLAN                     | К9       |
| 🔽 ! 🔺                                                            | Yo                                                                                                    | ur location: Gra           | ade B          | ook                                      |                                  |                               |                                |                              |                                                                                                    |                          | ~        |
| 📴 🎽 👘                                                            | G                                                                                                    | rade Book                  |                |                                          |                                  |                               |                                |                              |                                                                                                    |                          |          |
| <u></u>                                                          |                                                                                                    | Croato Colum               | n× U           | Enroll Momhors                           | Import from 6                    | proadchoot                    | Poordor Columns                | 7                            | Crada Book Optio                                                                                                    | nc≚                      |          |
|                                                                  |                                                                                                    | X                          |                | Emon Members                             |                                  | preadsneet                    | Reorder Columns                |                              | Grade Book optio                                                                                                    |                          |          |
|                                                                  | đ                                                                                                    | Alphanumeric               | ers            | onLinks for this Item<br>View All Custom | View SCORM Gra                   | ades                          |                                |                              |                                                                                                    |                          |          |
|                                                                  | Ĩ                                                                                                    | Calculated<br>Letter grade | <u>ne</u><br>} | ≚ <u>First Name</u><br>Alphanumeric      | ≚ <u>User ID</u><br>Alphanumeric | ≚ <u>Role</u><br>Alphanumeric | ≚ <u>Midterm</u><br>Calculated | ≚ <u>Final</u><br>Calculated | ≚ Discussions<br>Alphanumeric                                                                                                    | ≚ <u>Un</u> i<br>Alphani | t<br>IT  |
|                                                                  | 1                                                                                                    | Numeric<br>Selection list  |                | Workshop                                 | workshop8                        | Student                       |                                |                              |                                                                                                    | <u>100</u>               | ^        |
|                                                                  |                                                                                                    | Text                       |                | Workshop                                 | workshop9                        | Section Designe               | 91                             |                              |                                                                                                    |                          |          |
| 8                                                                | ľ                                                                                                    | Grading Form               | t              | Demo                                     | webct_demo_69                    | Student                       |                                |                              |                                                                                                    |                          |          |
| ۵                                                                |                                                                                                    |                            |                |                                          |                                  |                               |                                |                              |                                                                                                    |                          |          |
| <u>)</u>                                                         |                                                                                                    |                            |                |                                          |                                  |                               |                                |                              |                                                                                                    |                          |          |
| <i>.</i>                                                         |                                                                                                    |                            |                |                                          |                                  |                               |                                |                              |                                                                                                    |                          |          |
|                                                                  |                                                                                                    |                            |                |                                          |                                  |                               |                                |                              |                                                                                                    |                          |          |
|                                                                  |                                                                                                    |                            |                |                                          | <                                |                               |                                |                              |                                                                                                    | >                        | <u>~</u> |
|                                                                  | [                                                                                                    | 🗹: 🖂 Send Ma               | ail 🧯          | Export to Spread                         | sheet 🖁 😤 Grant                  | Access  😤 De                  | ny Access 🛛 🔒 Un               | enroll                       |                                                                                                    |                          |          |
| <u></u>                                                          |                                                                                                    |                            |                |                                          |                                  |                               | ["                             |                              |                                                                                                    |                          | -        |
| 3                                                                | (XX) - Indicates a grade that is partial or not complete<br>^XX - Indicates a grade that has been overridden |                            |                |                                          |                                  |                               |                                |                              |                                                                                                    |                          |          |
|                                                                  |                                                                                                    |                            |                |                                          |                                  |                               |                                |                              |                                                                                                    |                          |          |
| javascript:                                                      | sho                                                                                                    | wContextMenu('conte        | extMenu        | 161834','contextMenu161                  | 1834img', ",'Close Menu')        |                               |                                |                              | 🔮 Internet                                                                                                    |                          |          |
| 🦺 start                                                          | ł                                                                                                    | 🙆 Blackboard               | Learning       | g 🛛 🕎 The Gradebo                        | ook in CE                        |                               |                                |                              | <ul> <li>Image: Construction of the second second seco</li></ul> | <b>R</b> 3:              | 7 PM     |

| 🙆 Blackbo     | oard Learning System - Microsoft       | Internet Explorer                              |                                                                            |
|---------------|----------------------------------------|------------------------------------------------|----------------------------------------------------------------------------|
| File Edit     | View Favorites Tools Help              |                                                | 🥂                                                                          |
| G Back        | • 🕥 · 🖹 🖻 🏠 🔎                          | Search 📌 Favorites 🚱 🔗 - 🌺 💿 - 🗾 🎇 🥥           | 8                                                                          |
| Address 🧟     | http://ce6training.blackboard.com/webc | t/urw/lc6907624001.tp0/cobaltMainFrame.dowebct | So Links *                                                                 |
| -             | Your Institution<br>UNIVERSITY         |                                                | <u>My Blackboard</u>   <u>Accessibility</u>   <u>Help</u>   <u>Log out</u> |
| Build         | Teach Student View                     |                                                | BLANK - BLANK9                                                             |
|               | Your location: Grade Bo                | <u>ook</u> > Create Column                     |                                                                            |
| <u>∎</u><br>⊙ | Alphanumeric Column                    |                                                |                                                                            |
|               | Column Settings                        |                                                |                                                                            |
|               | * Column label: Partici                | pation                                         |                                                                            |
| <u>~</u>      | Alignment: Left                        | <b>v</b>                                       |                                                                            |
|               | Grade-related colum                    | n                                              |                                                                            |
| <b>P</b>      | If selected, the column                | will appear on the Grades tab.                 |                                                                            |
|               | If Grade-related colu                  | umn and Released to Student are selected,      |                                                                            |
| 8             | this column will appe                  | ar to Students in their My Grades tool.        |                                                                            |
| <i>i</i>      | Canaal                                 |                                                |                                                                            |
| ി             | * Poquired field                       |                                                |                                                                            |
| ₽             | Required held                          |                                                |                                                                            |
| <u>₽</u>      |                                        |                                                |                                                                            |
| 8             |                                        |                                                |                                                                            |
|               |                                        |                                                |                                                                            |
|               |                                        |                                                |                                                                            |
| 1 <b>2</b>    |                                        |                                                |                                                                            |
| <   >         |                                        |                                                | v                                                                          |
| Applet cor    | m.webct.platform.tools.dragndrop.comm  | on.DetectPluginApplet started                  | 🔮 Internet                                                                 |
| 🐉 star        | t 🕘 Blackboard Learning                | 🐏 The Gradebook in CE                          | 1:58 PM                                                                    |
| board L                                                         | earning               | g System - Mi                       | crosoft Inte                  | rnet Explo                  | orer         |                              |                            |                        |                                        |                                               |                  | _ @  |
|-----------------------------------------------------------------|-----------------------|-------------------------------------|-------------------------------|-----------------------------|--------------|------------------------------|----------------------------|------------------------|----------------------------------------|-----------------------------------------------|------------------|------|
| Edit View Favorites Tools Help                                  |                       |                                     |                               |                             |              |                              |                            |                        |                                        |                                               |                  |      |
| - C                                                             | ) - 1                 | • 🖻 🏠                               | Search 🔎                      | 🎌 Favo                      | orites       | 🕙 🛜 🌺                        | 0 -                        |                        | op 🚜 👘                                 |                                               |                  |      |
| 🔊 http://                                                       | ce6traini             | ng.blackboard.co                    | m/webct/urw/                  | lc690762400                 | 1.tp0/d      | cobaltMainFrame.doweb        | ct                         |                        |                                        |                                               | 💌 🄁 Go           | Link |
| Your Institution My Blackboard   Accessibility   Help   Log out |                       |                                     |                               |                             |              |                              |                            |                        |                                        |                                               |                  |      |
| UNIVERSITY                                                      |                       |                                     |                               |                             |              |                              |                            |                        |                                        |                                               |                  |      |
| Te                                                              | ach                   | Student                             | /iew                          |                             |              |                              |                            |                        |                                        |                                               | BLANK - BL       | ANK  |
| Your                                                            | locati                | on: Grade I                         | Book                          |                             |              |                              |                            |                        |                                        |                                               |                  |      |
| A                                                               | colun                 | ın was adde                         | d.                            |                             |              |                              |                            |                        |                                        |                                               |                  |      |
| Gra                                                             | de Bo                 | ook                                 |                               |                             |              |                              |                            |                        |                                        |                                               |                  |      |
|                                                                 |                       | o-lon V                             |                               |                             | 1            |                              |                            |                        |                                        |                                               | - Baali Oakiana  |      |
|                                                                 | reate                 | <b>Column</b> ≡                     | Enroll M                      | embers                      | 111          | iport from Sprea             | iasneet                    | Reord                  |                                        | Grad                                          | e Book Options = |      |
| Gr                                                              | ades                  | Members                             | View All                      | Custom                      | View         | SCORM Grades                 | 1                          |                        |                                        |                                               |                  |      |
|                                                                 | ≚ <u>La</u><br>Alphar | i <mark>st Name</mark><br>iumeric 쇼 | ¥ <u>First</u>                | Name<br>eric                | 2            | ≚ <u>Final</u><br>Calculated | ≚ <u>Discu</u><br>Alphanum | <b>issions</b><br>eric | ¥ <u>Unit 1 - Assi</u><br>Alphanumeric | ¥ <u>Microsoft Te</u><br>Quiz<br>(out of 100) | ¥ Participatio   | n    |
|                                                                 |                       | ≚ <u>8</u>                          | Workshop                      | )                           |              |                              |                            |                        | 100                                    | 100.00                                        |                  | ^    |
|                                                                 |                       | ≚ <u>9</u>                          | Workshop                      | )                           |              |                              |                            |                        |                                        |                                               |                  |      |
|                                                                 | ¥                     | Student                             | Demo                          |                             |              |                              |                            |                        |                                        |                                               |                  | -    |
|                                                                 |                       |                                     |                               |                             |              |                              |                            |                        |                                        |                                               |                  |      |
|                                                                 |                       |                                     |                               |                             |              |                              |                            |                        |                                        |                                               |                  |      |
|                                                                 |                       |                                     |                               |                             |              |                              |                            |                        |                                        |                                               |                  |      |
|                                                                 |                       |                                     |                               |                             | <            |                              |                            |                        |                                        |                                               |                  | ×    |
|                                                                 |                       | and Mail 1                          |                               | . Course d                  |              |                              |                            | D 0                    |                                        |                                               |                  |      |
|                                                                 |                       |                                     | export t                      | o spreau                    | snee         |                              |                            | Deny AC                |                                        |                                               |                  |      |
| (XX)<br>^XX                                                     | - India               | ates a grade t<br>ates a grade t    | hat is partia<br>hat has beer | l or not con<br>n overridde | mplete<br>en | e                            |                            |                        |                                        |                                               |                  |      |
| -                                                               |                       |                                     |                               |                             |              |                              |                            |                        |                                        |                                               |                  | ß    |
| ,<br>com webc                                                   | t platfor             | n tools dragndro                    | n common Det                  | tectPlugin∆nr               | nlet sta     | rted                         |                            |                        |                                        |                                               | Internet         |      |
|                                                                 | - proce of t          |                                     |                               |                             |              |                              |                            |                        |                                        |                                               |                  |      |

# The Grade Book Tabs

The Grade Book contains five tabs:

| Grades | Members | View All | Custom View | SCORM GRADES |
|--------|---------|----------|-------------|--------------|
|--------|---------|----------|-------------|--------------|

Each tab has different groups of data columns and provides a different view of information about members, including designers, instructors, teaching assistants, students, and auditors.

| This Grade Book<br>tab | displays:                                                                                                    |
|------------------------|----------------------------------------------------------------------------------------------------|
| Grades                 | the default columns (Last Name, First<br>Name, and User ID) and any grade-related<br>columns. This tab is used to view, enter, or<br>override grade-related information.                                             |
| Members                | all default columns (except quiz and<br>assignment columns), and any non grade-<br>related columns. This view is meant to hold<br>any descriptive information that you want<br>to store about students and auditors. |
| View All               | all columns, grade-related or not.                                                                                                    |
| Custom View            | all columns initially. You delete and<br>recorder columns to create your own view<br>of member information.                                                                                                    |

# Group Manager

With this tool, you can:

- > Individually choose or randomly assign students to groups.
- > Allow students to sign up for groups or projects.
- > Send email messages to members of one or more groups.
- > Create discussion topics and chat rooms for groups

To Access the Group Manager

- 1. 1. From the Teach tab, click Group Manager in the Instructor Tools.
- 2. The Group Manager screen appears. Click Create Groups to proceed.

| Your location: Group Manager |                            |  |  |  |
|------------------------------|----------------------------|--|--|--|
| Group Manager                |                            |  |  |  |
| Create Groups                |                            |  |  |  |
| There are currently          | no groups in this section. |  |  |  |
|                              |                            |  |  |  |
|                              |                            |  |  |  |

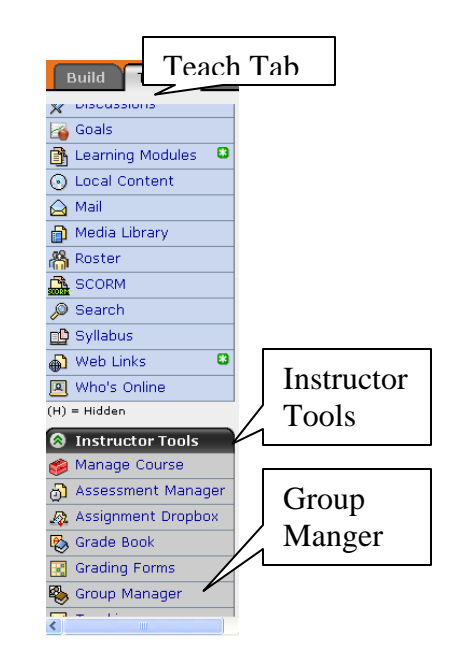

# To Create a Custom Group

Use custom groups when you want to specify the name of a group and control who is assigned to the group.

# 1. From the Create Groups screen, select Create custom group and click Continue.

| Your location: Group Manager                                                                                          |
|----------------------------------------------------------------------------------------------------|
| Create Groups                                                                                                    |
| How would you like to add members to the groups?                                                                      |
| ⊙ Create custom group                                                                                                 |
| (Create a single group and choose the members you want to add to it.)                                                 |
| 🔿 Create multiple groups                                                                                              |
| (Create empty groups to which you can add members later or create groups in which Students are randomly distributed.) |
| Create groups with sign-up sheets                                                                                     |
| (Allow Students to select the groups they want to join by using sign-up sheets.)                                      |
| Continue Cancel                                                                                                    |

## 2. The Create Custom Group screen appears.

| Your location: <u>Grou</u>                                                              | ip Manager > Create Custom Group |  |  |  |  |
|-----------------------------------------------------------------------------------------|----------------------------------|--|--|--|--|
| Create Custom Grou                                                                      | Create Custom Group              |  |  |  |  |
| Settings                                                                                |                                  |  |  |  |  |
| *Group name:                                                                            |                                  |  |  |  |  |
| Group description:                                                                      |                                  |  |  |  |  |
| Add Members                                                                             |                                  |  |  |  |  |
| This group is currently empty. To add members to this group, click <b>Add Members</b> . |                                  |  |  |  |  |
| Save Cancel Save and Create Another Group * Required field                              |                                  |  |  |  |  |

3. Enter the Group Name (this is the only required field) and if desired a description of the group. Click Add Members if you want to add members to the group at this time. If you want to add members at a later time, click Save.

#### Add Members

Add Selected

Add All

| Find Members  | Show All Members  |                |                                         |
|---------------|-------------------|----------------|-----------------------------------------|
| 🔲 Last Name 🍄 | <u>First Name</u> | <u>User ID</u> | Role                                    |
| Shelton       | Lynda             | shelton_fl     | Section Designer,<br>Section Instructor |
| 🔲 Student     | Demo              | webct_demo_1   | 1971001 Student                         |
|               |                   |                | ß                                       |

4. To add members, click the check box by the names of the members that you want to add to the group. Click Add Selected when finished.

Cancel

| Group description:                     | This group will work on all activities a<br>cardiology clinic                       | ssociated with the –               |                                            |  |  |
|----------------------------------------|-------------------------------------------------------------------------------------|------------------------------------|--------------------------------------------|--|--|
|                                        |                                                                                     | 2                                  |                                            |  |  |
| Membership Informa<br>Add Members      | tion                                                                                |                                    |                                            |  |  |
| To add members to<br>To remove members | this group, click <b>Add Members</b> .<br>5 from this group, select from the list b | elow, and click <b>Remove Sele</b> | cted.                                      |  |  |
| 🔲 Last name 🍄                          | <u>First name</u>                                                                   | <u>User name</u>                   | Role_                                      |  |  |
| 🔲 Shelton                              | Lynda                                                                               | shelton_fl                         | Section Designer,<br>Section<br>Instructor |  |  |
| Student                                | Demo                                                                                | webct_demo_1197100                 | )1 Student                                 |  |  |
| Remove Selected                        |                                                                                     |                                    |                                            |  |  |
| L                                      |                                                                                     |                                    | đ                                          |  |  |
| Save Cancel                            | Save and Create Another Group                                                       |                                    |                                            |  |  |
| * Required field                       |                                                                                     |                                    |                                            |  |  |

5. You will return to the Create Custom Group screen. Click Save to save the information and exit or Save and Create Another Group to save the information and setup another group.

# To Create Multiple Groups

Use multiple groups when you want to create more than one group and you can individually choose group members or have members assigned randomly.

# 1. From the Create Groups screen, select Create multiple groups and click Continue.

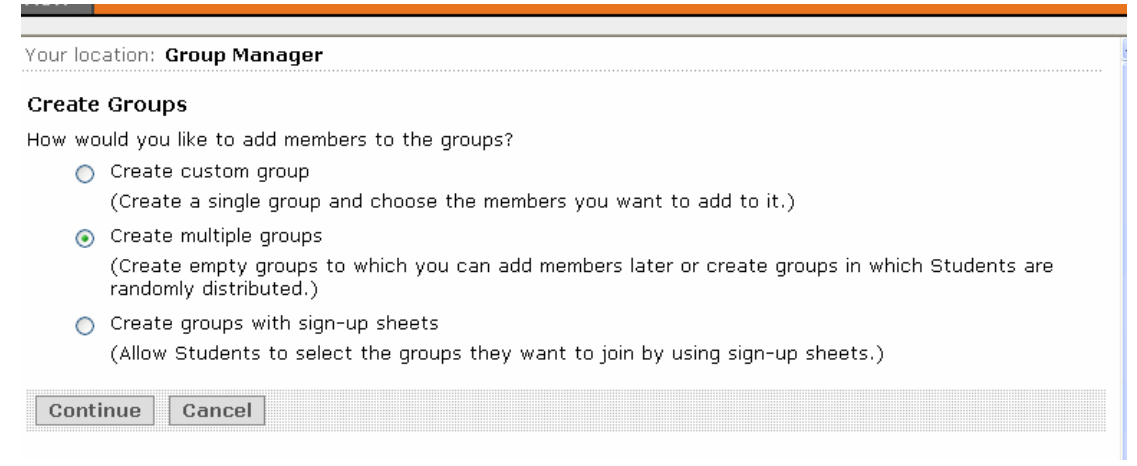

2. The Create Multiple Groups screen appears. You will give the group a name and a sequential number will be added to the name for each of the groups. You may optionally enter a description for the group.

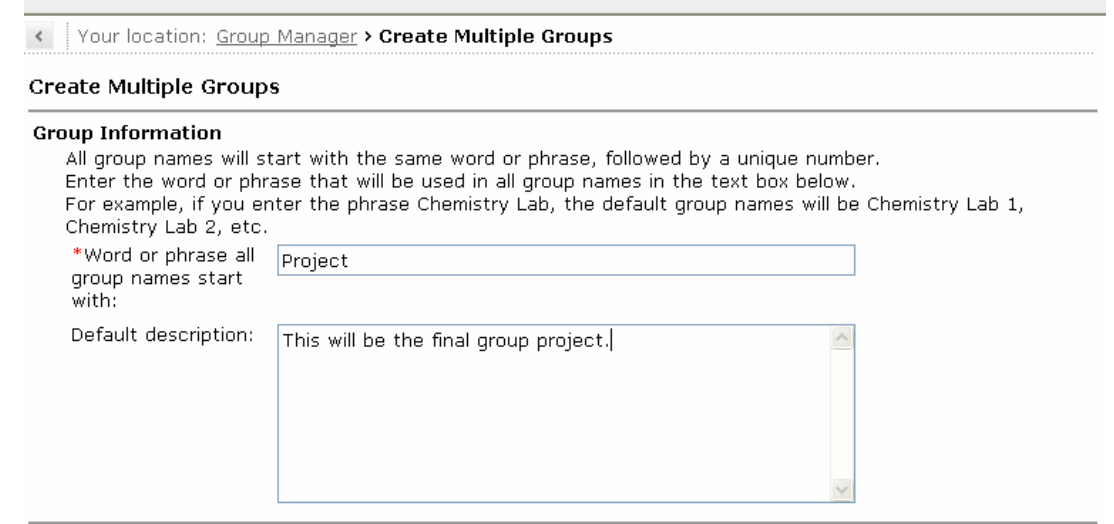

3. You can create empty groups and add the members later by choosing that option and specifying how many groups you want created and click Continue.

| How Should the Groups Be Created?                                                                                       |
|----------------------------------------------------------------------------------------------------|
| 💿 Create empty groups, and add members later                                                                            |
| Number of groups: 5                                                                                                    |
| Create full groups, and randomly distribute Students                                                                    |
| Students                                                                                                    |
| There are ${f 1}$ Students currently enrolled in this class, including the demo Students.                               |
| Include the demo Student in one of the groups                                                                           |
| (Including the demo Student allows the Section Instructor to experience the full course by using the Student View tab.) |
| Set Up Groups                                                                                                    |
| ● By number of groups:                                                                                                  |
| O By number of Students per group:                                                                                      |
| What Should Be Done with Any Extra Members?                                                                             |
| <ul> <li>Distribute extra members among the groups.</li> </ul>                                                          |
| O Put extra members in their own group.                                                                                 |
| ○ Leave extra members to be added manually to groups.                                                                   |
| Continue Cancel                                                                                                    |

- 4. If you want to create multiple groups with randomly selected students, choose that option and specify whether you want to include the demo student in a group, the number of groups or the number of students in a group and what to do with extra members that do not fit into randomly generated groups. Click Continue.
- 5. The Confirm Created Groups screen appears. If you want to change the group assignments, click Shuffle Members and click Save.

# To Create Sign-Up Sheets

Sign-up sheets allow students to add themselves to groups. You can control the maximum size of the group and whether students can see who has signed up.

1. From the Create Groups screen, select Create Groups with Sign-Up Sheets and click Continue.

| Your location: Group Manager                                                                                          |  |  |  |  |
|----------------------------------------------------------------------------------------------------|--|--|--|--|
| Create Groups                                                                                                    |  |  |  |  |
| How would you like to add members to the groups?                                                                      |  |  |  |  |
| 🔿 Create custom group                                                                                                 |  |  |  |  |
| (Create a single group and choose the members you want to add to it.)                                                 |  |  |  |  |
| 🔿 Create multiple groups                                                                                              |  |  |  |  |
| (Create empty groups to which you can add members later or create groups in which Students are randomly distributed.) |  |  |  |  |
| Oreate groups with sign-up sheets                                                                                     |  |  |  |  |
| (Allow Students to select the groups they want to join by using sign-up sheets.)                                      |  |  |  |  |
| Continue Cancel                                                                                                    |  |  |  |  |

2. The Create Groups with Sign-Up Sheets screen appears. Under

Group Settings, enter the number of groups, a word or phrase for the beginning of the groups' names, and the maximum number of students in the group. You may optionally enter a default

| reate Groups with Sign-                                                                                      | Up Sheets                                                                                                    |
|----------------------------------------------------------------------------------------------------|----------------------------------------------------------------------------------------------------|
| Group Settings                                                                                               |                                                                                                    |
| All group names will start<br>Enter the word or phrase<br>For example, if you enter<br>Chemistry Lab 2, etc. | with the same word or phrase, followed by a unique number.<br>that will be used in all group names in the text box below.<br>the phrase Chemistry Lab, the default group names will be Chemistry Lab 1, |
| *Number of groups:                                                                                           |                                                                                                    |
| *Word or phrase all group<br>names start with:                                                               |                                                                                                    |
| Default description:                                                                                         |                                                                                                    |
|                                                                                                    |                                                                                                    |
|                                                                                                    | ✓                                                                                                    |
| *Maximum Students per<br>group:                                                                              |                                                                                                    |
| Student view:                                                                                                | Allow Students who have not yet joined a group to see the names of group<br>members. After Students join a group, they will see a list of group members.                                                |

description of the group. Choose whether you are going to allow students to see who has already signed up for the group prior to signing up. 3. Under the Sign-Up Sheet Settings of the Create Groups with Sign-Up Sheets screen, enter the title for the sheet, instructions for the sign-up sheets and where to place the link to the sign-up sheet. Click Continue.

| Sign-Up Sheet Settings              |                                                                                           |
|-------------------------------------|-------------------------------------------------------------------------------------------|
| Students join a group by cli        | cking a sign-up sheet, which is placed in a folder.                                       |
| *Sign-up sheet title:               |                                                                                           |
| Sign-up sheet instructions:         |                                                                                           |
| Place the sign-up sheet<br>link on: | - Select - 💌<br>This is where the Students will go to choose the group they want to join. |
| Continue Cancel                     |                                                                                           |

4. The Confirm Created Groups screen appears. Click Save to complete the process.

# Sending Mail to Groups and Creating Group Activities

- The Group Manager Create Groups screen appears when you complete creating a group. You can also get to this screen by clicking Group Manager in the Instructor's Tools under the Teach tab.
- 6. To send a mail message
  - a. Select the group(s)by clicking in the

| ^[ | Your location: Group Mar     | nager                                       |                                                                                       |                                                                        | ^ |
|----|------------------------------|---------------------------------------------|---------------------------------------------------------------------------------------|------------------------------------------------------------------------|---|
|    | Group Manager                |                                             |                                                                                       |                                                                        |   |
|    | Create Groups                |                                             |                                                                                       |                                                                        |   |
|    | ☐ <u>Group Name</u> �        | Sign-Up Sheet<br>Title                      | Description                                                                           | Members                                                                |   |
|    | □ Clinic C Project<br>Team ≚ |                                             | This group will work<br>on all activities<br>associated with the<br>cardiology clinic | Lynda Shelton (Section Designer, Section<br>Instructor) , Demo Student |   |
|    | 🔽 Pres 1 🎽                   | Test                                        |                                                                                       |                                                                        |   |
|    | 🔲 Pres 2 🎽                   | Test                                        |                                                                                       |                                                                        |   |
|    | 🔲 Test 1 🎽                   |                                             |                                                                                       |                                                                        |   |
|    | 🔲 Test 2 🎽                   |                                             |                                                                                       |                                                                        |   |
|    | 🔲 Test 3 🎽                   |                                             |                                                                                       | 1                                                                      |   |
|    | 🗷 🖂 Send Mail                | emove All Members                           | 🗴 🔤 🖌 Go                                                                              |                                                                        |   |
|    | Create Group Activity:       | Discussion topic 💌                          |                                                                                       | -                                                                      |   |
| •  |                              | - Select -<br>Discussion topic<br>Chat room |                                                                                       | Ê                                                                      | ) |

box to the right of the group name.

 b. Click Send Mail. The Create Message screen will appear with the group members name in the To field. Complete the email and click Send.

- 7. To create a group activity (Group discussion tops and/or group chat and whiteboard rooms.
  - a. Select the group(s) by clicking in the box to the right of the group name.
  - b. Click the Create Group Activity drop down list and choose either Create Discussion Topic or Create Chat Room and click the Go button.
  - c. Create the activity and click Save. The Group Manager screen will appear with a message confirming the activity was created.
  - d. If you selected multiple groups, you will have an option to create a single room for all the groups or separate rooms for each group.

# File Manager

The File Manager is used to:

- Locate and view files and folders
- Create and edit files and folders
- Copy, move, download, compress (zip), and delete files and folders
- Upload/download files between your computer and Blackboard

### How to access the File Manager

The File Manager is more concerned with *building* a course than *teaching* a course section, so it is found under the **Build** tab in the **Designer Tools**.

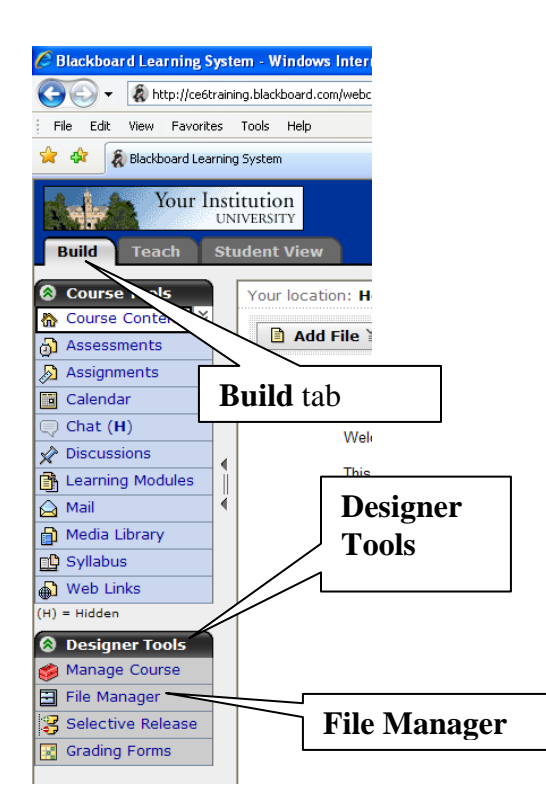

# File locations

Files can be accessed in three locations:

• My Files: a private area on Blackboard where you can store any personal files, to be used at *any* time, for *any* course section. No other users can access this private area.

- Class Files: an area on Blackboard where you store files for the course section you're logged in to. Other instructors and designers for the course section can access these files.
- My Computer: this is a link/icon that allows you to upload files from your local computer to Blackboard.

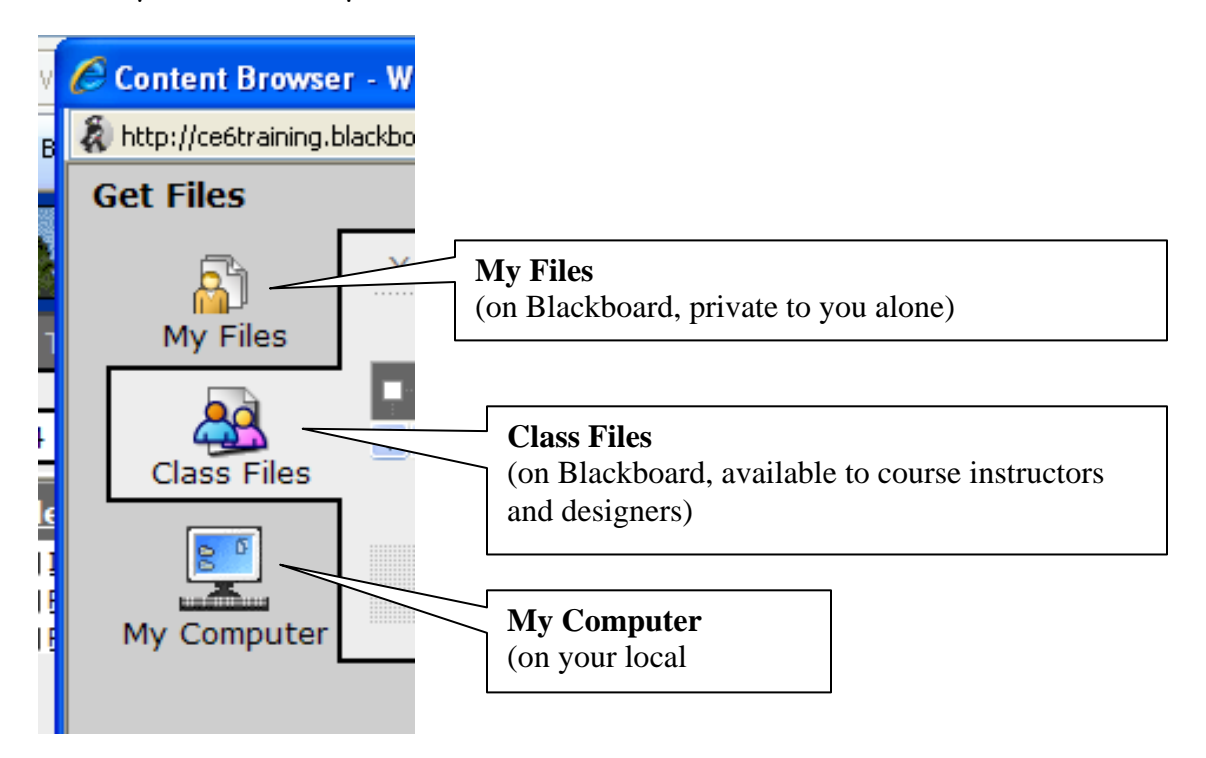

# The File Manager interface

The File Manager has a pane where you can navigate through folders and select the folder you want to work in. But first you must select either your Class Files or My Files.

| Bui                     | d Teach Student View                                                                                                    |  |
|-------------------------|----------------------------------------------------------------------------------------------------|--|
| 8<br>8                  | Ele Manager Select Class Files or My Files on this bar                                                                                                    |  |
| <u>∲</u><br><u>&gt;</u> | □     Interaction     Data     File Manager       □     □     □     □     □       □     □     □     □     □       □     □     □     □       □     □     □     □       □     □     □     □       □     □     □     □       □     □     □       □     □     □       □     □     □       □     □     □       □     □     □       □     □     □       □     □     □       □     □     □       □     □     □       □     □     □       □     □     □       □     □     □       □     □     □       □     □     □       □     □     □       □     □     □       □     □     □       □     □     □       □     □     □       □     □     □       □     □     □       □     □     □       □     □     □       □     □     □       □ |  |
|                         | Create File       Get Files       Create Folder         □ Title ↔       Files in selected folder are shown here                                                                                                    |  |
| ₽<br>₽<br>8             | Practice Files ≚      ic Files ≚      urse.gif ≚                                                                                                    |  |
| <b>*</b>                | Folders in selected files area are shown here                                                                                                    |  |

## Uploading files from your computer

To upload files from your computer, first select whether you want to upload them into your Class Files or My Files area by selecting the appropriate one (see earlier instructions). Then, click the **Get Files** button.

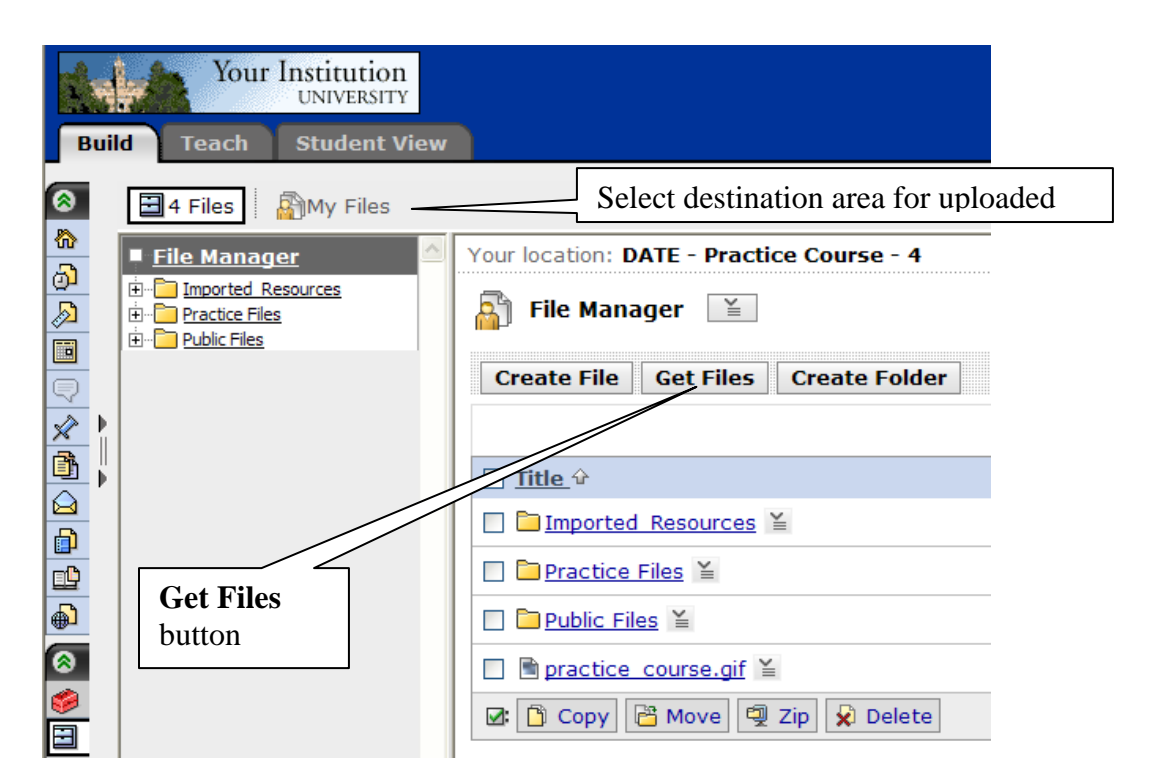

In the resulting window, select My Computer, browse to the file(s) you want to upload, then click OK.

| /iew | Content Browse                           | r - Windows Internet Explorer |             |  |  |  |  |
|------|------------------------------------------|-------------------------------|-------------|--|--|--|--|
| es   | Get Files                                |                               |             |  |  |  |  |
|      | Wy Files Upload Files from Your Computer |                               |             |  |  |  |  |
|      | System Files                             |                               | Browse      |  |  |  |  |
|      | System ries                              |                               | Browse      |  |  |  |  |
|      | Class Files                              |                               | Browse D7 1 |  |  |  |  |
|      |                                          | Browse your local computer    | Browse      |  |  |  |  |
|      | My Computer                              | to find file to upload        | Browse      |  |  |  |  |
|      |                                          |                               | Browse      |  |  |  |  |
|      |                                          |                               | Browse      |  |  |  |  |
|      |                                          | OK Cancel                     |             |  |  |  |  |

# ActionLinks for file operations

Objects in Blackboard typically have an "ActionLink" icon that provide a menu for appropriate operations for that object. Note that for a file, ActionLink operations include Rename, Copy, Move, Download, and Delete.

| to Cor | puting Files                                                                                    |  |  |  |  |
|--------|-------------------------------------------------------------------------------------------------|--|--|--|--|
| ^      | Your location: <u>CSC125 Introduction to Compu</u>                                              |  |  |  |  |
|        | FinalExam in ActionLink                                                                         |  |  |  |  |
|        | Create File Get Files Create Folder                                                             |  |  |  |  |
|        | ■ Title ↔                                                                                       |  |  |  |  |
|        |                                                                                                 |  |  |  |  |
|        | □                                                                                               |  |  |  |  |
| Ŧ      | ActionLink<br>menu for a<br>file          Edit Properties         I       View File Information |  |  |  |  |

## Advanced File Manager features

There are many other File Manager features not covered in this guide, including advanced features like dragging-and-dropping files between your computer and Blackboard. Consult a more complete Blackboard reference for details.

# **Appendix**

# Import Log Results of the course migration

#### Homepage

(i) Becomes: Home Page

Details:

- Organizer pages migrated.
- If upper and lower textblocks were added to an organizer page, they migrated and are called headers and footers, respectively.
- If banner text was added to an organizer page, it migrated and is now part of the header.
- If custom icons were used in your course, the icons migrated.
- Column layout migrated.
- Links to content items, such as quizzes, migrated.
  - If selective release criteria were set on a link to a content item, the link is hidden from Students (the word Hidden appears next to the link).
  - In this version of the Learning System, selective release criteria are now set on a content item, not on a link to the item. Because of this, release criteria did not migrate.
- Links to tools, such as the Calendar tool, are now on the course menu, under Course Tools, instead of on organizer pages. In this version of the Learning System, if you want, in a folder or learning module, you can add links to specific content items, such as a specific assignment.
  - If selective release criteria were set on a link to a tool, the tool is hidden from Students on the course menu (the letter H appears next to the tool name).
  - If none of the links on an organizer page migrated, the organizer page did not migrate. For example, if an organizer page contained links to the Calendar and Index tools, neither of which can be linked to an organizer page, the organizer page did not migrate.

#### Organizer Pages

(ii) Become: Folders

See Details for Homepage

#### Assignments tool

(iii) Becomes: Assignments tool

Details:

 All assignments migrated and the Assignments tool was added to the course menu, under Course Tools.

#### Calendar tool

(iv) Becomes: Calendar tool Details: • The Calendar tool was added to the course menu, under Course Tools.

#### Chat tool

(v) Becomes: Chat tool

Details:

- All general purpose chat rooms migrated and the Chat tool was added to the course menu, under Course Tools.
- In this version of the Learning System, in a folder or learning module, you can add links to a specific Chat room.

#### Whiteboard tool

(vi) Becomes: Chat tool

Details:

- The Whiteboard tool is now integrated with the Chat tool.
- The Whiteboard migrated and is a room titled Whiteboard in the Chat tool.
- The Chat tool was added to the course menu, under Course Tools.

#### Content Module tool

#### (vii) Becomes: Learning Module tool

Details:

- All content modules, including all content in the table of contents, migrated and the Learning Module tool was added to the course menu, under Course Tools.
- Links from an organizer page to a content module migrated.
- If there were Glossary keyword links in pages of content, these links migrated.
- If there were action menu links in a content module, these links migrated:
- To access links to files, and audio and video clips, click the File link.
- To access links to quizzes and self tests, click the Assessments link.
- To access links to URL-type links, click the Web Links link.
- To access the glossary, click the Media Library Collection link.

#### Discussions tool

(viii) Becomes: Discussions tool

Details:

- All discussion topics migrated and the Discussions tool was added to the course menu, under Course Tools.
- If the discussion topic contained messages, the message text from the first message in the topic is now the topic description.
- If there was a link from an organizer page to a specific discussion topic, the link migrated.

#### Mail Tool

(ix) Becomes: Mail Tool

Details:

• The Mail tool was added to the course menu, under Course Tools.

#### Manage Files

(x) Becomes: File Manager tool

Details:

- All folders and files migrated.
- The File Manager tool is on the course menu under Designer Tools.

#### My Grades tool

(xi) Becomes: My Grades tool

Details:

• The My Grades tool was added to the Student of the course menu, under My Tools.

#### Question Database

(xii) Becomes: Question Database

Details:

- All questions and question categories migrated and can be accessed from the Question Database in the Assessments tool.
- The Assessments tool was added to the course menu, under Course Tools.

#### Quizzes/Surveys tool

#### (xiii) Becomes: Assessments tool

Details:

- All quizzes and surveys migrated and can be accessed from the Assessments tool.
- The Assessments tool was added to the course menu, under Course Tools.
- All questions in a quiz or survey migrated and were added to the Question Database.
- Links from an organizer page to a specific quiz or survey migrated.
- If there was a link from an organizer page to a specific subset of quizzes and surveys, a folder (organizer page) was created that contains links to those quizzes and surveys.

#### • Single Pages

(xiv) Become: Files in the File Manager tool.

Details:

- Single pages migrated.
- Links from an organizer page to a single page migrated.

#### Syllabus tool

(xv) Becomes: Syllabus tool

Details:

- All Syllabus data migrated, except course and instructor information.
  - In this version of the Learning System, course and instructor information is pre populated with system-generated information.
- The Syllabus tool was added to the course menu, under Course Tools.
- Links from an organizer page to the Syllabus migrated.

#### URLs

(xvi) Becomes: Web Links tool

Details:

- URLs migrated and can be accessed from the Web Links tool.
- The Web Links tool was added to the course menu, under Course Tools.
- Links from an organizer page to a URL migrated.